# 智慧消安防一体化管控平台 使用指南

前言

本文档是智慧消安防一体化管控平台针对用户所编写的快速使用说明, 确保用户通过本手册能够正确使用产品,在使用此产品之前, 请认真阅读产品 手册并妥善保存以备日后参考。

- 截取的界面图仅当说明示例,各版本界面存在差异,请以实际界面为准。
- 本公司保留在没有任何通知或者提示的情况下对本手册的内容进行修改的权利,但并不确保手册内容完全没有错误。
- 由于物理环境等不确定因素,部分数据的实际值可能与手册中提供的参考值
   存在偏差,如有任何疑问或争议,请以本公司最终解释为准。
- 您使用产品过程中,请遵守本手册操作说明。对于未按说明而引起的问题, 我司恕不负责,感谢您的配合。

| 1.引  | 言                | 1  |
|------|------------------|----|
|      | 1.编写目的           | 1  |
|      | 2.阅读对象           | 1  |
|      | 3.术语定义           | 1  |
| 2.PC | C后台              | 2  |
|      | 2.1 用户账号         | 2  |
|      | 2.1.1 基础信息       | 2  |
|      | 2.1.2 安全设置       | 2  |
|      | 2.1.3 退出登录       | 3  |
|      | 2.2 消息通知         | 3  |
|      | 2.3 监控大屏         | 4  |
|      | 2.4 首页           | 5  |
|      | 2.5 单位管理         | 6  |
|      | 2.5.1 基本信息       | 6  |
|      | 2.5.1.1 编辑       | 6  |
|      | 2.5.1.2 绑定负责人    | 6  |
|      | 2.5.2 成员管理       | 7  |
|      | 2.5.3 项目信息       | 7  |
|      | 2.5.3.1 添加项目     | 8  |
|      | 2.5.3.2 项目详情     | 8  |
|      | 2.5.3.3 编辑       | 10 |
|      | 2.5.3.4 删除       | 10 |
|      | 2.5.4 维保单位       | 10 |
|      | 2.5.4.1 绑定维保单位   | 11 |
|      | 2.5.4.2 删除绑定     | 11 |
|      | 2.5.5 区域管理       | 12 |
|      | 2.5.5.1 添加区域     | 12 |
|      | 2.5.5.2 打印码      | 13 |
|      | 2.5.5.3 编辑       | 13 |
|      | 2.5.5.4 区域详情     | 14 |
|      | 2.5.5.5 删除       | 15 |
|      | 2.6 消息管理         | 16 |
|      | 2.6.1 报警消息       | 16 |
|      | 2.6.1.1 确认警情/误报  | 16 |
|      | 2.6.1.2 自行处理/转维修 | 17 |
|      | 2.6.2 故障消息       |    |
|      | 2.6.2.1 确认故障/误报  | 19 |
|      | 2.6.2.2 自行处理/转维修 | 20 |
|      | 2.7 任务管理         | 20 |

目录

| 2.7.1 巡检任务    | 20 |
|---------------|----|
| 2.7.1.1 查询    | 20 |
| 2.7.1.2 添加    | 21 |
| 2.7.1.3 编辑    | 21 |
| 2.7.1.4 查看    | 22 |
| 2.7.1.5 分配人员  | 24 |
| 2.7.1.6 删除    | 24 |
| 2.7.2 维保任务    | 25 |
| 2.7.2.1 查询    | 25 |
| 2.7.2.2 查看    | 25 |
| 2.7.2.3 提交报修  | 26 |
| 2.7.2.4 删除    | 26 |
| 2.8 督查督办      | 27 |
| 2.8.1 查询      | 27 |
| 2.8.2 查看      | 27 |
| 2.8.3 签收      | 28 |
| 2.8.4 完成      | 29 |
| 2.9 设备管理      | 29 |
| 2.9.1 查询      | 29 |
| 2.9.2 查看      | 30 |
| 2.9.2.1 编辑    | 30 |
| 2.9.2.2 打印码   | 31 |
| 2.9.2.3 设备日志  | 31 |
| 2.10 内容管理     | 32 |
| 2.10.1 查询     | 32 |
| 2.10.2 查看     | 32 |
| 2.11 消防资源     | 33 |
| 2.11.1 查询     | 33 |
| 2.11.2 查看     | 33 |
| 2.12 用户管理     | 34 |
| 2.12.1 用户成员管理 | 34 |
| 2.12.1.1 查询   | 34 |
| 2.12.1.2 添加用户 | 34 |
| 2.12.1.3 编辑   | 35 |
| 2.12.1.4 修改角色 | 35 |
| 2.12.1.5 修改密码 | 36 |
| 2.12.1.6 删除   | 36 |
| 2.12.2 角色权限设置 | 37 |
| 2.12.2.1 添加   | 37 |
| 2.12.2.2 编辑   | 37 |

| 2.12.2.3 删除        |    |
|--------------------|----|
| 2.12.2.4 修改权限      |    |
| 2.13 数据统计          |    |
| 2.13.1 查询          |    |
| 2.13.2 导出结果        |    |
| 2.14 日志管理          |    |
| 2.14.1 查询          | 40 |
| 2.14.2 查看          | 40 |
| 2.15 系统设置          | 41 |
| 2.15.1 定时计划        | 41 |
| 2.15.1.1 添加        | 41 |
| 2.15.1.2 编辑        |    |
| 2.15.1.3 查看        |    |
| 2.15.1.4 删除        |    |
| 2.15.2 巡检模板配置      | 43 |
| 2.15.2.1 新增模板      |    |
| 2.15.2.2 编辑模板      |    |
| 2.15.2.3 删除模板      | 45 |
| 2.15.2.4 添加巡检项     | 45 |
| 2.15.2.5 编辑巡检项     | 46 |
| 2.15.2.6 禁用/启用巡检项. | 46 |
| 2.15.2.7 删除巡检项     | 47 |
| 2.15.3 监管推送配置      | 47 |
| 2.15.3.1 查询        | 47 |
| 2.15.3.2 配置模板      |    |
| 2.15.3.3 编辑        |    |
| 2.15.3.4 查看        |    |
| 2.15.3.5 禁用/启用模板   |    |
| 2.15.3.6 删除        |    |
| 2.15.4 个人设置        |    |
| 2.15.4.1 基本设置      |    |
| 2.15.4.2 安全设置      | 51 |
| 2.15.4.3 消息订阅      | 51 |
| 2.15.4.4 新消息通知     | 53 |

# 引言

# 1.编写目的

为了帮助用户更好的了解和使用该系统。便捷快速的了解安消一体化平台的整个流程。

# 2.阅读对象

使用该系统的联网单位管理员。

# 3.术语定义

PC后台

2.1 用户账号

2.

#### 2.1.1 基础信息

登录系统后,点击页面右上角用户姓名,点击"基础信息",跳转到个人设置页面,在 输入框中输入要修改的个人信息,点击"更新信息"即可完成修改基础信息信息。

| ○ 智慧消防云                                                                  | 平台 热点实验》    |                        |   |                          |      |                     |    |                                      |          | 监控大屏                      | Q 👔 1851.                                          |
|--------------------------------------------------------------------------|-------------|------------------------|---|--------------------------|------|---------------------|----|--------------------------------------|----------|---------------------------|----------------------------------------------------|
| <ul> <li>▲ 首页</li> <li>▲ 单位管理</li> <li>■ 消息管理</li> <li>① 任务管理</li> </ul> | 2<br>2<br>2 | 设备总数<br>5<br>在线 0 南线 5 | Ś | 今日招誓<br>0<br>職认藝博 0 決接 0 | Ö    | 巡输任务<br>5<br>本月新编 5 | Ħ  | //////////////////////////////////// | ij       | 未完成智办<br>1<br>末签收 0 签收未完。 | A減化出版           印安全设置           回過出登录           成1 |
| ¥ 普查普办<br>▲ 设备管理                                                         | ř           | 待办任务                   |   |                          |      |                     |    |                                      | 报警消息 故障消 | 惠 巡检任务 维保任                | 务 智宣智办任务                                           |
| 內容管理                                                                     | ÷           | 报警项目                   |   | 按整设备                     | 报警关型 | 投管                  | 内容 | 报酬时间                                 | 状        | さ 損                       | re -                                               |
| <ul> <li>消防資源</li> </ul>                                                 |             |                        |   |                          |      |                     |    |                                      |          |                           |                                                    |
| <ul> <li>88. 用户管理</li> <li>数据统计</li> </ul>                               | ÿ           |                        |   |                          |      |                     |    |                                      |          |                           |                                                    |
| 3 日志管理                                                                   | U           |                        |   |                          |      |                     |    |                                      |          |                           |                                                    |
| 🔅 系統设置                                                                   | ÷           |                        |   |                          |      | 更多任务>               |    |                                      |          |                           |                                                    |
|                                                                          |             | 报警/故障趋势                |   |                          |      |                     |    | 今日 オ                                 | 5周 本月 全年 | 2020/04/23 - 2            | 2020/04/23 🗂                                       |
|                                                                          |             | 5次                     |   |                          |      |                     |    |                                      | 项目汇总     |                           | 援警 故障                                              |
|                                                                          |             |                        |   |                          |      |                     |    |                                      |          |                           |                                                    |

#### 图2-1-2-1 基础信息

| ○ 智慧消防云 | 平台 热点实 | 位室        |                                            | 监控大屏 | ٥ | 8 that |
|---------|--------|-----------|--------------------------------------------|------|---|--------|
| ♠ 首页    |        | 首页 / 个人设置 |                                            |      |   |        |
| ★ 单位管理  | v      | 个人设置      |                                            |      |   |        |
| 📁 消息管理  | ¥      |           |                                            |      |   |        |
| ■ 任务管理  | v      | 基本设置      | 基本设置                                       |      |   |        |
| 8 普查普办  | v      | 安全设置      |                                            |      |   |        |
| 🔍 设备管理  |        | 消息订阅      | 14E                                        |      |   |        |
| 内容管理    | ÷      | 新消息通知     | Reference                                  |      |   |        |
| 间防资源    |        |           | <b>4007年9月</b><br>時後入現系电话                  |      |   |        |
| 器 用户管理  | ¥      |           | 电子邮箱 一 一 一 一 一 一 一 一 一 一 一 一 一 一 一 一 一 一 一 |      |   |        |
| 🖨 数据统计  | v      |           | 所属单位                                       |      |   |        |
| 日志管理    | v      |           | 熱点」な量                                      |      |   |        |
| 🔹 系统设置  | v      |           | 更新出版                                       |      |   |        |
|         |        |           |                                            |      |   |        |
|         |        |           |                                            |      |   |        |
|         |        |           |                                            |      |   |        |
|         |        |           |                                            |      |   |        |
|         |        |           |                                            |      |   |        |
| <       |        |           |                                            |      |   |        |

#### 图2-1-2-2 个人设置

### 2.1.2 安全设置

点击页面右上角用户姓名,点击"安全设置",跳转到安全设置页面,可修改个人密码。点击"修改",在弹窗中输入原密码、新密码,点击"确认"即可完成修改密码。

| Q 智慧消防云平台                                                  | <b>1</b> 热点实 | 292                                                                                                    | 监控大屏 | ۵ | (C) Madit  |
|------------------------------------------------------------|--------------|----------------------------------------------------------------------------------------------------|------|---|------------|
| ★ 首页 ▲ 单位管理                                                | v            | <ul> <li>第四 / イメ系要</li> <li>个人设置</li> </ul>                                                                                                    |      |   |            |
| ■ 消息管理 ■ 任务管理                                              |              | ■+UE<br>安全设置                                                                                                    |      |   |            |
| <ul> <li>米 音直音か</li> <li>ペ 设备管理</li> <li>自合管理</li> </ul>   |              |                                                                                                    |      |   | - <b>B</b> |
| <ul><li>○ 消防资源</li><li>▲ 用户管理</li></ul>                    |              | · 原田田<br>· 原田田<br>· 新田田<br>· 新田田<br>· 新田田<br>· 新田田<br>· 新田<br>· 新田 |      |   |            |
| <ul> <li>● 取用統計</li> <li>● 日本管理</li> <li>▲ 転換設置</li> </ul> |              | R.9                                                                                                    |      |   |            |
|                                                            |              |                                                                                                    |      |   |            |
| <                                                          |              |                                                                                                    |      |   |            |

图2–1–3 安全设置

# 2.1.3 退出登录

点击页面右上角用户姓名,点击"退出登录",即可退出当前登录系统的账号。

| 📿 智慧消防云                                    | 平台 热点实验器 | <u>R</u>    |   |       |      |          |   |             |                  | 监控大师            | F Q 🗿 8555                                                                                                    |
|--------------------------------------------|----------|-------------|---|-------|------|----------|---|-------------|------------------|-----------------|----------------------------------------------------------------------------------------------------|
| <ul> <li>▲ 首页</li> <li>▲ 单位管理</li> </ul>   | v        | 设备总数        | 墩 | 今日报警  | Ö    | 巡检任务     | 5 | 维保任务        |                  | 未完成督办           | ○ ○ ○ ○ ○ ○ ○ ○ ○ ○ ○ ○ ○ ○ ○ ○ ○ ○ ○                                                                                                    |
| 二 消息管理                                     | Ť        | 5 在线 0 萬线 5 |   | 0<br> |      | 5 本月新增 5 |   | 1<br>本月新増 1 |                  | 1<br>未签收 0 签收未完 | <ul> <li>         ・</li> <li>         ・</li></ul> |
| <ul> <li>日务管理</li> <li>第 信宣信か</li> </ul>   | ž        | 待办任务        |   |       |      |          |   |             | <b>报智消息</b> 故障消息 | 息 巡检任务 维保住      | 19 智宣智办任务                                                                                                    |
| <ul> <li>· 设备管理</li> <li>· 内容管理</li> </ul> | v        | 2 报誓项目      |   | 报警设备  | 报警师型 | 报警内容     |   | 报警时间        |                  | 5 S             | k/#                                                                                                    |
| <ul> <li>消防资源</li> <li>※ 用户管理</li> </ul>   | v        |             |   |       |      |          |   |             |                  |                 |                                                                                                    |
| 803898800000000000000000000000000000000    | Ť        |             |   |       |      |          |   |             |                  |                 |                                                                                                    |
| <ul> <li>□ 日志管理</li> <li>◆ 系統设置</li> </ul> | č        |             |   |       |      | 更多任务>    |   |             |                  |                 |                                                                                                    |
|                                            |          | 报警/故障趋势     |   |       |      |          |   | 今日 本周       | 本月 全年            | 2020/04/23      | 2020/04/23                                                                                                    |
|                                            |          | 5次          |   |       |      |          |   |             | 项目汇总             |                 | 报警 故障                                                                                                    |
|                                            |          |             |   |       |      |          |   |             |                  |                 |                                                                                                    |

图2-1-4 退出登录

# 2.2 消息通知

消息通知中展示最新的报警消息、故障消息、系统消息的列表,点击分类切换消息类别,点击"查看更多"跳转到消息页面查看更多消息。

| ○ 智慧消防云平台                                                                    | 台 热点实验) | £                      |   |                          |      |                     |   |                                                      |        | 监控大屏                     | A 15.00            |
|------------------------------------------------------------------------------|---------|------------------------|---|--------------------------|------|---------------------|---|------------------------------------------------------|--------|--------------------------|--------------------|
| <ul> <li>▲ 首页</li> <li>▲ 単位管理</li> <li>■ 消息管理</li> <li>■ 4.4%****</li> </ul> |         | 设新参数<br>5<br>在线 0 两线 5 | 礅 | 今日报警<br>O<br>确认警师 0 洪报 0 | Ö    | 巡给任务<br>5<br>本月新增 5 | 5 | <ul> <li>→ 保任時</li> <li>1</li> <li>本月新摘 1</li> </ul> | 授警消息 2 |                          | Ŭ                  |
| <ul> <li>4.5 日本</li> <li>5.6 留査督办</li> <li>4. 设备管理</li> <li>内容管理</li> </ul>  | 2       | 待办任务                   |   | 探察设备                     | Reel | 接關內容                |   | 接關約用                                                 | *      | No Data<br>建築更多<br>t态 操作 | 「智力任务              |
| <ul> <li>評約资源</li> <li>26.用户管理</li> <li>使 取研除计</li> </ul>                    | ÷ •     |                        |   |                          |      |                     |   |                                                      |        |                          |                    |
| ● 日志管理<br>◆ 系統设置                                                             | 2       |                        |   |                          |      | 要多任务>               |   |                                                      |        |                          |                    |
|                                                                              |         | 报警/故障趋势<br>5次          |   |                          |      |                     |   | 今日 本属                                                | 项目汇总   | 2020/04/23 - 2020/       | 104/23 📫<br>段暨 故印象 |
| <                                                                            |         |                        |   |                          |      |                     |   |                                                      |        |                          |                    |

图2–2 消息通知

# 2.3 监控大屏

点击页面右上角"监控大屏",即可跳转到监控大屏页面。查看今日报警、今日故障、 设备总数、设备数据、设备分类统计、报警故障趋势、地图位置、实时报警消息、安防监 控、巡检任务、维保任务、本周分时报警图的统计信息。

可切换报警/故障趋势统计时间段、巡检/维保任务统计时间段、安防监控项目。

| 2 智慧消防云平台 热点家                                                                            | 治室                                       |                                        |                      |                             |                                                     | 7                                                      | 盖控大屏 Q Dihblw |
|------------------------------------------------------------------------------------------|------------------------------------------|----------------------------------------|----------------------|-----------------------------|-----------------------------------------------------|--------------------------------------------------------|---------------|
| <ul> <li>▲ 首页</li> <li>▲ 単位管理</li> <li>→ 洞目管理</li> <li>→ 日気管理</li> <li>→ 日気管理</li> </ul> | 设备总数<br>5<br>在线 2 网线 3                   | 今日祝夢     の     ポル製作の 説紙の     ポル製作の 説紙の | <u>前</u><br>1<br>本月1 | 任务 🔁                        | <ul> <li>◆保任号</li> <li>1</li> <li>本月新増 1</li> </ul> | 王 未完成目<br>1<br>未至收1                                    | か ご (1)       |
| <ul> <li>※ 首直信か ~</li> <li>▲ 设备管理</li> </ul>                                             | 待办任务                                     |                                        |                      |                             |                                                     | 振奮消息 故障消息 巡检任9<br>———————————————————————————————————— | 6 律保任务 督查督办任务 |
| <ul> <li>内容管理 ~</li> <li>消防治療</li> </ul>                                                 | 故鄉项目                                     | 武建设新<br>独立式第15                         | 2000年20<br>東位        | 計通均容<br>但型計算                | 故如田田田<br>2020-04-22                                 | 状态<br>•求确认                                             | 33/14<br>東景   |
| <ul> <li>※用<sup>2</sup>管理</li> <li>参数路流计</li> </ul>                                      | <ul> <li>熱点菜酸素</li> <li>熱点菜酸素</li> </ul> | 建立式 新知<br>建立式 新知                       | 其他                   | 121 (STATE / 102)<br>at:102 | 2020-04-21<br>2020-04-21                            | •宋翰认<br>•宋翰认                                           | 27<br>27      |
| <ul> <li>日志管理 </li> <li>(本) (本) (本) (本) (本) (本) (本) (本) (本) (本)</li></ul>                |                                          |                                        |                      | 更多任务>                       |                                                     |                                                        |               |
|                                                                                          | 北省(古山市)2017<br>5次                        |                                        |                      |                             | 9H :                                                | → IR → H 王ギ 2020/04/2:<br>项目汇总                         |               |
|                                                                                          |                                          |                                        |                      |                             |                                                     |                                                        |               |

图2-3-1 监控大屏

|                                         | 热点实验室监控大屏                                                                                                    | 2020-04-23 09:54:31                         |
|-----------------------------------------|----------------------------------------------------------------------------------------------------|---------------------------------------------|
| ◆日報管<br>0 0 5<br>総合数                    |                                                                                                    | \$t)监控 Aprail                               |
| 40% (60%)                               | л                                                                                                    | жи <del>ся</del> ял эл                      |
| • NR<br>• \$4020<br>• MR05<br>• AgASEGR | на 294 ја Акан А <sub>СФ</sub> слим<br>Накудења ликата на Акан лика за<br>Спара се се се се се се се се се се се се се | 400155 (11) (11) (11) (11) (11) (11) (11) ( |
|                                         | NEMO NEX NO.                                                                                                    |                                             |

图2-3-2 监控大屏

### 2.4 首页

首页主要是展示功能,上方展示了:设备总数、今日报警、巡检任务、维保任务、未 完成督办任务的统计数。

待办任务:展示最新报警消息、故障消息、巡检任务、维保任务、督办任务的列表, 点击标题切换,点击任务后的"查看"查看任务的详情,点击"查看更多"跳转到对应列表。

报警/故障趋势:展示报警和故障的统计折线图及项目汇总,可点击按钮切换统计时间段、汇总类型,也可以选择时间段进行统计。

| 智慧消防云平台 热点实验                                                                   | <u>ta</u>                                 |      |                          |      |                   |                        |      |                        |             | 监控大屏                                     | 0 👔 jihbhw                                                                      |
|--------------------------------------------------------------------------------|-------------------------------------------|------|--------------------------|------|-------------------|------------------------|------|------------------------|-------------|------------------------------------------|---------------------------------------------------------------------------------|
| <ul> <li>★ 首页</li> <li>▲ 単位管理 ~</li> <li>■ 消息管理 ~</li> <li>目 任务管理 ~</li> </ul> | 设备参数<br>5<br>在线 2 陶线 3                    | ¢    | 今日报警<br>0<br>線以警情 0 課授 0 | Ċ    | 巡检任务<br>1<br>本月新增 | 1                      | 11   | 增保任务<br>1<br>本月新增 1    | II          | 未完成智办<br>1<br>未签收 1 签收未完成 0              | Ţ                                                                               |
| 86 留重智力 · · · · · · · · · · · · · · · · · · ·                                  | 待办任务                                      |      |                          |      |                   |                        |      |                        | 报警消息 故障     | NA NA NA NA NA NA NA NA NA NA NA NA NA N | 智宣智力任务                                                                          |
| <ul> <li>○ 内容管理 ✓</li> <li>○ 消防治療</li> <li>▲ 用户管理 ✓</li> </ul>                 | <ul> <li>- 総合任務</li> <li>- 美術式</li> </ul> | 這結構整 | 发起单位<br>热冲实验室            | 执行单位 | 妻任人<br>jihblw     | 受检单位<br>热带实验室<br>更多任务> | 巡检项目 | 巡167开始时间<br>2020-04-22 | 时效 (天)<br>4 | 秋春                                       | ()<br>()<br>()<br>()<br>()<br>()<br>()<br>()<br>()<br>()<br>()<br>()<br>()<br>( |
| <ul> <li>● 数据统计 ×</li> <li>● 日志管理 ×</li> </ul>                                 | 报警/故障趋势                                   |      |                          |      |                   |                        |      | <b>◆</b> ∃ ★           | 司 本月 全年     | 2020/04/20 → 200                         | 20/04/26                                                                        |
| ✿ 系统设置                                                                         | 52.                                       |      |                          |      |                   |                        |      | • 2010 • Here          | 项目汇总        | ±                                        | <u>級警</u> 故障<br>3                                                               |
|                                                                                |                                           |      |                          |      |                   |                        |      |                        |             |                                          |                                                                                 |
| <                                                                              | 0次,                                       |      |                          |      |                   |                        |      | 編和B                    | 3           |                                          |                                                                                 |

图2-4 首页

### 2.5 单位管理

单位管理中为我的单位,分为基本信息、成员管理、项目信息、维保单位、区域管理 五个模块。

#### 2.5.1 基本信息

点击左侧菜单"单位管理-我的单位"进入单位详情页面,上方是单位的项目设备统计 及评分,如果有多个项目可点击项目名称可切换项目,点击"重新检测"检测项目评分。

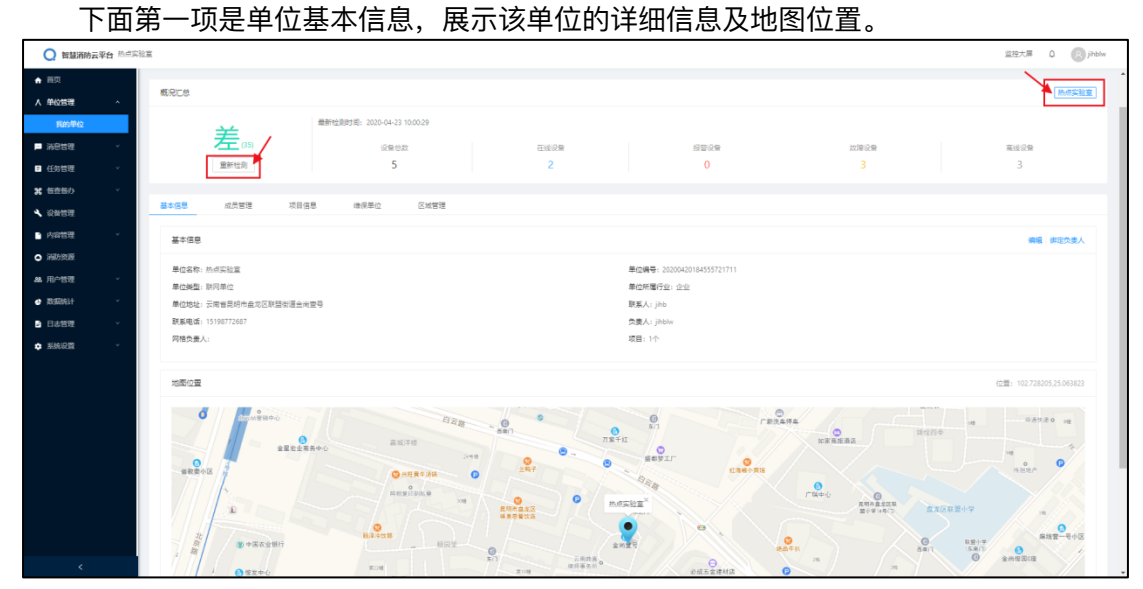

图2-5-1 基本信息

#### 2.5.1.1 编辑

基本信息页面点击"编辑",弹窗中输入新的单位信息,点击"保存"即可完成编辑本单 位信息。

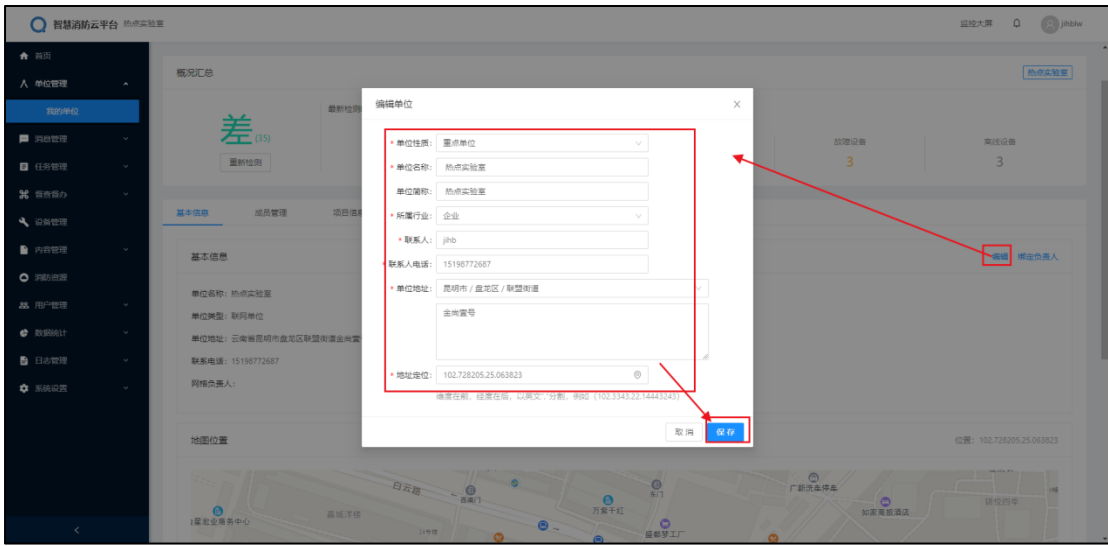

图2-5-1-1 编辑

#### 2.5.1.2 绑定负责人

基本信息页面点击"绑定负责人",弹窗中选择负责人,选择负责人时可按姓名进行查

#### 询,点击"保存"即可完成绑定负责人。

| ○ 智慧消防云       | 平台 热点实验: | Ε                           |                          |        |             |               |                         | 监控大屏 Q Sinblw            |
|---------------|----------|-----------------------------|--------------------------|--------|-------------|---------------|-------------------------|--------------------------|
| ★ 首页 ★ 单位管理   | ~        | 概況汇总                        |                          |        |             |               |                         | 熱点能室                     |
| 我的单位          |          | ¥                           | 最新检测时间: 2020-04-23 10:08 |        |             |               |                         |                          |
| 📕 消息管理        | · ·      | (35)                        | 设备总数                     |        | 在线设备        | 报警设备          | 故建设备                    | 南铁设备                     |
| ■ 任务管理        | ×        | 重新检测                        | 绑定负责人                    |        | -           | ×             |                         | 3                        |
| <b>岩</b> 督查督办 | ×        | 基本信用 成品管理                   |                          |        |             | •             |                         |                          |
| 4、设备管理        |          |                             | MEM: MANUARES            |        | I M         |               |                         |                          |
| 内容管理          | ×        | 基本信息                        | 成長ID     成長ID            | 姓名     | 联系电话        | 单位            |                         | 编編 博定负责人                 |
| 的助治源          |          | 单位名称: 热点实验室                 | 42                       | jihblw | 15198772702 | 热将实验室         |                         |                          |
| 丝 用户管理        | × I      | 单位类型:联网单位                   |                          |        |             | 1-1共1祭歌 < 1 > |                         |                          |
| 2 数据统计        | ř        | 单位地址:云南省昆明市盘龙区联盟街           | 道金尚靈                     |        |             |               |                         |                          |
| 🔓 日志管理        | ř        | 联系电话: 15198772687<br>网络负责人: |                          |        |             | 取消 保存         |                         |                          |
| 🔹 系统设置        | Ť        |                             |                          |        |             |               |                         |                          |
|               |          | 地图位置                        |                          |        |             |               |                         | 位置: 102.728205.25.063823 |
|               |          | 115                         | E Tag                    |        | 781         | 0<br>         | ●<br>「新洗本得本<br>約次年時五3   | 18 ft2 F3 #              |
| <             |          | :星宏业商务中心                    | 高限/手使<br>24号键            | 0      | 0-          |               | CO. Series in Incession |                          |

图2-5-1-2 绑定负责人

### 2.5.2 成员管理

单位详情中点击上方"成员管理"进入成员管理页面,展示该单位的人员信息,可按姓 名进行查询,点击"用户管理"跳转到用户管理页面进行本单位的用户管理。

| ○ 智慧消防云                  | <b>平台</b> 热点实法 | 主                  |                                       |        |       |           | 蓝控大屏 🗘 🔗 jihblw                                                                                                 |
|--------------------------|----------------|--------------------|---------------------------------------|--------|-------|-----------|----------------------------------------------------------------------------------------------------|
| ♠ 首页                     |                | 单位详情               |                                       |        |       |           |                                                                                                    |
| 人单位管理                    | ^              | 热只头短至              |                                       |        |       |           |                                                                                                    |
| 我的单位                     |                | 概況汇总               |                                       |        |       |           | 热点实验室                                                                                                    |
| 110世理                    | ř              |                    |                                       |        |       |           |                                                                                                    |
| ₽ 任务管理                   | ~              | 关                  | 職項用社工の5011月1: 2020-04-23 10:09:47     |        |       |           |                                                                                                    |
| ¥ 音音音办                   | ×              | (35)               | 设备总数                                  | 在线设备   | 振音设备  | 故障设备<br>2 | 高线设备                                                                                                    |
| 4、设备管理                   |                | 36.57152.03        | 5                                     | 2      | Ŭ     | 5         | 5                                                                                                    |
| ) 内容管理                   | ~              | 基本信息 成员管理          | 项目信息 维保单位                             | 区域管理   |       |           |                                                                                                    |
| <ul> <li>消防治源</li> </ul> |                | ALCO VILLA & MARKA |                                       |        |       |           | The second second second second second second second second second second second second second second second se |
| <b>総</b> 用户管理            | ×              | XEC: HHIVOCHET     | A A A A A A A A A A A A A A A A A A A |        |       |           | 707-634                                                                                                    |
| 🔄 BOBBIOLI               | ×              | 成員ID               | 姓名 联系电话                               | 用户名    | 单位    | 角色        | 创建时间                                                                                                    |
| ● 日志管理                   | ×              | 42                 | jihblw 15198772702                    | jihbhw | 热点实验室 | 管理员       | 2020-04-20                                                                                                    |
| 🔅 系统设置                   | ~              |                    |                                       |        |       |           | 1-1 共 1 余数据 ( 1 )                                                                                               |
|                          |                |                    |                                       |        |       |           |                                                                                                    |
|                          |                |                    |                                       |        |       |           |                                                                                                    |
|                          |                |                    |                                       |        |       |           |                                                                                                    |
|                          |                |                    |                                       |        |       |           |                                                                                                    |
|                          |                |                    |                                       |        |       |           |                                                                                                    |

图2–5–2 成员管理

# 2.5.3 项目信息

点击上方"项目信息"进入项目页面,展示该单位的项目信息,可按项目名称进行查询。

| ○ 智慧消防云:     | 平台 热点实 | <u>0</u>          |                          |                    |           |      |        |      |            | <u>12</u> | e大屏 🗘 👩 jihblv    | 1 |
|--------------|--------|-------------------|--------------------------|--------------------|-----------|------|--------|------|------------|-----------|-------------------|---|
| ♠ 首页         |        | 单位详情              |                          |                    |           |      |        |      |            |           |                   |   |
| 人单位管理        | ^      | 热点实验室             |                          |                    |           |      |        |      |            |           |                   |   |
| 我的单位         |        | 概況汇总              |                          |                    |           |      |        |      |            |           | 热点实验室             |   |
| 二 泊台管理       | ř      |                   | 5800-00+0 - 3            | 020.04.22.10.09.47 |           |      |        |      |            |           |                   |   |
| ■ 任务管理       | ř      | 差。                | MEC 011122.0004.3149. 20 | 020104123 10/03/47 |           |      |        |      |            |           |                   |   |
| ¥ 督查督办       | ř      | (35)              | ŝ                        | 5                  | 在线》       | )香   | · 授警设备 |      | 故庫设备       |           | 高线设备              |   |
| ▲ 设备管理       |        |                   | 1                        | -                  |           |      |        |      |            |           |                   |   |
| 内容管理         | ř      | 基本信息 成员管理         | 項目信息                     | 續保单位               | 区域管理      |      |        |      |            |           |                   |   |
| • #19/2/2728 |        | 項目名称: 请输入项目名称     |                          | Ξ.                 |           |      |        |      |            |           | + 添加项目            |   |
| ByElici+     | ,<br>, |                   |                          |                    |           |      |        |      |            |           |                   |   |
| ● 日志管理       | ÷      | 項目名称              | 次日地址                     | ☆要人 取」             | 6电话       | 项目成员 | 重点区域数  | 2922 | 013293143  | 14/2      |                   |   |
| 京統设置         | v      | NOTIVI AND BLIME. | 2824                     | Jinaw 13           | 190772792 |      | 0      | 2    | 2020-04-20 | 2.0       |                   |   |
|              |        |                   |                          |                    |           |      |        |      |            |           | 1-1 共 1 条数据 〈 1 〉 |   |
|              |        |                   |                          |                    |           |      |        |      |            |           |                   |   |
|              |        |                   |                          |                    |           |      |        |      |            |           |                   |   |
|              |        |                   |                          |                    |           |      |        |      |            |           |                   |   |
| <            |        |                   |                          |                    |           |      |        |      |            |           |                   |   |

图2-5-3 项目信息

- <complex-block>
- 2.5.3.1 添加项目

图2-5-3-1 添加项目

#### 2.5.3.2 项目详情

点击"查看"查看项目详情,项目详情页可按姓名查询项目成员,可关联项目成员和删 除关联。

| ○ 智慧消防云                  | 平台 热点实际 | <u>†</u>              |        |             |        |                   |     |            | 监控大屏 🗘     | jihblw  |
|--------------------------|---------|-----------------------|--------|-------------|--------|-------------------|-----|------------|------------|---------|
| ♠ 首页                     |         | 首页 / 项目详情             |        |             |        |                   |     |            |            |         |
| 人 单位管理                   | •       | ← 热点实验室               |        |             |        |                   |     |            |            |         |
| 我的单位                     |         | 项目基本信用                |        |             |        |                   |     |            |            |         |
| 📃 消息管理                   | ×       | ALL 2014 10.00        |        |             |        |                   |     |            |            |         |
| ■ 任务管理                   | ~       | 项目编号: 202004201848026 | 64883  |             |        | 项目名称: 热点实验室       |     |            |            |         |
| <b>光</b> 音查音办            | ~       | 责任人: jihblw           |        |             |        | 联系电话: 15198772702 |     |            |            |         |
| 🔍 设备管理                   |         | 重点区域数:0个              |        |             |        | 设备数量:5个           |     |            |            |         |
| • 内容管理                   | ×       |                       |        |             |        |                   |     |            |            |         |
| <ul> <li>消防资源</li> </ul> |         | 项目成员                  |        |             |        |                   |     |            |            |         |
| <b>然</b> 用户管理            | Ý       |                       |        | _           |        |                   |     |            | _          |         |
| 😸 数据统计                   | ×       | 姓名: 请输入关键字            | 查询 重要  |             |        |                   |     |            | *          | 联项目成员   |
| 📄 日志管理                   | ×       | 成员ID                  | 姓名     | 联系电话        | 用户者    | 单位                | 角色  | 创建市门间      | 操作         |         |
| 京航设置                     | ×       | 42                    | jihblw | 15198772702 | jihblw | 热点实验室             | 管理员 | 2020-04-20 | 制除关联       |         |
|                          |         |                       |        |             |        |                   |     |            | 1-1 共 1 条数 | 8 < 1 > |
|                          |         |                       |        |             |        |                   |     |            |            |         |
|                          |         |                       |        |             |        |                   |     |            |            |         |
|                          |         |                       |        |             |        |                   |     |            |            |         |
|                          |         |                       |        |             |        |                   |     |            |            |         |

图2-5-3-2-1 项目详情

关联项目成员:点击"关联项目成员",弹窗中选择成员,选择成员时可按姓名进行查询,点击"保存"即可完成关联项目成员。

| ○ 智慧消防云平台     | 机点尖验室                   |             |            |             |           |       | 1          | 直控大屏 🚨 🛞 jihblw   |
|---------------|-------------------------|-------------|------------|-------------|-----------|-------|------------|-------------------|
| <b>會</b> 前页   | 普页 / 项目谨慎               |             |            |             |           |       |            |                   |
| 人 单位管理        | ← 热点实验室                 |             |            |             |           |       |            |                   |
| 我的种位          |                         |             |            |             |           |       |            |                   |
| Note          | 「山田基本信息」                |             |            |             |           |       |            |                   |
| ■ 任务管理        | 项目编号: 202004201848      | 126<br>关联成员 |            |             |           | ×     |            |                   |
| 8 管查管办        | 责任人: jihblw             |             |            |             |           |       |            |                   |
| 4. 没给管理       | 项目地址: 玉尚重与<br>重点区域数: 0个 | 姓名: 游输入地名   | 直询         |             |           |       |            |                   |
| 内容管理          |                         | ✓ 成员ID      | 姓名         | 原系电话        | 单位        |       |            |                   |
| • 消防资源        | 项目成员                    | 42          | jihblw     | 15198772702 | 他师实验室     |       |            |                   |
| <b>総</b> 用户管理 |                         |             |            |             | 1-1共1950年 |       |            |                   |
| 💣 EUESAlt     | <b>姓名:</b> 道输入关键字       |             |            |             |           |       |            | 关键的第日截至           |
| 日志管理          | ~ <u>成</u> 页ID          |             |            |             |           | 取消 保存 | 创建时间       | 授作                |
| 🔹 系统设置        | v 🗌 42                  | jihbkv 1    | 5198772702 | jihbiw      | 約点实验室     | 管理员   | 2020-04-20 | <b>他除</b> 关款      |
|               |                         |             |            |             |           |       |            | 1-1 共 1 条数据 〈 1 〉 |
|               |                         |             |            |             |           |       |            |                   |
|               |                         |             |            |             |           |       |            |                   |
|               |                         |             |            |             |           |       |            |                   |
| <             |                         |             |            |             |           |       |            |                   |

图2-5-3-2-2 关联项目成员

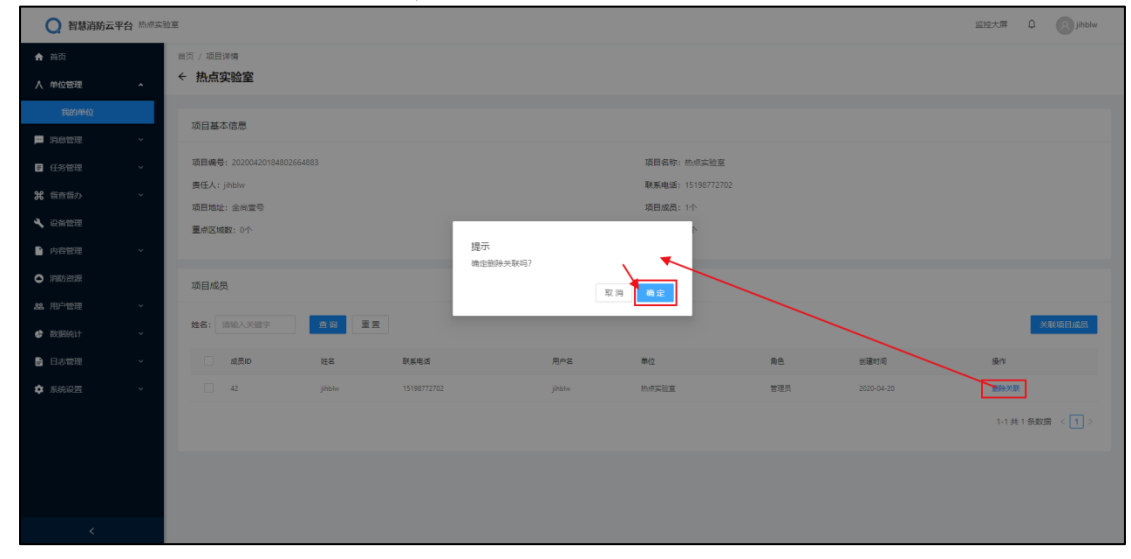

删除关联:点击"删除关联",点击提示弹窗中的"确定"即可删除关联的成员。

#### 2.5.3.3 编辑

点击"编辑", 弹窗中输入新的项目信息, 点击"保存"即可完成编辑项目信息。

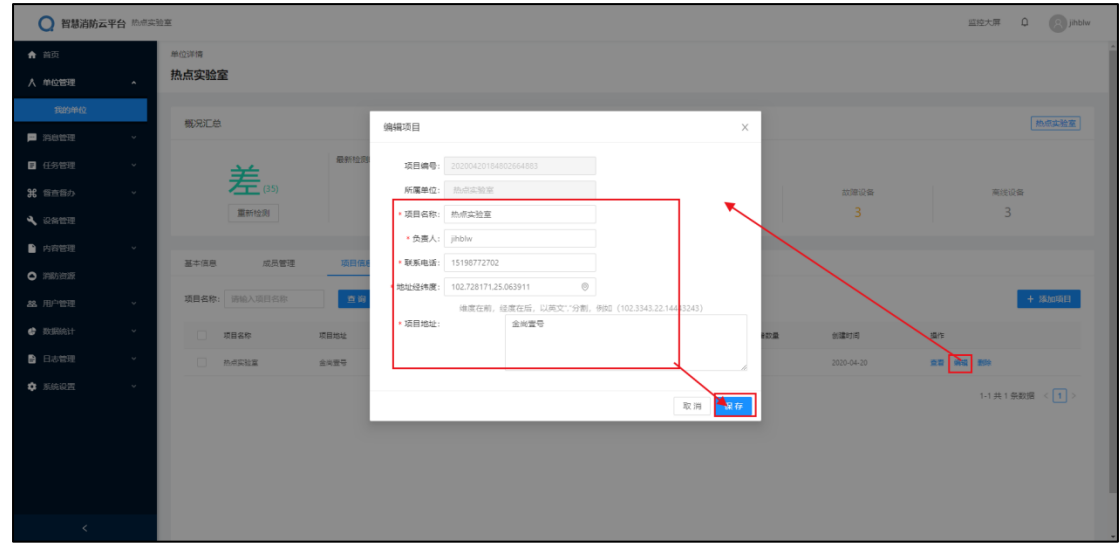

图2-5-3-3 编辑

2.5.3.4 删除

点击"删除",点击提示弹窗中的"确定"即可删除项目。(项目中有成员时不能删除)

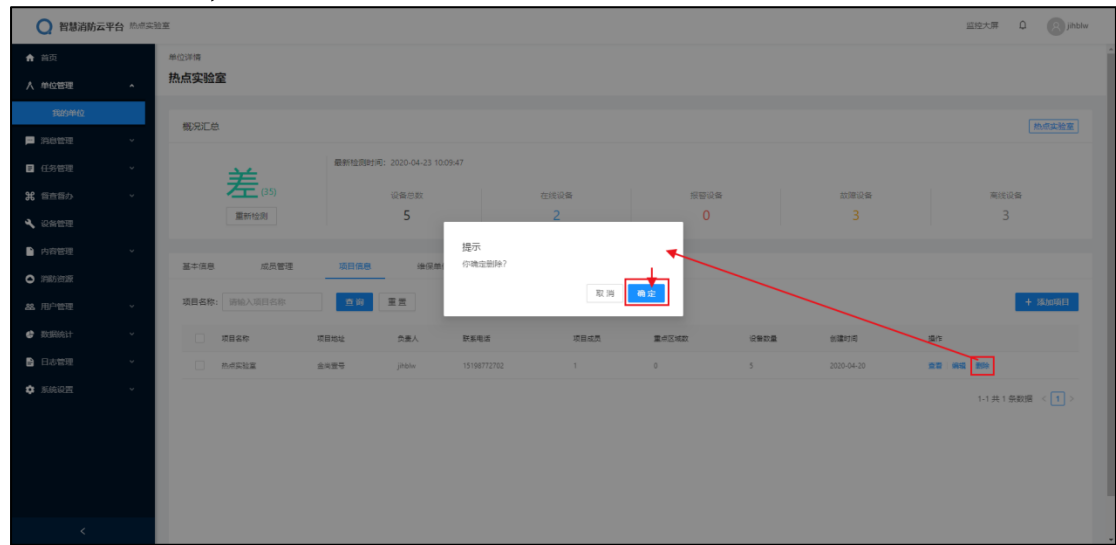

图2-5-3-4 删除

### 2.5.4 维保单位

点击上方"维保单位"进入维保单位页面,查看本单位项目绑定的维保单位信息,可按 单位名称进行查询,点击"查看"查看绑定的维保单位详情。

| ○ 智慧消防云                                                   | 平台 热点实 | 0×                                            |                                          |           |      |           |                       | 监控大屏 Q (S) jihblw        |
|-----------------------------------------------------------|--------|-----------------------------------------------|------------------------------------------|-----------|------|-----------|-----------------------|--------------------------|
| ★ 首页 人单位管理                                                | •      | <sup>单位详情</sup><br>热点实验室                      |                                          |           |      |           |                       |                          |
| <b>我的单位</b><br>■ 消息管理                                     | ÷      | 概况汇总                                          |                                          |           |      |           |                       | 他成实验室                    |
| <ul> <li>日务管理</li> <li>第 留音音办</li> <li>3 辺冬等理</li> </ul>  | > >    | (35)                                          | 最新检测时间: 2020-04-23 10:09:47<br>设备总数<br>5 | 在线设备<br>2 | ŝ    | 报警设备<br>0 | <sub>故</sub> 建设委<br>3 | <b>莱</b> 德说等<br>3        |
| <ul> <li>○ 内容管理</li> <li>○ 消動資源</li> </ul>                | ř      | 基本信息 成员管理                                     | 项目信息 後保单位                                | 区域管理      |      |           |                       |                          |
| <ul> <li>総用户管理</li> <li>● 数据统计</li> <li>● 日本管理</li> </ul> | > > >  | <ul> <li>单位名称: 诱输入单位名称</li> <li>项目</li> </ul> | (1) 単一回回 王 王<br>(1) 単位名称                 | 单位性质      | 责任人  | 单位地址      | 都是时间                  | + 第621年6月17日2 日 田秋<br>操作 |
| <ul> <li>日本192</li> <li>第続设置</li> </ul>                   | Ÿ      | 2.4实验室                                        | 热曲料液                                     | 建促单位      | 热带科技 | 金幣一号      | 2020-04-22            | 1-1 共 1 祭政語 < 1 >        |
|                                                           |        |                                               |                                          |           |      |           |                       |                          |
|                                                           |        |                                               |                                          |           |      |           |                       |                          |

图2–5–4 维保单位

### 2.5.4.1 绑定维保单位

| 2 智慧消防云平台 脸感。             | 50E                                         | 监控大票 🗘 🛞 Jihblw |
|---------------------------|---------------------------------------------|-----------------|
| ♠ 首页                      | 兼位演講                                        |                 |
| 人 单位管理 ▲                  | 热点实验室                                       |                 |
| 我的种位                      | 2074                                        |                 |
| ■ 消息管理 ~                  |                                             | ROM WHERE       |
| 任务管理 ~                    | ₩2200                                       |                 |
| ¥ 音音音办 ∨                  | (35) 设备5 新潮设备                               | 高线设备            |
| ▲ 記俗世理                    |                                             |                 |
| ▶ 内容管理 ∨                  |                                             |                 |
| <ul> <li>Index</li> </ul> |                                             |                 |
|                           | #位音称: 例始入作位名称                               | + 绑定维载单位 ① 删除   |
| 🔮 Wilkitit 🗸 🗸            | □ 双目         病意単位品作         ACCIPATION POLI | 18/F            |
| 日志管理 ~                    |                                             | 22 89           |
| 💠 系统设置 🛛 🗸                |                                             | 1-1共1条数据 < 1 >  |
|                           |                                             |                 |
|                           |                                             |                 |
|                           |                                             |                 |
| <                         |                                             |                 |

图2-5-4-1 绑定维保单位

#### 2.5.4.2 删除绑定

点击项目后面的"删除",或勾选项目,点击"删除",点击提示弹窗中的"确定"即可删 除绑定。

| ○ 智慧消防云平      | 台航航实 | 的室            |                          |                                   |                                                                                                    |      |            | 篮控大用 0 🛞 jihblw       |
|---------------|------|---------------|--------------------------|-----------------------------------|----------------------------------------------------------------------------------------------------|------|------------|-----------------------|
| ★ 首页          |      | #1位3年間        |                          |                                   |                                                                                                    |      |            |                       |
| 人 单位管理        |      | 热点实验室         |                          |                                   |                                                                                                    |      |            |                       |
| 我的单位          |      | 2010/07/24    |                          |                                   |                                                                                                    |      |            |                       |
| ■ 消息管理        |      | (別)だけ」と思い     |                          |                                   |                                                                                                    |      |            | 2018/44/11 MONGA-91-M |
| ■ 任务管理        |      | *             | 最新检测时间: 2020-04-23 10:41 |                                   |                                                                                                    |      |            |                       |
| <b>発</b> 督査督办 |      | <b>Æ</b> (35) | 设备总数                     |                                   | Se a la companya de la companya de la compa | 报警设备 | 故應设备       | 南线设备                  |
| 🔧 设备管理        |      | 重新检测          | 5                        | 2                                 |                                                                                                    | 0    |            | 3                     |
| 内容管理          |      |               |                          | 提示                                |                                                                                                    |      |            |                       |
| 的前面           |      | 量中调想 网络西普理    |                          | Particular and the company of the |                                                                                                    |      |            |                       |
| <b>総</b> 用户管理 |      | 单位名称: 请输入单位名称 | <u>20</u>                |                                   | 秋州朝廷                                                                                                    |      |            | + 绑定组织炉位 🗂 删除         |
| 🔮 WiRicht     |      | ↓ ■ 双目        | 御理单位名称                   | 单位性质                              | 责任人                                                                                                    | 单位地址 | 劇燈町周       | 845                   |
| 日本管理          |      | 2 Adabia      | 81.47.842g               | 维保单位                              | 热情料技                                                                                                    | 金商一哥 | 2020-04-22 | 22 100                |
| SKARE         |      |               |                          |                                   |                                                                                                    |      |            | 1-1共1祭歌語 < 1 >        |
|               |      |               |                          |                                   |                                                                                                    |      |            |                       |
|               |      |               |                          |                                   |                                                                                                    |      |            |                       |
|               |      |               |                          |                                   |                                                                                                    |      |            |                       |
|               |      |               |                          |                                   |                                                                                                    |      |            |                       |
| <             |      |               |                          |                                   |                                                                                                    |      |            |                       |

图2-5-4-2 删除绑定

# 2.5.5 区域管理

点击上方"区域管理"进入区域管理页面,展查看本单位的重点区域信息,可按区域名称进行查询。

| ○ 智慧消防云平             | <b>P台</b> 热点实 | 白草                  |                  |                    |          |             |      |             |            |           | 监控大屏 ♀      | Bjihblw |
|----------------------|---------------|---------------------|------------------|--------------------|----------|-------------|------|-------------|------------|-----------|-------------|---------|
| ♠ 首页                 |               | 单位详情                |                  |                    |          |             |      |             |            |           |             |         |
| 人单位管理                | ^             | 热点实验室               |                  |                    |          |             |      |             |            |           |             |         |
| 我的单位                 |               | 概況汇总                |                  |                    |          |             |      |             |            |           | 测试项目 熱      | 点实验室    |
| 二 消息管理               |               |                     | 58010-000+-0     | . 2020 04 22 10 41 | 02       |             |      |             |            |           |             |         |
| ■ 任务管理               |               | 差。                  | ALCONT ALCONT OF |                    |          |             |      |             |            |           |             |         |
| ¥ 皆查督办               |               | (33)                |                  | 设备忠数<br>5          |          | 在线设备<br>2   |      | · 照督设备<br>0 |            | 故應设备<br>4 | · 展线设备<br>3 |         |
|                      |               |                     |                  |                    |          |             |      |             |            |           |             |         |
|                      |               | 基本信息 成员管理           | 项目信息             | 續保单位               | <b>K</b> | 管理          |      |             |            |           |             |         |
| ● ###15.88<br>▲ 用户管理 |               | 区域名称: 请输入区域名称       | 重调               | 重素                 |          |             |      |             |            |           | + 添加重加区域    | 删除      |
| 👉 BUBBALT            |               | 医蚊蝇药                | 区域名称             | 区域描述               | 负责人      | 联系电话        | 所屬项目 | 设备数         | 创建时间       | 区域图片      | 操作          |         |
| 日志管理                 |               | 2020042310402076977 | 测试区域             | 测试                 | jihblw   | 15198772702 | 测试项目 | 0           | 2020-04-23 |           | 打印码 編編 皇裔   | 259     |
| 🔅 系统设置               |               |                     |                  |                    |          |             |      |             |            |           |             | _       |
|                      |               |                     |                  |                    |          |             |      |             |            |           | 1-1 共 1 乐数据 | <1>     |
|                      |               |                     |                  |                    |          |             |      |             |            |           |             |         |
|                      |               |                     |                  |                    |          |             |      |             |            |           |             |         |
|                      |               |                     |                  |                    |          |             |      |             |            |           |             |         |
|                      |               |                     |                  |                    |          |             |      |             |            |           |             |         |

图2-5-5 区域管理

#### 2.5.5.1 添加区域

点击"添加重点区域",在弹窗中输入区域信息,点击"保存"即可完成添加区域。

| <b>Q</b> 智慧消防云平台 約3 | 实验室                                   |                             | 监控大第 0 📀 jihblw   |
|---------------------|---------------------------------------|-----------------------------|-------------------|
| <b>會</b> 前页         | #6位3年1百                               |                             |                   |
| 人 单位管理 、            | 热点实验室                                 |                             |                   |
| 我的种位                |                                       |                             |                   |
| - Note -            | 概》完正总                                 | <b>区域编号:</b> 系统自动生成编号, 不可编辑 | 潮试项目 热点实验室        |
| ■ 任务管理 、            |                                       | · 通择项目: 调选择项目               |                   |
| <b>発 </b> 管查管办 ~    | をあって                                  | 区域名称: 资始人区域名称 就源说著          | 南线设备              |
| ▲ 设备管理              | 重新检测                                  | • 贪责人: 请选择负责人 4             | 3                 |
| ▶ 内容管理 →            | · · · · · · · · · · · · · · · · · · · | (数系电话: )消给入                 |                   |
| -<br>• 1951-1925    | 基本信息 成员管理 项目信息                        |                             |                   |
| & 用户管理 v            | 区域名称: 资始入区域名称                         | LEA加度FF: +<br>上時間片          | + 海加亚尔区域 影除       |
| 政策统计 ~              | 区域编码 区域名称                             | 會議打印 医细胞冲                   | 盛作                |
| ● 日志管理 ~            | 20200423104020760775 @##255#          | 区域描述: 清除入区域测述: 200.04.21    |                   |
| • MARE •            |                                       |                             |                   |
|                     |                                       |                             | 1-1 共 1 余政语 < 📘 > |
|                     |                                       | 取用 保存                       |                   |
|                     |                                       |                             |                   |
|                     |                                       |                             |                   |
| <                   |                                       |                             |                   |

图2-5-5-1 添加区域

### 2.5.5.2 打印码

点击"打印码",弹出本区域的二维码及基本信息,点击"打印"跳转到打印页面,可保 存打印。

| Q 智慧消防云平台 热感实               | 19.2 ·                                                                                                    |                      |
|-----------------------------|----------------------------------------------------------------------------------------------------|----------------------|
| ♠ 首页                        | <b>神</b> 切油罐                                                                                                    |                      |
| 人 单位管理                      | 热点实验室                                                                                                    |                      |
| 我的单位                        | anove as                                                                                                    |                      |
| ■ 消息管理 ~                    | · 微元上总 打印码直看                                                                                                    |                      |
| ■ 任务管理 、                    | ₩₩1278916: 2020-04-23 10                                                                                                    |                      |
| <b>発</b> 音音音办 ッ             |                                                                                                    | <b>訪課设备 南线设备</b>     |
| 🔧 設備管理                      | <u>     1000</u> 1000     1000     1000     1000     1000     1000     1000     1000     1000     1000     1000     1000     1000     1000     1000     1000     1000     1000     1000     1000     1000     1000     1000     1000     1000     1000     1000     1000     1000     1000     1000     1000     1000     1000     1000     1000     1000     1000     1000     1000     1000     1000     1000     1000     1000     1000     1000     1000     1000     1000     1000     1000     1000     1000     1000     1000     1000     1000     1000     1000     1000     1000     1000     1000     1000     1000     1000     1000     1000     1000     1000     1000     1000     1000     1000     1000     1000     1000     1000     1000     1000     1000     1000     1000     1000     1000     1000     1000     1000     1000     1000     1000     1000     1000     1000     1000     1000     1000     1000     1000     1000     1000     1000     1000     1000     1000     1000     1000     1000     1000     1000     1000     1000     1000     1000     1000     1000     1000     1000     1000     1000     1000     1000     1000     1000     1000     1000     1000     1000     1000     1000     1000     1000     1000     1000     1000     1000     1000     1000     1000     1000     1000     1000     1000     1000     1000     1000     1000     1000     1000     1000     1000     1000     1000     1000     1000     1000     1000     1000     1000     1000     1000     1000     1000     1000     1000     1000     1000     1000     1000     1000     1000     1000     1000     1000     1000     1000     1000     1000     1000     1000     1000     1000     1000     1000     1000     1000     1000     1000     1000     1000     1000     1000     1000     1000     1000     1000     1000     1000     1000     1000     1000     1000     1000     1000     1000     1000     1000     1000     1000     1000     1000     1000     1000     1000     1000     1000     1000     1000     1000     1000     1000     1000     1000     1000     100 |                      |
| ▶ 内育管理 ~                    |                                                                                                    |                      |
| <ul> <li>Instant</li> </ul> |                                                                                                    |                      |
| 总 用 <sup>白</sup> 管理 ~       |                                                                                                    | + 湖北王华区城 图除          |
| ● 数据统计 ~                    |                                                                                                    |                      |
| 日志管理 ~                      | 区域石称: 测试区域<br>区域增强: 20200423103836370444                                                                                                    |                      |
| 💏 ಪಡುಬಡ್ 🗸                  | 20200423103896370444 動成因素 削成 区域位置: 金尚震号 0 2020-                                                                                                    | 14-23 1700時 補償 素層 動除 |
| - JORGEN -                  | ×≈ <b>1</b> 10                                                                                                    | 1-1 共 1 俄政策 ( 1 )    |
|                             |                                                                                                    |                      |
|                             |                                                                                                    |                      |
|                             |                                                                                                    |                      |
|                             |                                                                                                    |                      |
| <                           |                                                                                                    |                      |

图2-5-5-2 打印码

#### 2.5.5.3 编辑

点击"编辑",弹窗中输入新的区域信息,点击"保存"即可完成编辑区域信息。

| Q 智慧消防云平                     | <b>P台</b> 热点实 | 2 <u>2</u>                                  |                           |                      | 监控大票 Q (2) jihblw      |
|------------------------------|---------------|---------------------------------------------|---------------------------|----------------------|------------------------|
| ★ 前页                         |               | 单位详情                                        |                           |                      |                        |
| 人 单位管理                       |               | 热点实验室                                       |                           |                      |                        |
| 我的单位                         |               |                                             | 编辑区域                      | ×                    |                        |
| <b>P</b> 3622                | ÷             | 截況汇总                                        | 区域编号:                     | 20200423104020769775 | 調試項目。熱源实验室             |
| 任务管理                         |               | 最新检测                                        | <ul> <li>选择项目:</li> </ul> | Rutae                |                        |
| <b>発</b> 督查督办                |               | を しん たい たい たい たい たい たい たい たい たい たい たい たい たい | • 区域名称:                   | RistZin XXIII-Q      | 高线设备                   |
| ▲ 设备管理                       |               | 重新检测                                        | • 负责人:                    | jihblw 0             |                        |
| ▲ 内容管理                       |               |                                             | * 联系电话:                   | 15198772702          |                        |
| <ul> <li>restored</li> </ul> |               | 基本信息 成员管理 项目信                               | 医域位置:                     | 金地面奇                 |                        |
|                              |               | 医结合称: 请给入区域名称 的                             | 区域图片:                     | +<br>上作圆片            | + \$\$40⊕¢15.88 ∰ \$\$ |
| Ø RURICH                     |               | 区域编码 区域名称                                   |                           | 创建时间区                | <b>第</b> 图片 编作         |
| 🖹 日志管理                       |               |                                             | 区域描述:                     | Std.                 |                        |
| 🔹 系统设置                       |               |                                             |                           |                      | STOTAL MARKE STORE     |
|                              |               |                                             |                           |                      | 1-1 共 1 条数语 ( 1 )      |
|                              |               |                                             |                           | 取測                   |                        |
|                              |               |                                             |                           |                      |                        |
|                              |               |                                             |                           |                      |                        |
| <                            |               |                                             |                           |                      |                        |

图2-5-5-3 编辑

### 2.5.5.4 区域详情

点击"查看"查看区域的详情,区域详情中可按设备名称查询设备,可按巡检任务名称 和日期查询巡检记录。可关联、查看、删除设备,可点击巡检编号查看巡检记录。

| 🔵 智慧消防;                   | 云平台 热点实验 | ž.                                      |          |        |           |                        |        |      |      | 监控大屏 Q        | (R) Midt     |
|---------------------------|----------|-----------------------------------------|----------|--------|-----------|------------------------|--------|------|------|---------------|--------------|
| ♠ 首页                      |          | 区域基本信息                                  |          |        |           |                        |        |      |      |               |              |
| 人单位管理                     | ^        |                                         |          |        |           | Private da             | 77.48  |      |      |               |              |
| 我的帮助                      |          | 区玻璃号: 2020042310383637044<br>新闻项目: 副注项目 | 14       |        |           | 区域名称: 例に<br>の要人: ibbly | 2.36   |      |      |               |              |
| □ 消息管理                    | ~        | 联系电话: 15198772702                       |          |        |           | 创建时间: 2020             | -04-23 |      |      |               |              |
| ■ 任务管理                    | ~        | <b>设备个数:1</b> 个                         |          |        |           | 区域位置: 金米               | 立号     |      |      |               |              |
| # 信査信办                    | ~        | 医城德迷: 附近                                |          |        |           |                        |        |      |      |               |              |
| ▲ 没新管理                    |          |                                         |          |        |           |                        |        |      |      |               |              |
| ● 内容管理                    | *        | 0                                       |          |        |           |                        |        |      |      |               |              |
| ● 洲肋类斑                    |          |                                         |          |        |           |                        |        |      |      |               |              |
| 86 用户管理                   | ~        |                                         |          |        |           |                        |        |      |      |               |              |
| <ul> <li>B3661</li> </ul> | ~        | 区域设备                                    |          |        |           |                        |        |      |      | ×0            | K@ <b>\$</b> |
| 3 日志管理                    | ~        | 设备名称: 请编入设备名称                           | (2) 定量   |        |           |                        |        |      |      |               |              |
| 5.000                     | ~        |                                         |          |        |           |                        |        |      |      |               |              |
|                           |          | 设备名称                                    | 图片       | 位置     | 系统        |                        | 设备分类   | 设备状态 | 操作   |               |              |
|                           |          | 用待卖法                                    | 2        | 2918   | 目动暖水藏灭火系统 |                        | 用传设备   | 不在城  | 22 B | là.           |              |
|                           |          |                                         |          |        |           |                        |        |      |      | 1-1 共 1 条数据 〈 | 1>           |
|                           |          | 巡检记录                                    |          |        |           |                        |        |      |      |               |              |
|                           |          | <b>送检任务:</b> 请输入送检任务名称                  | 日期: 开始日月 | → 結束日期 |           |                        |        |      |      |               |              |
|                           |          | 运动编号                                    |          |        | 這检任务名称    | 這種華位                   | 這粒人    | 這種方式 | 巡检结束 | 巡检时间          |              |
|                           |          | XJRW20200423105738131022                |          |        | 区域巡检测试    | 热点实验室                  |        | 國时這種 | 未开始  |               |              |
|                           |          |                                         |          |        |           |                        |        |      |      |               |              |

#### 图2–5–5–4 区域详情

关联设备:点击"关联设备",弹窗中选择设备,选择设备时可按设备名称进行查询, 点击"保存"即可完成关联设备。

| ○ 智慧消防云平台 熱感    | e erte O 🚱 da                                   |
|-----------------|-------------------------------------------------|
| ♠ 前页            | <b>区域基本信息</b>                                   |
| 人 单位管理 、        | <b>王城委号</b> : 202042310233070444 王城委祭: 第162316  |
| 我的单位            | 所属語目: 前に応日 免責人: jobix                           |
| ▶ 消息管理 ~        | 製用電信: 1519072702                                |
| ■ 任务管理 ~        | 设备个数: 1个<br>关则设备 X                              |
| ¥ 營查營办 ∨        | Complete: mut                                   |
| 🔧 设备管理          | · 日本 日本 日本 日本 日本 日本 日本 日本 日本 日本 日本 日本 日本        |
| ▶ 内容管理 ×        | ☑ 使象情况 经象点物 经最优型点的 在现代的 正规处理品的 simile况 九度人 化理时间 |
|                 |                                                 |
| <b>然</b> 用户管理 ~ |                                                 |
| 🖨 BUBIGH 🗸 🗸    |                                                 |
| 日志管理 ~          | 2.8                                             |
| 京航设置 ~          |                                                 |
|                 | CRED 2H CE 3H CRES CRES 2H                      |
|                 | Rentis 🍰 ton attackativises Rents 764 at an     |
|                 | 1-1共1条取録 <【】>                                   |
| <               | 御台2章                                            |

图2–5–5–4–1 关联设备

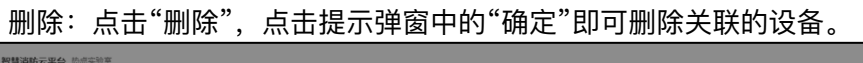

| <b>會</b> 首页              |     | 区域基本信息         |               |     |              |               |      |      |          |         |
|--------------------------|-----|----------------|---------------|-----|--------------|---------------|------|------|----------|---------|
| 人单位管理                    | ^   |                |               |     |              |               |      |      |          |         |
| 我的单位                     |     | 2020042        | 3103030370444 |     |              |               |      |      |          |         |
|                          |     | 所展現目: 2015月日   |               |     |              | DEA: JinDiw   |      |      |          |         |
|                          |     | 戦新电话: 15198/7. |               |     |              | 割雑町同: 2020-04 |      |      |          |         |
| E 任务管理 *                 | ĭ   | 设备个数:1个        |               |     |              | 区域位置: 王向宣引    |      |      |          |         |
| ¥ 音音音办                   | ×   | 区域描述: 测试       |               |     |              |               |      |      |          |         |
| ▲ 沿谷住理                   |     | Re             | 30            |     |              | _             |      |      |          |         |
| 内容管理                     | ~   | 0              |               |     | 提示           | •             |      |      |          |         |
| <ul> <li>消防治源</li> </ul> |     |                |               |     | 吨正比反管种抑化区均吗? | 取消 确亲         |      |      |          |         |
| <b>88</b> 用户管理           | × I |                |               |     |              |               |      |      |          |         |
| e Russiait               | ~   | 区域设备           |               |     |              |               |      |      |          | 关联设备    |
| 日志管理                     | ×   | 10.00 Pt 64.   | 10.8 A 10     |     |              |               |      |      |          |         |
| \$ 系统设置                  |     | AN INCOMPANY   |               | -   |              |               |      |      |          |         |
|                          |     | 设备名称           | 開片            | 位置  | 系统           |               | 说整分类 | 没是状态 | 操作       |         |
|                          |     | 用传测试           | 2             | 29楼 | 目动波水或灭火系统    |               | 用传设备 | 不在成  |          |         |
|                          |     |                |               |     |              |               |      |      | 1-1共1条数3 | f < 1 > |
|                          |     |                |               |     |              |               |      |      |          |         |
| <                        |     | 巡检记录           |               |     |              |               |      |      |          |         |

图2-5-5-4-2 删除设备

### 2.5.5.5 删除

点击区域后面的"删除",或勾选区域,点击"删除",点击提示弹窗中的"确定"即可删 除区域。

| Q 智慧消防云:                               | 平台 脸感实验: | Ω.                   |                |                 |             |          |             |            |        | 蓝控大屏 Q 😥 热点       |
|----------------------------------------|----------|----------------------|----------------|-----------------|-------------|----------|-------------|------------|--------|-------------------|
| ♠ 前页                                   |          |                      |                |                 |             |          |             |            |        |                   |
| 人 单位管理                                 | · ·      | 概况汇总                 |                |                 |             |          |             |            |        | 無成項目              |
| 我的单位                                   |          |                      | 最新检测时间: 2020-C | 4-23 10:55:52   |             |          |             |            |        |                   |
| ■ 消息性理                                 | v        | 差。                   | 04.0           |                 | 在送设备        |          | 按照设备        |            | 対理に番   | 憲法设备              |
| ■ 任务管理                                 | v        | 重新检测                 | 1              |                 |             |          | 0           |            |        | 1                 |
| <b>光</b> 督查督办                          | v        |                      |                |                 |             |          |             |            |        |                   |
| 🔧 设备管理                                 |          | 基本信息 成品管理            | 项目信息           | <b>徐保慈</b> 作 🔽  | -100.00     |          |             |            |        |                   |
| 🎦 内容管理                                 | ×        | 区域备称: 请给入区域名称        | 章約 王王          | 提示              |             | , 4      |             |            |        | + 添加重点区域 一到 19    |
| <ul> <li>minima</li> </ul>             |          |                      |                | 12-Million Pro- |             |          |             |            |        |                   |
| <b>88</b> 用户管理                         | ×        |                      | 5364 Balan     |                 |             | N 1H3 NE | 122,000,000 | 000000000  | DECTOR | 3417              |
| 20月前计                                  | ×        | 20200423103836370444 | 4 RAZEM RA     |                 | 15198772702 | 附试项目     |             | 2020-04-23 |        | 打印码编辑 重石 華除       |
| B 8500                                 | ×        |                      |                |                 |             |          |             |            |        | 1-1 共 1 祭政语 < 1 > |
| 5.000000000000000000000000000000000000 | ×        |                      |                |                 |             |          |             |            |        |                   |
|                                        |          |                      |                |                 |             |          |             |            |        |                   |
|                                        |          |                      |                |                 |             |          |             |            |        |                   |
|                                        |          |                      |                |                 |             |          |             |            |        |                   |
|                                        |          |                      |                |                 |             |          |             |            |        |                   |
| <                                      |          |                      |                |                 |             |          |             |            |        |                   |

图2-5-5-5 删除区域

# 2.6 消息管理

### 2.6.1 报警消息

报警消息中记录了本单位产生的报警记录,可按报警单位、报警类型、关键字、报警 时间进行查询,点击消息后面的"查看"查看报警详情。

| ○ 智慧消防云:                      | 平台 热点实验 | 室                   |             |       |       |      |      |                  |           |      | 监控大屏 ♀                                | <u>8</u> ### |
|-------------------------------|---------|---------------------|-------------|-------|-------|------|------|------------------|-----------|------|---------------------------------------|--------------|
| ♠ 苗页                          |         | 前页 / 报警消息           |             |       |       |      |      |                  |           |      |                                       |              |
| ★ 单位管理                        | ×       | 报警消息列表              |             |       |       |      |      |                  |           |      |                                       |              |
| □ 消息管理                        | ^       |                     |             |       |       |      |      |                  |           |      |                                       |              |
| 129718                        |         | 报警单位: 请选择           |             |       | 报警樂型  | 调选择  |      |                  | ✓ 关键字: 清報 | 入关键字 |                                       | _            |
| 故障消息                          |         | 报警时间:开始日期           | → 结         | 末日期   | ä     |      |      |                  |           |      | 直询                                    | 重赏           |
| ■ 任务管理                        | Ÿ       | <b>全部(1)</b> 未确认(1) | 已确认暂情(0) 误报 | (0)   |       |      |      |                  |           |      |                                       |              |
| 26 普查普办                       | ×       | 报警单位                | 按管项目        | 报警系统  | 报警设备  | 报警典型 | 报警内容 | 报警时间             | 町效 (天)    | 状态   | · 操作                                  |              |
| 🔧 设备管理                        |         | 热点实验室               | 机点实验室       | 訪排烟系统 | 独立式感情 | 烟雾报誓 | 如雾报答 | 2020-04-22 01:25 | 0         | •未确认 | · · · · · · · · · · · · · · · · · · · |              |
| 内容管理                          | ×       |                     |             |       |       |      |      |                  |           |      | 1_1 # 1 条約環                           |              |
| <ul> <li>Indefinit</li> </ul> |         |                     |             |       |       |      |      |                  |           |      | 117013/0804                           |              |
| <b>ஃ</b> 用户管理                 | ×       |                     |             |       |       |      |      |                  |           |      |                                       |              |
| 😁 Referent                    | ×       |                     |             |       |       |      |      |                  |           |      |                                       |              |
| ■ 日志管理                        | ř       |                     |             |       |       |      |      |                  |           |      |                                       |              |
| 京統设置                          | ×       |                     |             |       |       |      |      |                  |           |      |                                       |              |
|                               |         |                     |             |       |       |      |      |                  |           |      |                                       |              |
|                               |         |                     |             |       |       |      |      |                  |           |      |                                       |              |
|                               |         |                     |             |       |       |      |      |                  |           |      |                                       |              |
| <                             |         |                     |             |       |       |      |      |                  |           |      |                                       |              |

图2-6-1 报警消息

#### 2.6.1.1 确认警情/误报

报警消息列表或报警详情中,点击"确认警情"、"误报",点击提示弹窗中的"确定"即 可将消息确认为报警或误报。

| 2 智慧消防云平台 热点                 | sta O Risa                                                                                                    |
|------------------------------|----------------------------------------------------------------------------------------------------|
| ♠ 首页                         | 第三人 変要対象                                                                                                    |
|                              | 报警消息列表                                                                                                    |
| ■ 消息管理 •                     |                                                                                                    |
| 22158                        | 第2日本2 (1993年2) (1993年2) (1993 |
|                              | · 新聞時間: 开始日期                                                                                                    |
| ■ 任务管理 ×                     | 金織(1) 米南以(1) 已南山富貴の) 満居の                                                                                                    |
| ¥ 百百百办 ~                     |                                                                                                    |
| 🔧 设备管理                       | #示<br>一 用点気候者 用点気候 (加速気) (100-100-100-100-100-100-100-100-100-100                                                                                                    |
| ▶ 内容管理 ~                     |                                                                                                    |
| <ul> <li>INSTRUCT</li> </ul> |                                                                                                    |
|                              |                                                                                                    |
|                              |                                                                                                    |
| ▶ 日志管理 🗸                     |                                                                                                    |
| ✿ 系统设置 ✓                     |                                                                                                    |
|                              |                                                                                                    |
|                              |                                                                                                    |
|                              |                                                                                                    |
|                              |                                                                                                    |

#### 图2-6-1-1-1 确认报警/误报

| Q 智慧消防云平                 | 台 热点实验 | ×                                       |                        | 监控大屏 🗘 🙆 熱点 |
|--------------------------|--------|-----------------------------------------|------------------------|-------------|
| ♠ 首页                     |        | 普页 / 报警消息 / 报警消息详情<br>← 861566040690867 |                        |             |
| ★ 单位管理                   | Ť      | 0015000000000                           |                        |             |
| ▶ 消息管理                   | ^      | 报警消费信息                                  |                        |             |
| 授留消息<br>2010年1月          |        | 报警单位: 热点实验室                             | 消息失型:经营指容              |             |
| ■ 任务管理                   | ÷      | 报誓项目: 热点实验室                             | 报警设备:独立式原用             |             |
| <b>岩</b> 百百百办            | ~      | 报警时间: 2020-04-22 01:25                  |                        |             |
| 4、设备管理                   |        | 0年/注意                                   | 提示<br>ETTHU LIERTERTER |             |
| 内容管理                     | ~      | 2018 X                                  |                        |             |
| <ul> <li>消防資源</li> </ul> |        | 设备名称: 独立式原烟<br>sim编号: 861566040690867   |                        |             |
| <b>战</b> 用户管理            | ř      | 安装人:系统管理员                               | 3月805系统:1050043系统      |             |
| 🖨 RARANT                 | Ť      | 单位: 热点实验室                               | 項目:熱痰实验室               |             |
| 日志管理                     | Ť      | 设备分类: 均序                                | 「家:海東                  |             |
| ♥ 永明以直                   | Ť      |                                         | 19/2000 (FL-10)        |             |
|                          |        |                                         |                        |             |
|                          |        |                                         |                        |             |
| <                        |        |                                         |                        | 美报 輸从管防     |

图2-6-1-1-2 确认报警/误报

### 2.6.1.2 自行处理/转维修

消息确认或误报后,可自行处理或转维修。报警消息列表或报警详情中,点击"自行 处理",点击提示弹窗中的"确定"即可将报警消息自行处理;点击"转维修",弹窗中输入 报修信息,点击"保存"即可完成转维修。

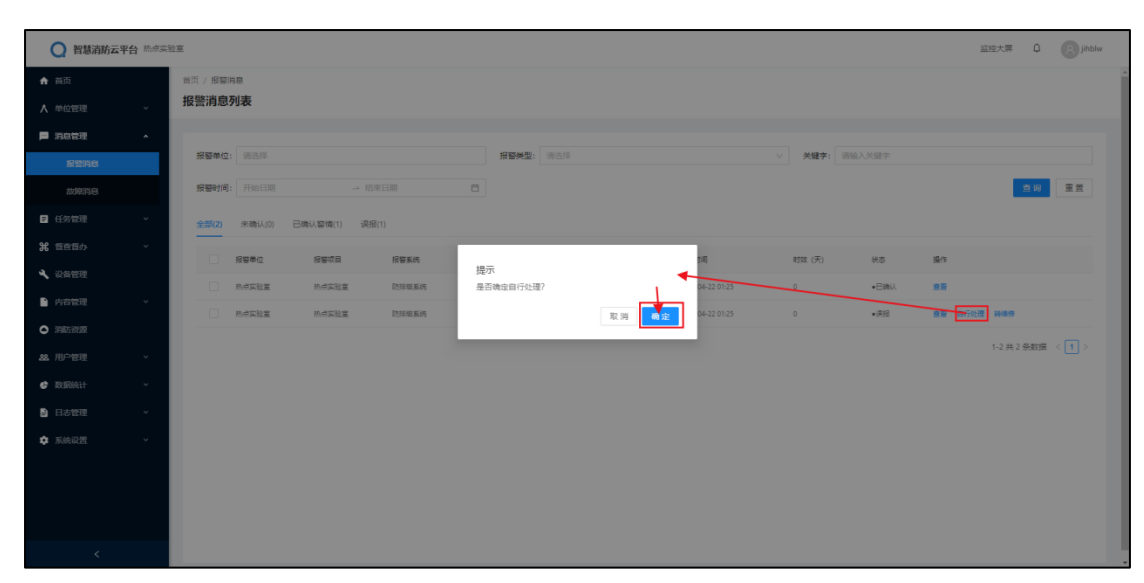

#### 图2-6-1-2-1 自行处理

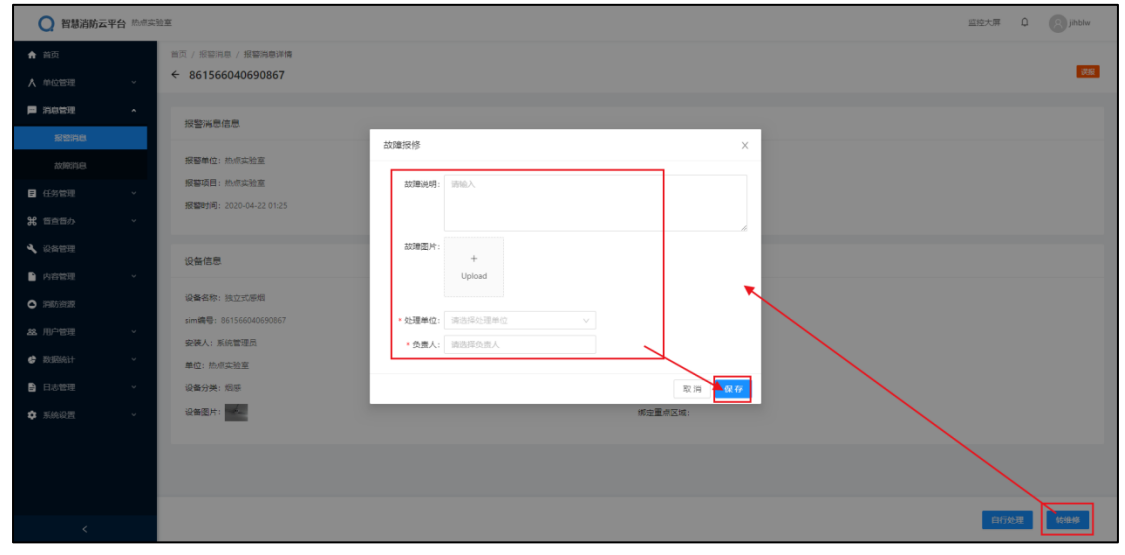

图2-6-1-2-2 转维修

# 2.6.2 故障消息

故障消息中记录了本单位产生的故障记录,可按故障单位、关键字、故障时间进行查询,点击消息后面的"查看"查看故障详情。

| ○ 智慧消防云                       | 平台 热点实验 | 牽        |           |               |        |       |      |                  |        |      | I       | ≦控大屏 ♀      | jihblw |
|-------------------------------|---------|----------|-----------|---------------|--------|-------|------|------------------|--------|------|---------|-------------|--------|
| ♠ 首页                          |         | 首页 / 故障消 | 18        |               |        |       |      |                  |        |      |         |             |        |
| 人 单位管理                        | ×       | 故障消息列    | 间表        |               |        |       |      |                  |        |      |         |             |        |
| ▶ 消息管理                        | ^       |          | 1         |               |        |       |      |                  |        |      |         |             |        |
| 振動消息                          |         | 故隍単位:    | 请选择单位     |               |        |       |      | 关键字: 请输入关键字      |        |      |         |             |        |
| 故障消息                          |         | 故障时间:    | 开始日期      |               | → 结束日期 |       | Ċ    |                  |        |      |         | • 章词        | 重赏     |
| ■ 任务管理                        | ~       | 全部(4)    | 未确认(4) 日确 | 认故聞(0) 词则投(0) |        |       |      |                  |        |      |         |             |        |
| <b>光</b> 普查普办                 | ×       |          | 故障单位      | 故建项目          | 該建系統   | 設建设留  | 故障内容 | 消息时间             | 町奴 (天) | 状态   | 操作      |             |        |
| 🔧 设备管理                        |         |          | 热点实验室     | れた文治室         | 防御業務   | 独立式感情 | 如乎以降 | 2020-04-23 10:37 | 0      | ◆未确认 |         | 课程          |        |
| 內容管理                          | ×       |          | 热点实验室     | 热点实验室         | 防治偏系统  | 独立式感知 | 细感故障 | 2020-04-22 15:51 | 0      | ●未确认 | 查查 确认故障 | 课题          |        |
| <ul> <li>INDECOMP.</li> </ul> |         |          | 热点实验室     | 热点实验室         | DHEER  | 独立式感知 | 短期故障 | 2020-04-21 17:20 | 0      | ●未确认 | 查查 碘认故障 | 课报          |        |
| <b>総</b> 用户管理                 | ř       |          | 热点实验室     | 株式変換室         | DHEER  | 独立式感知 | 故理   | 2020-04-21 16:50 | 0      | •朱融认 | 查查 确认故障 | <b>3</b> 12 |        |
| 🔄 BOESALT                     | ×       |          |           |               |        |       |      |                  |        |      | _       | 1-4 # 4 条約場 | (1)    |
| 📄 日志管理                        | ř       |          |           |               |        |       |      |                  |        |      |         |             |        |
| 系统设置                          | v       |          |           |               |        |       |      |                  |        |      |         |             |        |
|                               |         |          |           |               |        |       |      |                  |        |      |         |             |        |
|                               |         |          |           |               |        |       |      |                  |        |      |         |             |        |
|                               |         |          |           |               |        |       |      |                  |        |      |         |             |        |
| <                             |         |          |           |               |        |       |      |                  |        |      |         |             |        |

图2-6-2 故障消息

# 2.6.2.1 确认故障/误报

故障消息列表或故障详情中,点击"确认故障"、"误报",点击提示弹窗中的"确定"即 可将消息确认为故障或误报。

| ○ 智慧消防云平台 熱慮    | 计至                          |                                             |             | 监控大屏 Q ③ jihblw   |
|-----------------|-----------------------------|---------------------------------------------|-------------|-------------------|
| ♠ 首页            | 普页 / 故障消息                   |                                             |             |                   |
| ▲ 单位管理 ~        | 故障消息列表                      |                                             |             |                   |
| ■ 消息管理 •        |                             |                                             |             |                   |
| 报警消息            | 故 <b>隐单位:</b> 语法释单位         |                                             | 关键字: 请输入关键字 |                   |
| 故障消息            | 故 <b>建时间</b> : 开始日期         |                                             |             | <b>查询</b> 王王      |
| ■ 任务管理 ×        | 全部(4) 未确认(4) 已确认故障(0) 课报(0) |                                             |             |                   |
| <b>発</b> 音音音办 ~ |                             | trie t/a                                    | attin (王)   | uz 50             |
| ▲ 设备管理          |                             | 提示<br>建示                                    | 27 0        |                   |
| ▶ 内容管理 ×        |                             | Restrict to a                               |             |                   |
|                 |                             |                                             |             |                   |
| <b>総</b> 用户管理 ~ |                             | 17月1日日日 日日日日 日日日日日 日日日日日 日日日日 日日日 日日日 日日 日日 |             |                   |
| 🔹 183E561+ 🗸 🗸  |                             |                                             |             |                   |
| ● 日志管理 、        |                             |                                             |             | 1-4 共 4 祭政卿 〈 1 〉 |
| ✿ 系统设置 ~        |                             |                                             |             |                   |
|                 |                             |                                             |             |                   |
|                 |                             |                                             |             |                   |
|                 |                             |                                             |             |                   |
| <               |                             |                                             |             |                   |

#### 图2-6-2-1-1 确认故障/误报

| ○ 智慧消防云平                 | 台热点实验 | Ξ                            |                               | штежя D 🛞 jobiw                       |   |
|--------------------------|-------|------------------------------|-------------------------------|---------------------------------------|---|
| ★ 首页                     |       | 普页 / 故障消息 / 故障消息谨慎           |                               |                                       |   |
| ★ 单位管理                   | ~     | ← BJXI3121212121             |                               | 1000 (1000)<br>1000                   | 1 |
| ▶ 消息管理                   | ~     |                              |                               |                                       |   |
| 报警讯曲                     |       | 版整·海巴信息                      |                               |                                       |   |
| 故應將息                     |       | <b>故障编号:</b> 861566040690867 |                               | 消息类型:其他                               |   |
|                          |       | 鼓建单位: 热点实验室                  |                               | 說 <b>建</b> 项目: 熱点实验室                  |   |
| LL77 15.42               |       | 該達设备: 独立式都相                  |                               | 报 <b>输时间</b> : 2020-04-23 10:37       |   |
| <b>第</b> 管查管办            | ř     |                              |                               |                                       |   |
| 🔧 没备管理                   |       |                              | 提示                            |                                       |   |
| ▶ 内容管理                   | v     |                              | AE LIVER LEGED CHIPMED STREET |                                       |   |
| <ul> <li>消防资源</li> </ul> |       | 设备信息                         |                               | 取消 • • •                              |   |
| 88.用户管理                  | v     | 设备名称:独立式原根                   |                               | 设备编号: 851566040690867                 |   |
|                          |       | sim确号: 861566040690867       |                               | 位置:全地至今                               |   |
| ₽385%11                  | Ť     | 安装人:系统管理员                    |                               | 调动系统:动物组系统                            |   |
| 日志管理                     | ř     | 单位: 防点实验室                    |                               | 项目:热点实验室                              |   |
| 🔹 系统设置                   | v     | 设备分类:系统管理员                   |                               | 厂家: 海賣                                |   |
|                          |       | 设备图片:                        |                               | 網燈重線区域:重点区域1                          |   |
|                          |       |                              |                               |                                       |   |
|                          |       |                              |                               |                                       |   |
|                          |       |                              |                               |                                       |   |
| <                        |       |                              |                               | · · · · · · · · · · · · · · · · · · · |   |
|                          |       |                              |                               |                                       | _ |

#### 2.6.2.2 自行处理/转维修

消息确认或误报后,可自行处理或转维修。故障消息列表或故障详情中,点击"自行处理",点击提示弹窗中的"确定"即可将故障消息自行处理;点击"转维修",弹窗中输入 报修信息,点击"保存"即可完成转维修。

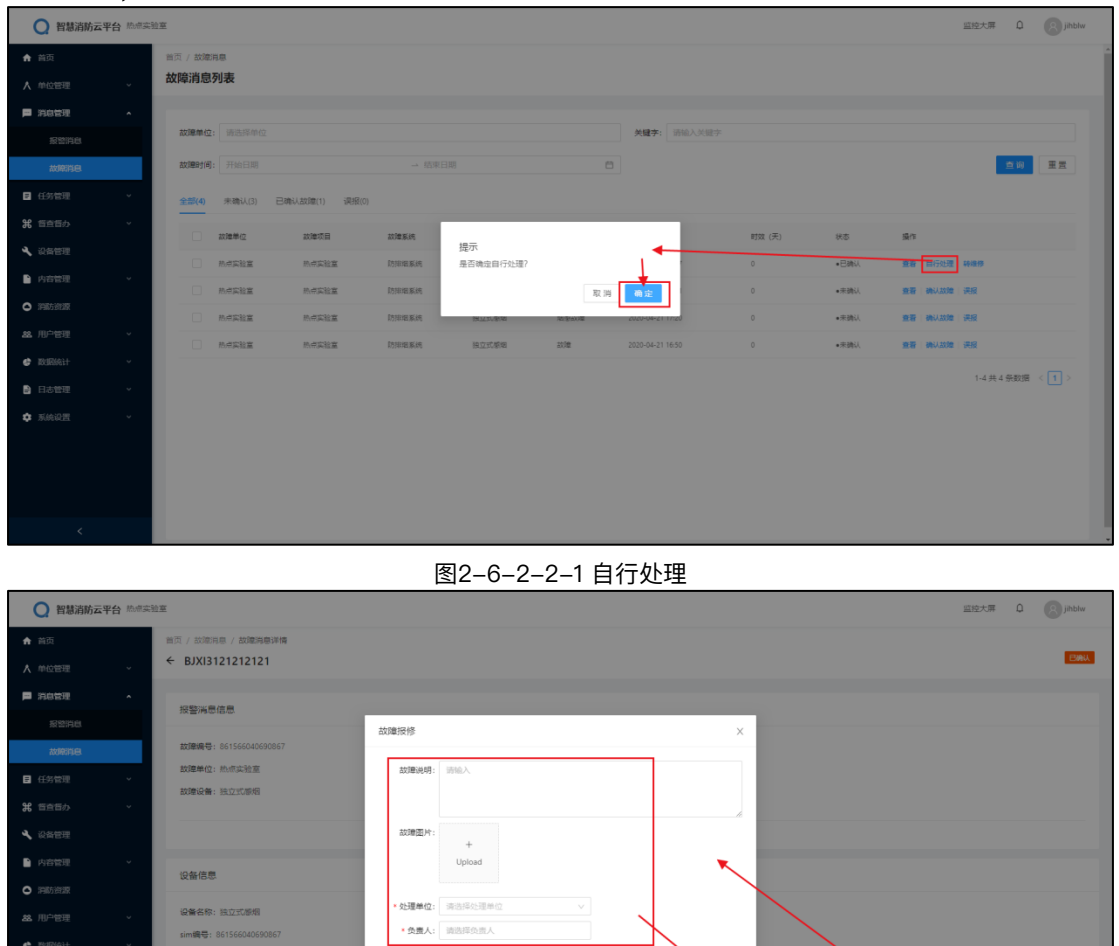

图2-6-2-2-2 转维修

自行处理

# 2.7 任务管理

安装人:系统管理员 单位:热点实验室 设备分类:系统管理] 设备图片:

### 2.7.1 巡检任务

#### 2.7.1.1 查询

巡检任务可按任务名称、巡检状态、巡检类型、发起单位、执行单位、受检单位、巡 检时间进行查询。在输入框中输入查询条件,点击"查询"即可查询到对应结果,点击"重 置"清空输入的条件。

| ○ 智慧消防云平台 ※                | 5.日实验) | <u>a</u> |             |        |         |       |         |       |       |         |        |          | 蓝控大屏       | 0 <b>(2</b> mm |
|----------------------------|--------|----------|-------------|--------|---------|-------|---------|-------|-------|---------|--------|----------|------------|----------------|
| ★ 首页                       |        | 首页 / 巡校  | 社务          |        |         |       |         |       |       |         |        |          |            |                |
| ★ 单位管理 ~                   |        | 巡检任务     | <b></b> 务列表 |        |         |       |         |       |       |         |        |          |            |                |
| 消息管理 ~                     |        |          |             |        |         |       |         |       |       |         |        |          |            |                |
| ■ 任务管理 へ                   |        | 巡检任务     | F: 请输入关键字   |        |         | 巡检状态: | 请选择     |       |       | ✓ 巡检樂型: | 请选择    |          |            |                |
| 巡检任务                       |        | 发起单位     | 2: 训输入发起单位  |        |         | 执行单位: | 请输入执行单位 |       |       | 受检单位:   | 谢输入受检冲 | 02       |            |                |
| 维保任务                       |        | 巡检时间     | 9: 开始日期     | → 结束日  | 101 日   |       |         |       |       |         |        | -        |            | 1 III          |
| 第 信査信办 ~                   |        | + %      | un 首 删除     |        |         |       |         |       |       |         |        |          |            |                |
| 🔧 设备管理                     |        |          |             |        |         |       |         |       |       |         |        |          |            |                |
| ▶ 内容管理 ~                   |        |          | 出检任何        | 当地推型   | 发起单位    | 执行單位  | 責任人     | 受松単位  | 巡检项目  | 財奴 (天)  | 状态     | 操作       |            |                |
| <ul> <li>消動方法2次</li> </ul> |        |          | 区域运检测试      | 信用力运行检 | 物点实验室   | 他点实验室 | jihblw  | 他任实验室 | 测试项目  | 3       | 床开始    | 编辑 董會 分位 | 人员 翻除      |                |
| 品。用户管理 v                   |        |          | 他感到日计划      | 计划巡检   | 物点实验室   | 物点实验室 | jihblw  | 他把实验室 | 的任实验室 | 0       | 未开始    | 编辑 董曆 分数 | 人员 勤除      |                |
| · Referent ·               |        |          | 日计划         | 计划道检   | 物把实验室   | 約点实验室 | jihblw  | 地理实验室 | 始乎实验室 | 0       | 未开始    | 编辑:查看:分数 | 人员 勤除      |                |
| 日志管理 ~                     |        |          | 热点联网日计划     | 计划巡检   | 熱想实验室   | 約点实验室 | jihblw  | 热点实验室 | 始点实验室 | 0       | 未开始    | 編編 董暦 分覧 | 人员 厳除      |                |
| 🔹 系统设置 🔷 🗸                 |        |          | 日计划         | 计划巡检   | 熱想实验室   | 為原实验室 | jihblw  | 热点实验室 | 热点实验室 | 0       | 未开始    | 编辑 董暦 分開 | 利徳   茂人    |                |
|                            |        |          | 测试          | 临时巡检   | 安宁市消防大队 | 熱煙实验室 | jihblw  | 热点实验室 | 热调实验室 | 5       | 已完成    | 28       |            |                |
|                            |        |          |             |        |         |       |         |       |       |         |        |          | 1-6 共 6 条数 | 語 < 1 >        |
|                            |        |          |             |        |         |       |         |       |       |         |        |          |            |                |
| <                          |        |          |             |        |         |       |         |       |       |         |        |          |            |                |

图2-7-1-1 查询

#### 2.7.1.2 添加

点击"添加",在添加巡检任务页面中输入任务信息,点击"保存"完成添加巡检任务。 (需有巡检模板,添加维保巡检时项目必须绑定维保单位)

| ○ 智慧消防云                    | 平台 热点实验 | <u>a</u>                                |             |   |                      | 监控:    | 大麻 🗘 🚫 熱点 |
|----------------------------|---------|-----------------------------------------|-------------|---|----------------------|--------|-----------|
| ♠ 首页                       |         | 首页 / 巡检任务 / 添加/編編巡检任务                   |             |   |                      |        |           |
| ★ 单位管理                     | ř       | < 淡圳顶位注号                                |             |   |                      |        |           |
| 📄 消息管理                     | ×       | 任务基本信息                                  |             |   |                      |        |           |
| ■ 任务管理                     | ^       |                                         |             | [ |                      |        |           |
| 巡检任务                       |         | <b>继检编号:</b> 系统自动生成编号,不可编辑              |             |   | *任务名称: 请输入任务名称       |        |           |
| 维保任务                       |         | 遮检荚型: 临时巡检                              |             |   | * 巡检时间: 开始日期         | → 结束日期 |           |
| 2 信査管办                     | ×       |                                         |             |   |                      |        |           |
| 🔧 设备管理                     |         | 巡检信息                                    |             |   |                      |        |           |
| 內容管理                       | ×       | · WERAMAN. In Journal And               |             |   | - WATE . HENRY WATER |        |           |
| <ul> <li>INSERT</li> </ul> |         |                                         |             |   | *题植列日: 加拉的经纪初日       |        |           |
| <b>総</b> 用户管理              | ř       | *执行单位: 单位目检 @ @保巡检                      |             |   |                      |        |           |
| 🔅 Werst                    | ×       | • 巡检范围: 🔵 设备巡检 🔵 区域巡检                   |             |   |                      |        |           |
| 📄 日志管理                     | ř       | 巡检设备列表                                  |             |   |                      |        | 添加        |
| 🔅 系统设置                     | ×       |                                         |             |   |                      |        |           |
|                            |         | ○ 移除                                    | 10.47 Ja 80 |   | Vice / 111           | 17 m   |           |
|                            |         | (1) (1) (1) (1) (1) (1) (1) (1) (1) (1) | 设施位量        |   | (2)離行(第)             | 2017   |           |
|                            |         |                                         |             |   |                      |        |           |
|                            |         |                                         |             |   |                      |        | 取消        |

#### 图2-7-1-2 添加巡检任务

#### 2.7.1.3 编辑

点击"编辑",在编辑巡检任务页面中输入新的任务信息,点击"保存"完成编辑巡检任务(只有本单位添加的巡检任务且任务未开始才能进行编辑)。

| 智慧消防云平        | 4 热点实验 | 2                              |      |        |                           |            |              | 监控大屏 ♀ | 8 mil |
|---------------|--------|--------------------------------|------|--------|---------------------------|------------|--------------|--------|-------|
| ♠ 首页          |        | ← 编辑巡检任务                       |      |        |                           |            |              |        |       |
| ▲ 单位管理        | ~      |                                |      |        |                           |            |              |        |       |
| 118管理         | ~      | 任务基本信息                         |      |        |                           |            |              |        |       |
| ■ 任务管理        | ^      | 巡检编号: XJRW20200423105738131022 |      |        | •任务名称:                    | 区域巡检测试     |              |        |       |
| 巡检任务          |        | <b>巡检关型</b> : 临时巡检             |      |        | * 巡检时间:                   | 2020-04-23 | → 2020-04-26 |        | 8     |
| 维保任务          |        |                                |      |        |                           |            |              |        |       |
| <b>光</b> 舌直舌か | ~      | 巡检信息                           |      |        |                           |            |              |        |       |
| ▲ 殺各管理        |        |                                |      |        |                           |            |              |        |       |
| 內容管理          | v.     | • 受檢单位: 热点实验室                  |      |        | <ul> <li>巡检项目:</li> </ul> | 费试项目       |              |        |       |
|               |        | ▲执行单位: ● 单位由检 🔷 维保巡检           |      |        |                           |            |              |        |       |
|               | č      | *巡检范围: 〇 设备巡检 💿 区域巡检           |      |        |                           |            |              |        |       |
|               | Ĵ      | 巡检区域列表                         |      |        |                           |            |              |        | 添加    |
| ✿ 系统设置        | J      |                                |      |        |                           |            |              |        |       |
|               |        | 1 移除                           |      |        |                           |            |              |        |       |
|               |        | 区域名称                           | 区域描述 | 医结合管道的 | :                         |            | 播作           | \      |       |
|               |        | 周武区城                           | 形式   | Ħ      |                           |            | 查看   移除      |        |       |
| <             |        |                                |      |        |                           |            |              | 取消     | 保存    |

图2-7-1-3 编辑

#### 2.7.1.4 查看

点击"查看",进入巡检任务的详情页面,查看巡检任务的详情,可按巡检范围查询巡 检记录。

详情页面点击"填写巡检记录"跳转到巡检页面,填写记录后点击"保存"即可完成填写 巡检记录。(执行单位为本单位时且未完成巡检才能填写巡检记录)

点击"查看巡检"跳转到巡检记录页面查看巡检记录详情。

点击"删除",点击提示弹窗中的"确定"即可删除本条巡检。(执行单位为本单位时且 未填写过巡检记录才能删除巡检)

点击"完成巡检任务",点击弹窗中的"确定"即可完成该巡检任务。(执行单位为本单 位时且已填写过巡检记录才能完成巡检)

| 〇 智慧消防云 <sup>5</sup>     | 平台 热点实验室 |                                        |                     |          |                    |      |                           | 监控大屏 〔        | 1 (R) Huff |
|--------------------------|----------|----------------------------------------|---------------------|----------|--------------------|------|---------------------------|---------------|------------|
| ♠ 首页                     | 6        | 新祥橋 巡检日志                               |                     |          |                    |      |                           |               | ^          |
| ∧ 单位管理                   | ~        |                                        |                     |          |                    |      |                           |               |            |
| - 消息管理                   | ~        | 任务信息                                   |                     |          |                    |      |                           |               |            |
| ■ 任务管理                   | •        | 10000000000000000000000000000000000000 | 2105720121022       |          | 20710-0070, pro+30 | 10   |                           |               |            |
| 101211.95                |          | 发起单位: 热点实验室                            | 103130131022        |          | 加位 <b>关</b> 望: 他们应 | 验室   |                           |               |            |
| 维保任务                     |          | 负责人: jihblw                            |                     |          | 受检单位: 热点实          | 治室   |                           |               |            |
| ¥ 留查督办                   | ~        | 巡检项目: 肉试项目                             |                     |          | 巡检范围: 区域           |      |                           |               |            |
| 🔧 设备管理                   |          | 巡检时间: 2020-04-23~2                     | 020-04-26           |          |                    |      |                           |               |            |
| 內容管理                     | ~        |                                        |                     |          |                    |      |                           |               |            |
| <ul> <li>消防資源</li> </ul> |          | 执行人: jihblw                            |                     |          |                    |      |                           |               |            |
| <b>益</b> 用户管理            | ~        |                                        |                     |          |                    |      |                           |               |            |
| 🔄 数据统计                   | ~        |                                        |                     |          |                    |      |                           |               |            |
| 日志管理                     | ~        | 巡检范围                                   |                     |          |                    |      |                           |               |            |
| ********                 | •        | <b>送检范围:</b> 请输入运给3                    | 199                 |          |                    |      |                           |               |            |
|                          |          | 巡检区域                                   | 巡检时间                | 关联设备是否巡检 | 迎险人                | 巡检进度 | · 操作                      |               |            |
|                          |          | 测试区域                                   | 2020-04-23 11:41:00 | 5        |                    | 0/5  | <b>福</b> 柯近松记录   素素近位 一動除 |               |            |
|                          |          |                                        |                     |          |                    |      |                           | 1-1 共 1 奈数据 < | 1 >        |

点击上方"巡检日志"查看本任务的巡检日志,可按关键字和时间进行查询。

图2-7-1-4-1 巡检任务详情

| 智慧消防云平台 約点支                                    | 10 <b>2</b>                                                                                       | 且吃大屏 Q (2) 熟点 |
|------------------------------------------------|---------------------------------------------------------------------------------------------------|---------------|
| <ul> <li>★ 首页</li> <li>▲ 単位管理 ~</li> </ul>     | ○○○○○○○○○○○○○○○○○○○○○○○○○○○○○○○○○○○○                                                              |               |
|                                                | 区域巡检内容                                                                                            |               |
|                                                | 区地运用<br>相⊮公室正常么                                                                                   |               |
| 線保任务<br>¥2 留會唇办 →                              | <ul> <li>正常 ○ 不正常</li> <li>什么时间</li> </ul>                                                        |               |
| ・ 社会管理                                         | 1883年1423月9日 〇〇                                                                                   |               |
| <ul> <li>内容管理 ~</li> <li>消防资源</li> </ul>       | (2) 発気 ○ 光気 ○ 不完整 ○ 不完整 ○ 不完整 ○ 不完整 ○ 不完整 ○ 不完整 ○ 不完整 ○ 不完整 ○ ○ ○ ○ ○ ○ ○ ○ ○ ○ ○ ○ ○ ○ ○ ○ ○ ○ ○ |               |
| <b>芯</b> 用户管理 ~                                | 设备会制力间<br>因为师公务会制计问                                                                               |               |
| <ul> <li>● 数据统计 ~</li> <li>● 日志管理 ~</li> </ul> | <b>设备位置</b><br>地域写设备位置                                                                            |               |
| ✿ 系统设置 ~                                       |                                                                                                   |               |
|                                                | 巡检结束                                                                                              |               |
|                                                | 上修置片:                                                                                             | 取消 使夺         |

#### 图2-7-1-4-2 填写巡检记录

| ○ 智慧消防云平台 ◎        | 於点交验室 |                                |          |            | 监控大屏 🗘 🛞 热点          |
|--------------------|-------|--------------------------------|----------|------------|----------------------|
| ★ 首页               |       |                                |          |            |                      |
| ★ 单位管理 ~           | ·     | 任务信息                           |          |            |                      |
| 第8世理 ~             | ·     | 巡检编号: XJRW20200423105738131022 |          | 巡检关型:临时巡检  |                      |
| ■ 任务管理 へ           | ·     | 发起单位: 热点实验室                    |          | 执行单位:热点实验室 |                      |
| 巡检任务               |       | 负责人: jihblw                    |          | 受检单位:热点实验室 |                      |
| 维保任务               |       | 巡检项目: 测试项目                     |          | 巡检范围: 区域   |                      |
| <b>発</b> 音音音办 ~    |       | 巡检时间: 2020-04-23~2020-04-26    | -        | _          |                      |
| 4、设备管理             |       |                                | 提示       |            |                      |
| ● 内容管理             |       | 执行人: jihblw                    | 你魂定删除?   |            |                      |
|                    |       |                                |          | 取消 構定      |                      |
| 器用户管理 、            |       |                                |          |            |                      |
| 数据统计 ~             |       | 巡检范围                           |          |            |                      |
| -<br><b>1</b> 日志管理 |       | 透检范围: 新帕入派检范图 <b>查询</b>        |          |            |                      |
|                    |       |                                |          |            |                      |
| • 3350 H           | Ĭ     | 当检区域 运检时间                      | 关联设备是否组验 | 当检人 当检进度   | sin .                |
|                    |       | 限成区域 2020-04-23 11;47:51       | 5        | 0/5        | · 第写版社记录 · 重新版社 · 图4 |
|                    |       |                                |          |            | 1-1共1条数编 < 1 >       |
| <                  |       |                                |          |            |                      |

#### 图2-7-1-4-3 删除巡检

| ○ 智慧消防云-                 | 平台 热点实验 | Ŧ                                |                     |                                         |           | 监控大屏 🗘 🛞 jihblw |
|--------------------------|---------|----------------------------------|---------------------|-----------------------------------------|-----------|-----------------|
| ★ 首页                     |         | 任务详情 巡控日志                        |                     |                                         |           | ◎ 完成巡检任务        |
| ★ 单位管理                   | ~       |                                  |                     |                                         |           |                 |
| ▶ 消息管理                   | ×       | 任务信息                             |                     |                                         |           |                 |
| ■ 任务管理                   | Ŷ       | 巡台編号-X18W20200423105738131022    |                     | 9000-000-000-000-000-000-000-000-000-00 |           |                 |
| 巡检任务                     |         | 发起单位:热点实验室                       |                     | 执行单位:热点实验室                              |           |                 |
| 维保任务                     |         | 负责人: jihblw                      |                     | 受检单位: 防点实验室                             |           |                 |
| 8 音音音办                   | v       | 巡检项目: 测试项目                       | 完成巡检                | ×                                       |           |                 |
| A. 设备管理                  |         | 巡戏时间: 2020-04-23~2020-04-26      | 是否确认完成巡检任务          |                                         |           |                 |
| ▶ 内容管理                   | v       |                                  | 0您当前的巡检任务内还有1项未巡检完成 |                                         |           |                 |
| <ul> <li>油助治源</li> </ul> |         | 执行人: jihblw                      |                     |                                         |           |                 |
| <b>総</b> 用户管理            | ×       |                                  |                     | 取消 确定                                   |           |                 |
| 🖨 REFERIT                | v       |                                  |                     |                                         |           |                 |
| 🔒 日志管理                   | v       | 巡检范围                             |                     |                                         |           |                 |
| 🖨 系統设置                   | ×       |                                  |                     |                                         |           |                 |
|                          |         | 道12230 道12393(I)                 | 关联设备是否适性            | 巡检人 计                                   | 《检进案 操作   |                 |
|                          |         | <b>御田玉玉城</b> 2020-04-23 16:39:20 |                     | jihblw 4                                | /5 城市巡检记录 | 27512           |
| <                        |         |                                  |                     |                                         |           | 1-1共1余政儒 < 1 >  |

图2-7-1-4-4 完成巡检任务

| ○ 智慧消防云平台                                  | 防治实验室                                                                                                 | 监控大屏 ♀ | 8 jihblw |  |
|--------------------------------------------|----------------------------------------------------------------------------------------------------|--------|----------|--|
| ★ 首页 ★ 前位管理                                | □□□□□□□□□□□□□□□□□□□□□□□□□□□□□□□□□□□□                                                                  |        |          |  |
| ▶ 消息管理                                     | 任务评策 <u>部項目表</u>                                                                                      | () ##  | 题题检任务    |  |
| E 任約管理<br>運輸任务                             |                                                                                                    |        |          |  |
| 堆保任务<br>発 留査哲办                             | <ul> <li>         ・ アロルボンドは「日本(1)」(1)」(1)」(1)」(1)」(1))         ・ ・・・・・・・・・・・・・・・・・・・・・・・・・・</li></ul> |        |          |  |
| <ul> <li>2 设备管理</li> <li>3 内右管理</li> </ul> |                                                                                                    |        | 1 >      |  |
| ● 消防治液<br>器 用户管理                           |                                                                                                    |        |          |  |
| <ul> <li>● 数据统计</li> <li>● 日志管理</li> </ul> |                                                                                                    |        |          |  |
| 系统设置                                       |                                                                                                    |        |          |  |
|                                            |                                                                                                    |        |          |  |
| <                                          |                                                                                                    |        |          |  |

#### 图2-7-1-4-5 巡检日志

### 2.7.1.5 分配人员

点击"分配人员",勾选人员后点击"确定"即可完成分配人员,选择人员时可按姓名查询。(执行单位为本单位时且任务未开始才能分配人员)

| ○ 智慧消防云                                 | 平台 热点实 | <u>0 11</u>          |               |               |                 | 监控大屏 Q [jihblw |
|-----------------------------------------|--------|----------------------|---------------|---------------|-----------------|----------------|
| ♠ 前页                                    |        | 首页 / 巡检任务            |               |               |                 |                |
| 大 单位管理                                  |        | 巡检任务列表               |               |               |                 |                |
| ■ 消息管理                                  |        |                      |               |               |                 |                |
| ■ 任务管理                                  |        | <b>巡检任务</b> : 请输入关键字 | 分配人员          |               |                 | × test         |
| 巡检任务                                    |        | 发起单位: 请输入发起单位        |               |               | ×               | 前航入受检单位        |
| 伸保任务                                    |        | <b>巡检时间</b> : 开始日期   | 单位名称: 请输入单位名称 | ▲ 直向 (重置)     |                 | <u> </u>       |
| <b>H</b> SSSA                           |        | + 添加 日 删除            | ■ 姓名          | 联系电话          | 单位              |                |
| 4、 设备管理                                 |        |                      | 東朝同時は         | 15758607503   | 热点实验室           |                |
| 内容管理                                    |        |                      | 2 形成          |               | 热点实验室           | 4/2 BC         |
| <ul> <li>36588</li> </ul>               |        |                      | ibbly         | 15196772702   | 的成本的意           |                |
| <b>88.</b> 用户管理                         |        |                      |               |               |                 |                |
| 🖨 RUEWAIT                               |        |                      |               |               | 1-3 共 3 条数据 < 🚹 |                |
| ▶ 日志管理                                  |        | Bitte                |               |               | 取用 1            |                |
| \$6000000000000000000000000000000000000 |        | 前成                   | 能时运验 安宁市满助大队  | 热点实验室 jihbluu | 防水实验室 防水实验室 5   | Cast an        |
|                                         |        |                      |               |               |                 | 16#6@898 (1)   |
|                                         |        |                      |               |               |                 |                |
|                                         |        |                      |               |               |                 |                |
| <                                       |        |                      |               |               |                 |                |

图2-7-1-5 分配人员

#### 2.7.1.6 删除

点击巡检任务后面的"删除",或勾选需要删除的任务点击上方"删除",点击提示弹窗 中的"确定"即可完成删除任务。(只有本单位添加的巡检任务且任务未开始才能删除)

| 〇 智慧消防云 <sup>3</sup>          | <b>F台</b> 热点实 | 台至                    |             |              |        |       |             |           |     | 盛控大屏                   | 0 <u>(3</u> ) them |
|-------------------------------|---------------|-----------------------|-------------|--------------|--------|-------|-------------|-----------|-----|------------------------|--------------------|
| ♠ 首页                          |               | 前页 / 巡检任务<br>迎检任务列表   |             |              |        |       |             |           |     |                        |                    |
| ★ 单位管理                        |               |                       |             |              |        |       |             |           |     |                        |                    |
| ▶ 消息管理                        |               | W104145. 1816 ) Miles |             | 巡场开末-        |        |       |             | V/163670. |     |                        |                    |
| ■ 任务管理                        |               |                       |             | All NE YORK  |        |       |             | · Analyte |     |                        |                    |
| 巡检任务                          |               | 发起单位: 请输入发起单位         |             | 执行单位:        |        |       |             | 受检单位:     |     |                        |                    |
| 维保任务                          |               | 巡检时间: 开始日期            |             | 8            |        |       |             |           |     | *                      | <b>询 重</b> 置       |
| <b>೫</b> 115110               |               | + 添加 🗋 删除             |             |              |        |       |             |           |     |                        |                    |
| 🔧 设备管理                        |               | • spen                | 运给关型 发起单位   | 提示<br>你确定删除? |        |       | <u>资料项目</u> | 町奴 (天)    | 状态  | 操作                     |                    |
| > 内容管理                        |               | 区域巡控制法                | 临时巡检 苏州实验室  |              | 3      |       | 测试项目        |           | 未开始 | 998 <u>22 0215</u> 399 |                    |
| <ul> <li>Matchenge</li> </ul> |               | 🛃 热点联网日计划             | 计划运程 热潮实验室  |              |        |       | 热频实验室       |           | 未开始 | 编辑:重要:分配人员 图除          |                    |
| <b>総</b> 用户管理                 |               | 日计划                   | 计划运输 热索实验室  | 热点实验室        | jihblw | 热点实验室 | 防禦实验室       | 0         | 未开始 | · 編編   重要   分配人员   删除  |                    |
| C ROESEL                      |               | 熱療原同日计划               | 计划巡检 热点实验室  | 称点实验室        | jihblw | 热点实验室 | 热点实验室       | 0         | 未开始 | · 編編   重着   分配人员   删除  |                    |
| 🖹 日志管理                        |               | 日计划                   | 计划巡检 热点实验室  | 称点实验室        | jihblw | 热点实验室 | 私々支給室       | 0         | 未开始 | 病編   查看   分配人员   删除    |                    |
| <b>章</b> 系统设置                 |               | 🗆 Ret                 | 他时巡检 安宁市道防大 | 从一些有实验室      | jihblw | 热点实验室 | 热点实验室       | 5         | 已完成 | 22                     |                    |
| <                             |               |                       |             |              |        |       |             |           |     | 1-6共6 舰                | 238 < 1 >          |

图2-7-1-6 删除任务

# 2.7.2 维保任务

#### 2.7.2.1 查询

维保任务可按维保单号、处理状态、报修单位、处理单位、报修时间进行查询。在输入框中输入查询条件,点击"查询"即可查询到对应结果,点击"重置"清空输入的条件。

| ○ 智慧消防云                      | 平台 热点实验 | 台座                 |                        |      |      |          |       |                     |     |                  |        | 蓝控大屏        | Ф <u>8</u> Мият |
|------------------------------|---------|--------------------|------------------------|------|------|----------|-------|---------------------|-----|------------------|--------|-------------|-----------------|
| ♠ 首页                         |         | 前页 / 任务<br>(件/兄/エタ | 1管理 / 维保任务             |      |      |          |       |                     |     |                  |        |             |                 |
| ▲ 单位管理                       | ¥       | 3EIX117            | 5754X                  |      |      |          |       |                     |     |                  |        |             |                 |
| - 消息管理                       | ×       | 维保单号               | : 请输入绝保单号              |      | 2    | 理状态: 遗法系 |       |                     | V   | 报修单位: 清徐入报州      | 通位名称   | -           |                 |
| ■ 任务管理                       | ^       |                    |                        |      |      |          |       | Colorador III Intil |     | 100 mar 1000     | _      |             |                 |
| 巡检任务                         |         | <u>处理</u> 率位       | <b>2</b> : 请输入处理单位省称   |      | 38   |          |       | → 珀宋日期              | 8   |                  |        |             |                 |
| 维保任务                         |         | + 43               | 1×1849                 |      |      |          |       |                     |     |                  |        |             |                 |
| 2 信査信办                       | Ť       |                    |                        |      |      |          |       |                     |     |                  |        |             |                 |
| 🔧 设备管理                       |         |                    | 建保单号                   | 故瞳说明 | 处理单位 | 要任人      | 报修单位  | 揭交单位                | 提交人 | 报律时间             | 时效 (天) | 状态          | 通作              |
| > 内容管理                       | ~       |                    | W820200421211823086813 | 测试报师 | 热点测试 | 他点通保     | 熱中変验室 | 热点实验室               | 熱点  | 2020-04-21 21:18 | 1      | 已完成         | 亚香              |
| <ul> <li>Instatut</li> </ul> |         |                    |                        |      |      |          |       |                     |     |                  |        | 1-1 共 1 条数据 |                 |
| <b>総</b> 用户管理                | ř       |                    |                        |      |      |          |       |                     |     |                  |        |             |                 |
| 🔄 BUERAH                     | ×       |                    |                        |      |      |          |       |                     |     |                  |        |             |                 |
| → 日志管理                       | ř       |                    |                        |      |      |          |       |                     |     |                  |        |             |                 |
| 🔅 系統设置                       | ×       |                    |                        |      |      |          |       |                     |     |                  |        |             |                 |
|                              |         |                    |                        |      |      |          |       |                     |     |                  |        |             |                 |
|                              |         |                    |                        |      |      |          |       |                     |     |                  |        |             |                 |
|                              |         |                    |                        |      |      |          |       |                     |     |                  |        |             |                 |
|                              |         |                    |                        |      |      |          |       |                     |     |                  |        |             | _               |

图2–7–2–1 查询

#### 2.7.2.2 查看

点击"查看",进入维保任务的详情页面,查看维保任务的详情。

| 2 智慧消防云平台 热点                                   | 設置                                                    |      |      |                                                              |    | 监控大屏 | ۵ (8 | 热点 |
|------------------------------------------------|-------------------------------------------------------|------|------|--------------------------------------------------------------|----|------|------|----|
| ★ 首页<br>★ 曲位世界 ~                               | 維保任务信息                                                |      |      |                                                              |    |      |      | Â  |
| ■ 消息管理 ~                                       | 續僅差号: WE20200421211823086813<br>撥換人: 施病               |      |      | 摄修单位: 热点实验室<br>振行时间: 2020-04-21 21:18                        |    |      |      |    |
| ■ 任労管理 ^<br>巡检任务                               | 处理单位: 热点测试<br>动爆说明: 测试预修                              |      |      | 责任人: 热点津保                                                    |    |      |      |    |
| 単発任务<br>発信前部の ~                                |                                                       |      |      |                                                              |    |      |      |    |
| <ul> <li>▲ 设备管理</li> <li>● 内容管理</li> </ul>     | 执行人:<br>选点定误                                          |      |      |                                                              |    |      |      |    |
| <ul> <li>消防治療</li> <li>84.用户管理</li> </ul>      | 機保设备信息                                                |      |      |                                                              |    |      |      |    |
| <ul> <li>● 数据除計 ~</li> <li>● 日志管理 ~</li> </ul> | 设备在称: 海東用作-別式<br>Simm構長: 12300000000256<br>順行: おっに立かな |      |      | <b>设督续号</b> : 12300000000256<br>位置: 白云語金米宣号29頃<br>15日: 秋中立治室 |    |      |      |    |
| 京航設置 ~                                         | Tal Scorestan<br>消防系統: ISHHE系統<br>设備整片: ■             |      |      | 设备分类:用传设备                                                    |    |      |      |    |
|                                                | (4)(7)5-38-7-74                                       |      |      |                                                              |    |      |      |    |
|                                                | ANDTALIZE JUAN                                        | 处理单位 | 处理人  | 处理说明                                                         | 附件 |      |      |    |
| <                                              | 2020-04-21 22:12                                      | 為水測试 | 热求津保 | 处理                                                           |    |      |      |    |

图2-7-2-2 维保任务详情

#### 2.7.2.3 提交报修

点击"提交报修",在弹窗中输入报修任务信息,点击"保存"即可完成添加提交报修。 (项目已绑定维保单位才能报修)

| ○ 智慧消防云         | 軍台 热潮 | 验室                     |                                 |            |                                        |        | 监控大屏        | O 🔗 Mark |
|-----------------|-------|------------------------|---------------------------------|------------|----------------------------------------|--------|-------------|----------|
| 會 前页            |       | 普页 / 任务管理 / 嫌保任务       |                                 |            |                                        |        |             |          |
| A 单位管理          |       | 维保任务列表                 |                                 |            |                                        |        |             |          |
| ▶ 消息管理          |       |                        |                                 |            |                                        |        |             |          |
| ■ 任务管理          |       | <b>续保单号:</b> 请输入增保单号   | 处理状态: 通信部                       |            | ∨ 誤修单位: 请输入报修单位                        |        |             |          |
| 影动任约            |       | 处理单位: 请输入处理单位名称        | 故職振修                            | ×          | 8                                      |        |             | 19 王王    |
| 维保任务            |       |                        | • 新属项目: 请选择项目                   | v          |                                        |        |             |          |
| <b>%</b> (1215) |       | + 12218/#              | <ul> <li>报修设备: 语法律设备</li> </ul> | v          |                                        |        |             |          |
| 4、设备管理          |       | - 市役単号                 | 故障说 故障说明: 请输入战争说明               | <b>1</b> : | 的 化化 化化化化 化化化化化化化化化化化化化化化化化化化化化化化化化化化化 | 时效 (天) | 状态          | 操作       |
| ▶ 内容管理          |       | WE20200421211823086813 | 除成服                             |            | m 2020-04-21 21:18                     |        | 已完成         | ±9       |
|                 |       |                        | 故哪型片:<br>+                      |            |                                        |        | 1-1 共 1 条数据 |          |
| <b>战</b> 用户管理   |       |                        | Upload                          |            |                                        |        |             |          |
|                 |       |                        | * 55 TB 68 /7                   |            |                                        |        |             |          |
| 日志管理            |       |                        | • <b>唐任人</b> : 读说探索任人           |            |                                        |        |             |          |
| 第662里           |       |                        |                                 |            |                                        |        |             |          |
|                 |       |                        |                                 | 取消         |                                        |        |             |          |
|                 |       |                        |                                 |            |                                        |        |             |          |
|                 |       |                        |                                 |            |                                        |        |             |          |
|                 |       |                        |                                 |            |                                        |        |             |          |
|                 |       |                        |                                 |            |                                        |        |             |          |
| <               |       |                        |                                 |            |                                        |        |             |          |

图2-7-2-3 提交报修

#### 2.7.2.4 删除

点击"删除",点击提示弹窗中的"确定",完成删除维保任务。(只有本单位添加的维保任务且任务未开始才能删除)

| 智慧消防云率                         | 白 热点实验 | 2<br>E                 |      |      |          |          |        |      |                  |         | 重控プ       |              |
|--------------------------------|--------|------------------------|------|------|----------|----------|--------|------|------------------|---------|-----------|--------------|
| ♠ 首页                           |        | 首页 / 任务管理 / 维保任务       |      |      |          |          |        |      |                  |         |           |              |
| ★ 单位管理                         | ~      | 维保任务列表                 |      |      |          |          |        |      |                  |         |           |              |
| 💴 消息管理                         | v      |                        |      |      |          |          |        |      |                  |         |           |              |
| ■ 任务管理                         | ^      | <b>维保单号:</b> 请输入维保单号   |      |      | 处理状态: 请证 | 54<br>14 |        |      | ✓ 报修单位: 清输.      | 入报修单位名称 |           |              |
| 巡检任务                           |        | 处理单位: 清输入处理单位名称        |      |      | 报修时间: 开始 | 日期       | → 结束日期 |      | Ċ                |         |           | <b>宣词</b> 重型 |
| 维保任务                           |        |                        |      |      |          |          |        |      |                  |         |           |              |
| <b>光</b> 指查指办                  | v      | + 提交服修                 |      |      |          |          |        |      |                  |         |           | 身否要删除油数据吗?   |
| 🔧 设备管理                         |        | 维保单号                   | 故遭逆明 | 处理单位 | 责任人      | 报修单位     | 揭交单位   | 爆攻人  | 报修时间             | 时效 (天)  | 状态        | 取消 國定        |
| 🎦 内容管理                         | ~      | W820200424101128197196 | 维保测试 | 热点到试 | 热点建保     | 热点实验室    | 热带测试   | 热点建保 | 2020-04-24 10:11 | 0       | 未开始       |              |
| <ul> <li>INECESSION</li> </ul> |        | WB20200421211823086813 | 测试按律 | 物感到试 | 热导建保     | 热点实验室    | 热点实验室  | 热点   | 2020-04-21 21:18 | 1       | 已完成       |              |
| <b>総</b> 用户管理                  | ×      |                        |      |      |          |          |        |      |                  |         | 1-2 共 2 祭 |              |
| 数据统计                           | ×      |                        |      |      |          |          |        |      |                  |         |           |              |
| ➡ 日志管理                         | v      |                        |      |      |          |          |        |      |                  |         |           |              |
| 🔹 系统设置                         | v      |                        |      |      |          |          |        |      |                  |         |           |              |
|                                |        |                        |      |      |          |          |        |      |                  |         |           |              |
|                                |        |                        |      |      |          |          |        |      |                  |         |           |              |
|                                |        |                        |      |      |          |          |        |      |                  |         |           |              |
|                                |        |                        |      |      |          |          |        |      |                  |         |           |              |

图2-7-2-4 删除

# 2.8 督查督办

### 2.8.1 查询

督办任务可按执行单位、指令类型、执行状态、指令名称、发布日期进行查询。 在输入框中输入查询条件,点击"查询"即可查询到对应结果,点击"重置"清空输入的 条件

| <u> </u>                 |        |                    |              |      |            |            |         |        |       |         |     |         |       |              |
|--------------------------|--------|--------------------|--------------|------|------------|------------|---------|--------|-------|---------|-----|---------|-------|--------------|
| 🔵 智慧消防云                  | 平台 热点实 | 验案                 |              |      |            |            |         |        |       |         |     |         | 监控大康  | D R jihbiw   |
| ★ 首页                     |        | 首页 / 晉查晉办 / 指令执行   |              |      |            |            |         |        |       |         |     |         |       |              |
| ▲ 单位管理                   |        | 指令执行任务列表           |              |      |            |            |         |        |       |         |     |         |       |              |
| 消息管理                     |        |                    |              |      |            |            |         |        |       |         | _   |         | _     |              |
| ■ 任务管理                   |        | 执行单位: 请选择          |              |      |            | 指令类型: 请选择  |         |        |       | ∨ 执行状态  | 清洁择 |         |       | V            |
| 光 智査智力                   |        | 指令名称: 请输入指令标题      |              |      |            | 发布日期: 开始日期 | 1       | → 结束日期 |       | 8       |     |         |       | 查询 重量        |
| 执行指令                     |        | 全部指令(2) 未签收(1) 签收未 | 完成(1) 已完成(0) |      |            |            |         |        |       |         |     |         |       |              |
| 🔧 设备管理                   |        | 111全编号             | 描令名称         | 指令类型 | 签约时限       | 完成时限       | 发布单位    | 执行单位   | 签收人   | 签约时效(天) | 完成人 | 完成时效(天) | 执行状态  | 操作           |
| ▶ 内容管理                   |        | 202004231156582107 | 制成指令         | 任务   | 2020-04-24 | 2020-04-26 | 安宁市消防大队 | 热带实验室  |       | 0       |     | 0       | 未签收   | 签款 重君        |
| ● 満訪資源                   |        | 202004212133259301 | 签收           | 任务   | 2020-04-22 | 2020-04-26 | 安宁市消防大队 | 热带实验室  | 85.4K | 1       |     | 0       | 签收未完成 | 完成 童君        |
| <b>起</b> 用户管理            |        |                    |              |      |            |            |         |        |       |         |     |         | 1-    | :共2条数据 < 1 > |
| <ul> <li>数据统计</li> </ul> |        |                    |              |      |            |            |         |        |       |         |     |         |       |              |
| <ul> <li>日志管理</li> </ul> |        |                    |              |      |            |            |         |        |       |         |     |         |       |              |
|                          |        |                    |              |      |            |            |         |        |       |         |     |         |       |              |
|                          |        |                    |              |      |            |            |         |        |       |         |     |         |       |              |
|                          |        |                    |              |      |            |            |         |        |       |         |     |         |       |              |
|                          |        |                    |              |      |            |            |         |        |       |         |     |         |       |              |
|                          |        |                    |              |      |            |            |         |        |       |         |     |         |       |              |
|                          |        |                    |              |      |            |            |         |        |       |         |     |         |       |              |
|                          |        |                    |              |      |            |            |         |        |       |         |     |         |       |              |
|                          |        |                    |              |      |            |            |         |        |       |         |     |         |       |              |

图2-8-1 查询

#### 2.8.2 查看

点击"查看",进入指令详情页面,查看指令的详情,点击附件的"下载"或"在线预览" 可下载和在线预览附件。

| ○ 智慧消防云平                 | 台 热点实 | 49<br>49                                     | 蓝控大屏 | Q B jihblw |
|--------------------------|-------|----------------------------------------------|------|------------|
| ♠ 首页                     |       | 11页 / 指令执行详稿                                 |      | 12.0       |
| ▲ 单位管理                   | ř     | ◆調査論令                                        |      | 262200     |
| ▶ 消息管理                   | ~     | <b>3</b> www                                 |      |            |
| E 任务管理                   | ~     |                                              |      | (5) жэнай  |
| ¥ 普查普办                   | ^     | 指令内容                                         |      |            |
| 現行指令                     |       |                                              |      |            |
| ▲ 内容管理                   | ~     | <b>测试订复令</b><br>发布单位:安宁市间防大队 发布时间:2020-04-23 |      |            |
| <ul> <li>消動資源</li> </ul> |       | 签款时期: 2020-04-24 完成的时期: 2020-04-26           |      |            |
| 总 用户管理                   | ~     | 则成为管则成为管                                     |      |            |
| 数据统计                     | ~     |                                              |      |            |
| 日志管理                     | *     |                                              |      |            |
| 系统设置                     | ř     | 灯。jpg 软件的试道器 pptx 编程时效能计表 ub                 |      |            |
|                          |       | 在這然思 下躺 在這樣思思 下載 在這樣思想 下載                    |      |            |
|                          |       |                                              |      |            |
|                          |       |                                              |      |            |
| <                        |       |                                              |      | 签收         |

图2-8-2 指令详情

# 2.8.3 签收

| 指令                                                                                                    | 列    | 表或指令详情中点击"签                    | <b>[</b> 收",点击提示弹窗中      | 的 <b>"</b> 确定",完成签 | 收指令。              |
|----------------------------------------------------------------------------------------------------|------|--------------------------------|--------------------------|--------------------|-------------------|
| ○ 智慧消防云平                                                                                                    | 台热感实 | h¥                             |                          |                    | 监控大屏 🚨 💽 jihblw   |
| ♠ 前页                                                                                                    |      | 普页 / 香産督办 / 描令执行               |                          |                    |                   |
| ★ 单位管理                                                                                                    |      | 指令执行任务列表                       |                          |                    |                   |
| P Rotz                                                                                                    |      | 1.000 mm                       | and the second           | and the lines      |                   |
| E 任务管理                                                                                                    |      | 84(77884 <u>7</u> ): 191:02:0  |                          | v #4770¢: bitde≉   |                   |
| ¥ 皆宣皆办                                                                                                    | ^    | <b>猶令名称:</b> 语输入指令标题           | <b>没布日期:</b> 开始日期 → 结束日期 |                    | <u> </u>          |
| 执行指令                                                                                                    |      | 全部指令(2) 朱笠收(1) 笠收未完成(1) 已完成(0) |                          |                    |                   |
| 4 设备管理                                                                                                    |      | · 指令编号 指令名称 指令类型               | 20-31 001/Hr             |                    | 执行状态 攝作           |
| 内容管理                                                                                                    |      | 202004231156582107 第1658年 任務   | 981以四4X<br>2 是否确认签收督查任务  | 0 0                | 朱玉衣 豊富            |
|                                                                                                    |      | 202004212133259301 豐敏 任务       | 2 取消 4元                  | 1111 0             | 盖改未完成 完成 重要       |
|                                                                                                    |      |                                |                          |                    | 1-2 共 2 条数据 < 1 > |
|                                                                                                    |      |                                |                          |                    |                   |
| <ul> <li>100000</li> <li>100000</li> <li>1000000</li> <li>100000</li> <li>100000</li> <li>100000</li></ul> |      |                                |                          |                    |                   |
|                                                                                                    |      |                                |                          |                    |                   |
|                                                                                                    |      |                                |                          |                    |                   |
|                                                                                                    |      |                                |                          |                    |                   |
|                                                                                                    |      |                                |                          |                    |                   |
| <                                                                                                    |      |                                |                          |                    |                   |
|                                                                                                    |      |                                |                          |                    |                   |

土坦二油容市的"海宁" 中产体地长人 北公司主动北公兴城市上士"你师"

#### 图2-8-3-1 签收指令

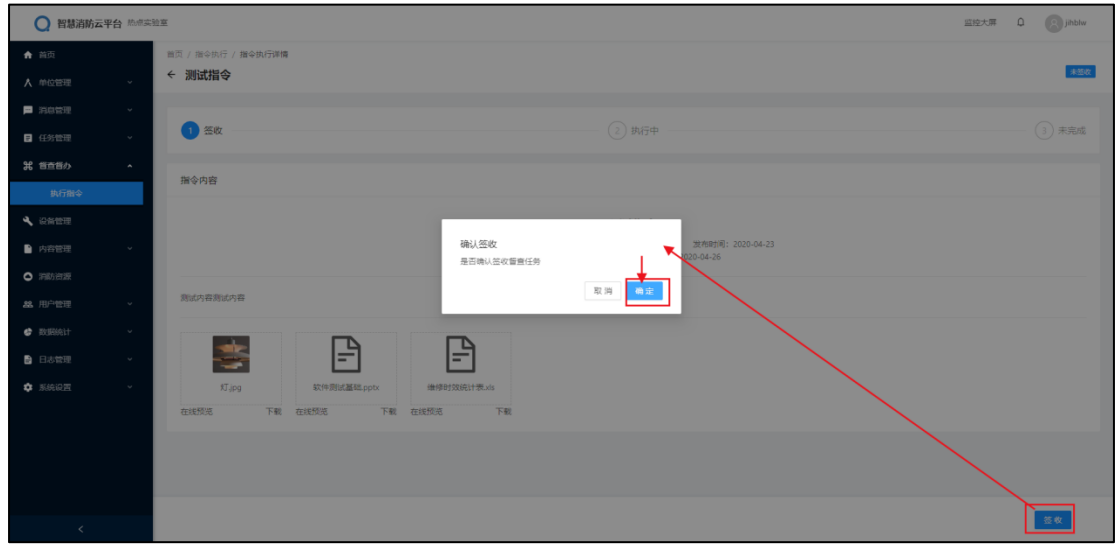

### 2.8.4 完成

点击指令列表或指令详情中的"完成",在弹窗中填写完成情况,点击"保存"即可完成 指令。(已签收的指令才能完成)

| ○ 智慧消防云                  | 平台 热点实 | 22                             |              | 篮控大屏 🗘 💽 jihblw |
|--------------------------|--------|--------------------------------|--------------|-----------------|
| ♠ 首页                     |        | 普页 / 指音個の / 指令执行               |              |                 |
| ★ 单位管理                   |        | 指令执行任务列表                       |              |                 |
| ■ 消息管理                   |        |                                |              |                 |
| ■ 任务管理                   |        | 执行単位: #15% ✓ 描令挑型: #15%        | ∨ 执行状态: 请选择  |                 |
| 発 管査告办                   |        | <b>操令名称</b> : 当他入资令损害 填写完成情况   | ×            | 查询 重置           |
| 执行指令                     |        | 全部指令(2) 米基收(1)<br>完成说明: 任务完成说明 |              |                 |
| 4、设备管理                   |        | - meses                        | 滅人 完成时效因     | 执行状态 攝作         |
| 内容管理                     |        | 20200423115658210              | <i>b</i>     | *20 20 20       |
| <ul> <li>消防资源</li> </ul> |        | 上传图片: 20200421213325930 +      | ٥            | 至改未完成 完成 童苔     |
| <b>総</b> 用户管理            |        | Upload                         |              | 1-2共2条数据 < 1 >  |
| 🔮 BURKit                 |        |                                | $\mathbf{X}$ |                 |
| 日志管理                     |        |                                | 取消 保存        |                 |
| 系统设置                     |        |                                |              |                 |
|                          |        |                                |              |                 |
|                          |        |                                |              |                 |
|                          |        |                                |              |                 |
|                          |        |                                |              |                 |
| <                        |        |                                |              |                 |

图2-8-4-1 完成指令

| ○ 智慧消防云  | 平台 熱点突 | 拉莱              |            |        | 监控大票 Q ③ jihblw |
|----------|--------|-----------------|------------|--------|-----------------|
| ♠ 首页     |        | 普页 / 指令执行 / 指令执 | 行弹情        |        |                 |
| ▲ 单位管理   |        | ← 签收            |            |        |                 |
| ■ 消息管理   |        |                 |            |        |                 |
| ■ 任务管理   |        |                 | (i)        | 2 执行中  | (3) 未完成         |
| 発 管査管办   |        | 指会内容            | 填写完成情况     | >      |                 |
| 执行指令     |        |                 | 完成说明:      |        |                 |
| 🔦 设备管理   |        |                 |            |        |                 |
| ▶ 内容管理   |        |                 |            | #      |                 |
| • 消防资源   |        | 1.0             | 上传图片:<br>+ |        |                 |
| 总 用户管理   |        | 105             | Upload     |        |                 |
| 🔮 Rangit |        |                 |            |        |                 |
| 日志管理     |        |                 |            | 取消 🚺 🕅 |                 |
| 💠 系统设置   |        |                 |            |        | -               |
|          |        |                 |            |        |                 |
|          |        |                 |            |        | $\sim$          |
|          |        |                 |            |        |                 |
|          |        |                 |            |        |                 |
| <        |        |                 |            |        | 10              |

图2-8-4-2 完成指令

# 2.9 设备管理

### 2.9.1 查询

设备可按单位、项目、设备系统、设备类型、链接状态、关键字进行查询。在输入框 中输入查询条件,点击"查询"即可查询到对应结果,点击"重置"清空输入的条件;也可点 击左侧的单位项目筛选该项目下的设备。

| ○ 智慧消防z                  | <b>云平台</b> 热点实 | 始至        |                            |                 |                       | 监控大屏 Q 🔗 jihblw                       |
|--------------------------|----------------|-----------|----------------------------|-----------------|-----------------------|---------------------------------------|
| ♠ 首页                     |                | 首页 / 设备管理 |                            |                 |                       |                                       |
| ★ 单位管理                   |                | 设备列表      |                            |                 |                       |                                       |
| - 消息管理                   |                | 全部单位 (1)  | 设备员数                       | 7               | 午线设备                  | ▲<br>審件设备                             |
| ■ 任务管理                   |                | 王印神江(1)   | 5                          |                 | 2                     | 3                                     |
| 8 管查管办                   | ×              | 热点实验室     |                            |                 |                       |                                       |
| 4、设备管理                   |                | 测试项目      |                            |                 |                       |                                       |
| 内容管理                     |                | 热点实验室     | 所屬単位: 初示实验室                | 所運攻目: 热点实验室     | ₩香素統: 网络科琪普拉香东派 ∨     | ● ● ● ● ● ● ● ● ● ● ● ● ● ● ● ● ● ● ● |
| <ul> <li>消防資源</li> </ul> |                |           | 链接状态: 在线 商线                |                 | 关键字: 请输入关键            | [字] 重置                                |
|                          |                |           |                            |                 |                       |                                       |
| SCHENCIT                 |                |           |                            |                 |                       |                                       |
|                          |                |           | 独立式感烟<br>金尚宣号              | 独立式感知<br>xjskks | 海康用传·测试<br>白云路金尚宣号29接 | 865462045262413<br>金尚宣号29種            |
| • AMME                   |                |           | 缩原                         | 烟廠              | 用传设备                  | 电气化设备                                 |
|                          |                |           | 熱宗实验室                      | 熱感实验室           | 熱点实验室                 | 熱点实验室                                 |
|                          |                |           | al 在线                      | all 商线          | all 离线                | all 商线                                |
|                          |                |           | 海康水设备<br>全的繁号29接<br>水位水压设备 |                 |                       |                                       |
|                          |                |           | 約点实验室                      |                 |                       |                                       |

图2–9–1 查询

# 2.9.2 查看

点击设备进入设备的详情页面,查看设备的基本信息、设备数据、设备日志等信息, 点击上方菜单切换。设备信息中可进行编辑和打印码,设备数据可点击"刷新"刷新设备数 据。

| ○ 智慧消防云平                   | 台 热点实验 | ž                                                                                                    |                                      | 监控大屏 Q (B) jihblw         |
|----------------------------|--------|----------------------------------------------------------------------------------------------------|--------------------------------------|---------------------------|
| ♠ 首页                       |        | 当页 / 设告管理 / 设备管理 / 设备停销页                                                                                                    |                                      |                           |
| ★ 单位管理                     | ~      | < → → → → → → → → → → → → → → → → → → →                                                                                                    |                                      |                           |
| □ 消息管理                     | ~      | 设备信息 设备探头 设备日志                                                                                                    |                                      |                           |
| ₽ 任务管理                     | ~      |                                                                                                    |                                      |                           |
| 発 告査告办                     | ÷      | 基本信息                                                                                                    |                                      | 编辑打印码                     |
| 🔧 设备管理                     |        | And the second second |                                      |                           |
| 内容管理                       | ~      | 100歳日本に、河道小100歳<br>(111歳年- 851556047014814                                                                                                    | 被算機号: 80136604/014814<br>位著- 全米学長29版 |                           |
| <ul> <li>3985资源</li> </ul> |        |                                                                                                    | 油助系统:水系统                             |                           |
| 28 用户管理                    | ~      | 单位: 热点实验室                                                                                                    | 項目:热点实验室                             |                           |
| 要服统计                       | Ű      | 设备分辨:水位水压设备                                                                                                    | 厂家: 海康                               |                           |
| 3 日志管理                     | v      | ·288面片:                                                                                                    | 柳定重点区域:                              |                           |
| 系統设置                       | ~      | R                                                                                                    |                                      |                           |
|                            |        | <b>累计异常数据 ■</b> 新期内数: 0 × 前期内数: 0<br>水压                                                                                                    | ,                                    | 制度相对的; 2020-04-23 14.21 】 |
|                            |        |                                                                                                    |                                      |                           |
| <                          |        |                                                                                                    |                                      |                           |

图2-9-2 设备信息

#### 2.9.2.1 编辑

点击"编辑"打开编辑页面,输入新的设备信息,点击"保存"完成编辑设备。

| ○ 智慧消防云平      | ➡ 抗癌实验室 |                        |             |                      | 监控大屏 Q (文) jihblw |
|---------------|---------|------------------------|-------------|----------------------|-------------------|
| ★ 首页          | Ţ       | 基本信息                   |             |                      |                   |
|               | ~       | * <b>设备</b> 名称: 海康水设备  | * 设备编号:     | 861566047014814      |                   |
| = 任务管理        | ~       | * 选择单位: 热示实验室          | *选择项目:      | 熱点实验室                |                   |
| <b>第</b> 普查普办 | × .     | • <b>设备分类:</b> 水位水压设备  | < ✓ * 消防系统: | 水系統                  | 2                 |
| 🔧 设备管理        |         | • 安装人: 系統管理员           | 鄉遠区域:       | 调选择                  |                   |
| 内容管理          | ř       | 关联监控: 请选择              | ・厂家:        | 海康                   |                   |
| <b>総</b> 用户管理 | U.      | * 安装位置: 金尚壹号29楼        | * 地址理位:     | 25.063911,102.728171 |                   |
| 🔹 Referit     | ~       | sim编号: 861566047014814 | 安顿时间:       | 2020-04-23           | 3                 |
| 🔒 日志管理        | ~       | 设备图片: 上                |             |                      |                   |
| 系统设置          | Ŭ       |                        |             |                      |                   |
|               |         | 反备监测属性                 |             |                      | 添加检测属性            |
|               |         | 水压 删除                  | 水位 删除       |                      |                   |
|               |         |                        |             |                      | 取消 保存             |

图2-9-2-1 编辑设备

### 2.9.2.2 打印码

点击"打印码",弹出本设备的二维码及基本信息,点击"打印"跳转到打印页面,可保 存打印。

| 〇 智慧消防云                     | 平台 热点卖 | 0 <b>2</b>               |                                                                                                    | 监控大屏 Q 🛞 Jihblw                    |
|-----------------------------|--------|--------------------------|----------------------------------------------------------------------------------------------------|------------------------------------|
| <b>会</b> 首页                 |        | 普页 / 设备管理 / 设备详编页        |                                                                                                    |                                    |
| ★ 单位管理                      |        | < /◎泉小设田                 |                                                                                                    |                                    |
| ■ 消息管理                      |        | 设备信息 设备探头 设备日志           | iTúnza本新                                                                                                    |                                    |
| ■ 任务管理                      |        | _                        | 31449-2                                                                                                    |                                    |
| ¥ 管查管办                      | v      | 基本信息                     | 国党和大学国                                                                                                    | ana 776046                         |
| 🔧 设备管理                      |        | 设备内积; 国家水设备              |                                                                                                    |                                    |
| 内容管理                        |        | sim编号: 861566047014814   | A CONTRACTOR OF A CONTRACTOR OF A CONTRACTOR O |                                    |
| <ul> <li>INITERE</li> </ul> |        | 安装人: 系统管理员               |                                                                                                    |                                    |
| 路 用户管理                      |        | 单位:热点实验室                 |                                                                                                    |                                    |
| 🖨 Barkhit                   |        | 设备分类:水位水压设备              |                                                                                                    |                                    |
| 11 日志管理                     |        | (28回):<br>(28回):         | 安張人:馬純智理品<br>鮮和由所                                                                                                    |                                    |
| 第6000 新約2000                |        | -                        | 400mman-<br>设备名称: 海南水设备<br>设备编码: 051566047014814                                                                                                    |                                    |
|                             |        |                          | 设备位置: 金尚面号20년                                                                                                    |                                    |
|                             |        | 累计异常数据 董 报警次数:0 × 故障次数:0 | 关闭 打印                                                                                                    |                                    |
|                             |        | 水压                       |                                                                                                    | 限例新印灯间: 2020-04-23 14:21 <b>周期</b> |
|                             |        |                          |                                                                                                    |                                    |
| <                           |        |                          |                                                                                                    |                                    |

图2-9-2-2 打印码

### 2.9.2.3 设备日志

点击上方菜单"设备日志"进入设备日志页面,可按关键字和时间查询设备日志,设备 的巡检、维保、报警、故障日志可点击日志的"查看详情"跳转到对应页面查看。

| ○ 智慧消防云平台     | 3 MARANE                                              | 篮控大屏 û jihblw |
|---------------|-------------------------------------------------------|---------------|
| ♠ 首页          | 第四一一设备等端, 一设备等端页                                      |               |
| ▲ 单位管理        | ◆ 海殿用信・測试                                             |               |
| 二 消息管理        |                                                       |               |
| F 任务管理        |                                                       |               |
| # 普查普办        |                                                       |               |
| 🔧 设备管理        | 全部(1) 系統日志(1) 採至日志(0) 純保記表(1) 巡控記表(0)                 | N N           |
| ▶ 内容管理        | ○ 设备编号1230000000256Ⅲ检 操作人: 热点 2020-04-21              | 查看详情          |
|               | ○ 设备编号12300000000256抽屉 操作人: 热雨樂展 2020-04-21           | 直音详情          |
| <b>丝</b> 用户管理 | ○ 设备编号12300000002568単規用序-例试用加加功 揚作人: 新統管理员 2020-04-20 |               |
| #X1EX61+      |                                                       |               |
| 日志管理          |                                                       | < 1 >         |
| 系统设置          |                                                       |               |
|               |                                                       |               |
|               |                                                       |               |
|               |                                                       |               |
|               |                                                       |               |
|               |                                                       |               |
| <             |                                                       |               |

图2-9-2-3 设备日志

# 2.10 内容管理

# 2.10.1 查询

内容可按内容名称、内容类型、上线状态、发布时间进行查询。在输入框中输入查询 条件,点击"查询"即可查询到对应结果,点击"重置"清空输入的条件。

| ○ 智慧消防云                  | 平台 热点实 | 治室                      |        |              |        |                  | 监控大屏 Q S Jihblw   |
|--------------------------|--------|-------------------------|--------|--------------|--------|------------------|-------------------|
| ♠ 首页                     |        | 首页 / 内容管理 / <b>内容列表</b> |        |              |        |                  |                   |
| 人 单位管理                   | Ť      | 内容列表                    |        |              |        |                  |                   |
| □ 消息管理                   | ¥      |                         |        |              |        |                  |                   |
| ■ 任务管理                   | ř      | 内容名称: 请输入               |        | 内容类型: 请选择内容排 | 2世     | ∨ 上线状态: 下线       |                   |
| 8 管查管办                   | v      | <b>光水时间</b> · 开始日期      | → 結束日期 | <u>0</u>     |        |                  | <b>直向 王王</b>      |
| 🔍 没备管理                   |        |                         |        |              |        |                  |                   |
| 内容管理                     | ^      | 图片 内容名称                 | 内容英型   | 发布单位         | 发布人    | 没布时间             | 状态操作              |
| 内容列表                     |        | 北島市時                    | 浦助知识   | 安宁市浦助大队      | 安宁诺防大队 | 2020-04-21 21:38 | 上战 童春             |
| <ul> <li>消防资源</li> </ul> |        |                         |        |              |        |                  | 1-1 共 1 条数据 < 1 > |
| <b>総</b> 用户管理            | ×      |                         |        |              |        |                  |                   |
| 🖨 数据统计                   | ×      |                         |        |              |        |                  |                   |
| 📄 日志管理                   | ~      |                         |        |              |        |                  |                   |
| 🔹 系统设置                   | ~      |                         |        |              |        |                  |                   |
|                          |        |                         |        |              |        |                  |                   |
|                          |        |                         |        |              |        |                  |                   |
|                          |        |                         |        |              |        |                  |                   |
|                          |        |                         |        |              |        |                  |                   |
| <                        |        |                         |        |              |        |                  |                   |

图2-10-1 查询

# 2.10.2 查看

点击"查看",进入内容详情页面,查看内容详情,可下载和在线预览附件。

| ○ 智慧消防云:                    | 時 安宁市派 | 调动大队                                                                                                    | 监控大屏 | Q | 会 安宁消防大队 |
|-----------------------------|--------|----------------------------------------------------------------------------------------------------|------|---|----------|
| ♠ 首页                        |        | 戦页 / 内容管理 / 文章内容評価页<br>                                                                                                    |      |   |          |
| ★ 单位管理                      | ×      | דבר זאנא י                                                                                                    |      |   |          |
| 🛁 消息管理                      | ~      |                                                                                                    |      |   |          |
| ■ 任务管理                      | ×      | <b>测试内容</b><br>物本体的、中中的能力大能、编辑人、中中的能力大能、物本的信息、2020.04.21.21.16                                                                                                    |      |   |          |
| <b>光</b> 皆直皆办               | ^      | ACTIVATES AND ACTIVATIONS OF A DEPARTMENT AND ADDRESS AND ADDRESS AND ADDRESS AND ADDRESS ADDRESS ADDRES |      |   |          |
| 指令发布                        |        | 内蜀文字                                                                                                    |      |   |          |
| 🔧 设备管理                      |        | 将开放风                                                                                                    |      |   |          |
| 内容管理                        | ^      | 209                                                                                                    |      |   |          |
| 内容列表                        |        |                                                                                                    |      |   |          |
| <ul> <li>massing</li> </ul> |        | E E E 🚩 E                                                                                                    |      |   |          |
| <b>総</b> 用户管理               | ×      | 熱疫科技员工手册1.0.pdf 软件测试基础pptx 审批环节人员配置.doc 服从jpg 维彻时效给计表xis                                                                                                    |      |   |          |
| 数据统计                        | ×      |                                                                                                    |      |   |          |
| 系統设置                        | ×      |                                                                                                    |      |   |          |
|                             |        |                                                                                                    |      |   |          |
|                             |        |                                                                                                    |      |   |          |
|                             |        |                                                                                                    |      |   |          |
|                             |        |                                                                                                    |      |   |          |
| <                           |        |                                                                                                    |      |   |          |

图2-10-2 内容详情

# 2.11 消防资源

# 2.11.1 查询

消防资源可按资源区域、资源类型进行查询。在输入框中输入查询条件,点击"查询" 即可查询到对应结果,点击"重置"清空输入的条件。

| 〇 智慧消防云平台 热重实   | 治室                                               |                                |                                                       |                            | 监控大屏 Q (图 jihblw   |
|-----------------|--------------------------------------------------|--------------------------------|-------------------------------------------------------|----------------------------|--------------------|
| ♠ 首页            | 消防资源列表                                           |                                |                                                       |                            |                    |
| ▲ 单位管理 ~        |                                                  |                                |                                                       |                            |                    |
| ■ 消息管理 ∨        | <b>资源区域</b> : 请选择                                | > <b>治療美型:</b> 清法绎             |                                                       | # 22                       |                    |
| ▼ 任务管理 ~        |                                                  |                                |                                                       |                            |                    |
| ¥ 普查普办 ✓        | ₽ 0<br>员工小区                                      | 长城宾馆                           |                                                       | 联盟街道办事处                    | 展集版馆<br>中学家        |
| 4、设备管理          |                                                  | 19江之星酒店                        |                                                       | 家坊箱包<br>一 徳成版社             |                    |
| ▶ 内容管理 ∨        | . e                                              |                                |                                                       |                            | 环城族社 AE 西门         |
| ● 清防資源          | 推也纳酒店                                            |                                |                                                       | 日 方面採詰 0                   | ◎ 空间的持学<br>◎ 设计事务所 |
| A&用户管理 ·        |                                                  | 小城人家酒店<br>公科所家屬院               |                                                       | 二良短市                       |                    |
| 🖨 Barristit 🗸 🗸 | (1) (1) (1) (1) (1) (1) (1) (1) (1) (1)          |                                | 穿金路/号版昆明 ●<br>市交通机械厂住宿区 ●                             | 8ml                        | 七彩小游园 F4           |
| 日本管理 ~          | 0種师名剪空间                                          | ≜ M →                          | 云南众新交通<br>物资有限公司 ···································· | 农行大厦 0 和国家党1 用<br>期(西北门) 用 | F3<br>#师優 F2       |
| \$ 系统设置 *       | 東京都相                                             | 云秋全京大酒店                        | (288)                                                 | 高有限公司                      |                    |
|                 | · · · · · · · · · · · · · · · · · · ·            | ○ 八面风汽<br>車美容装饰                |                                                       | 和這家苑一類                     |                    |
|                 | 北部                                               | 次品ージー<br>云南中石油昆仑県<br>ち油は石油与分の目 | D.                                                    |                            |                    |
|                 | 昌福号古树鲁洱 路                                        | Θ                              | ○<br>首汽共享租本                                           | 联务后小区                      |                    |
|                 | 20時時<br>1時使当<br>第一時間間間(金加20 Aude Navi - GS(2019) | 西爾·瑞安<br>6379号                 |                                                       | 七期之门                       | 一 元代良品 付入席         |
|                 | 透標名称                                             | 资源类型                           | 洋植物址                                                  | 脱系电话                       | <b>运</b> 作         |
|                 | 2018                                             | 满助大队                           | 致情题                                                   | 13412345678                | <b>1</b>           |

图2–11–1 查询

# 2.11.2 查看

点击"查看",进入消防资源详情页面,查看消防资源详情。

| ○ 智慧消防云       | 平台 热点实验 | Ω.                                                                                                    | 国地大麻 Q (図) jhbbw                                        |
|---------------|---------|----------------------------------------------------------------------------------------------------|---------------------------------------------------------|
| ♠ 首页          |         | ← 测试                                                                                                    |                                                         |
| ★ 单位管理        | ~       |                                                                                                    |                                                         |
| □ 消息管理        | ~       | 资源信息                                                                                                    |                                                         |
| ■ 任务管理        | ~       | 資源名称: 與武                                                                                                    | 資源與型: 洞防大队                                              |
| # 普查普办        | ~       | 位置:云南省昆明市盘龙区鼓桥街道鼓楼路                                                                                                    | 联系电话: 13412345678                                       |
| ▲ 没备管理        |         | 備鐵人:安宁時防大队                                                                                                    | 編編計画: 2020-04-21                                        |
| ▶ 内容管理        | ~       |                                                                                                    |                                                         |
|               |         | 地图位置                                                                                                    | 位置: 102.72309.25.049728                                 |
| <b>怒</b> 用户管理 | ~       |                                                                                                    |                                                         |
| 🔹 RURALI-     | ~       |                                                                                                    | 東盟伝道の事处 日本語 日本語                                         |
| 日志管理          | ~       | 英工作区                                                                                                    | Riting R                                                |
| 💠 系统设置        | ~       | ○ 將江之星通古                                                                                                    | ➡ 機成能社 ●<br>構成能社 ■<br>环域能社 ▲ 4 ■<br>百八                  |
|               |         | 章 # 200 / 200 / 200 | 和诺家苑 空间的诗字                                              |
|               |         | ▲ 1<br>● 小城人家酒店 公科州家屬院                                                                                                    | ● 方面時站 ●<br>五费超市                                        |
|               |         | 宇金語/号探説ボ<br>本の通知線になおす<br>●                                                                                                    | E4 00 F4 00 F3                                          |
|               |         |                                                                                                    | 本行大夏 の 、 た 、 な行大夏 の 、 、 、 、 、 、 、 、 、 、 、 、 、 、 、 、 、 、 |
|               |         |                                                                                                    |                                                         |
| <             |         | ● ● □ 五粮金盘大酒店                                                                                                    | ● 百世快速 ● 日世快速                                           |

图2-11-2 消防资源详情

# 2.12 用户管理

# 2.12.1 用户成员管理

#### 2.12.1.1 查询

用户成员可按用户名、姓名、单位、电话进行查询。在输入框中输入查询条件,点击 "查询"即可查询到对应结果,点击"重置"清空输入的条件。

| ○ 智慧消防云                  | <b>平台</b> 安宁市深 | 脑大队                |            |         |     |    |     | <u>监控大屏</u> ♀     |
|--------------------------|----------------|--------------------|------------|---------|-----|----|-----|-------------------|
| ☆ 首页                     |                | 首页 / 用户管理 / 用户。    | 成员管理       |         |     |    |     |                   |
| ▲ 单位管理                   | ř              | 用尸成员管理             |            |         |     |    |     |                   |
| 消息管理                     | ~              |                    |            | -       |     |    |     |                   |
| 7 任务管理                   | ~              | <b>关键词:</b> 账号,姓名, | 单位,手 查詢 重置 |         |     |    |     | + 添加甩户            |
| 26 普查普办                  | ×              | 用户名                | 姓名         | 所属单位    | 角色  | 电话 | 此時間 | 编作                |
| ▲ 没告管理                   |                | 111                | 测试         | 安宁市阔防大队 | 管理员 |    |     | 编辑:修改角色:修改变码:图绘   |
| ▶ 内容管理                   | ~              | anning             | 安宁浦防大队     | 安宁市满防大队 | 管理员 |    |     | 编辑:伊政角色:伊政密码      |
| <ul> <li>消防资源</li> </ul> |                |                    |            |         |     |    |     | 1-2 共 2 条数据 ( 1 ) |
| a8.用户管理                  | ^              |                    |            |         |     |    |     |                   |
| 用户成员管理                   |                |                    |            |         |     |    |     |                   |
| 角色权限管理                   |                |                    |            |         |     |    |     |                   |
| 🕒 BaRist                 | ~              |                    |            |         |     |    |     |                   |
| 第続设置                     | Ý              |                    |            |         |     |    |     |                   |
|                          |                |                    |            |         |     |    |     |                   |
|                          |                |                    |            |         |     |    |     |                   |
|                          |                |                    |            |         |     |    |     |                   |
|                          |                |                    |            |         |     |    |     |                   |
| <                        |                |                    |            |         |     |    |     |                   |

图2-12-1-1 查询

#### 2.12.1.2 添加用户

点击"添加用户",在弹窗中输入用户信息,点击"保存"完成添加用户。

| ○ 智慧消防云平                   | 台安宁市家 | 用防大队               |               |                           |         |    |     |       | 副陸大馬 Q 📀 安宁湖防大队 |
|----------------------------|-------|--------------------|---------------|---------------------------|---------|----|-----|-------|-----------------|
| ↑ 首页                       |       | 普页 / 用户管理 / 用户。    | 成员管理          |                           |         |    |     |       |                 |
| 人 单位管理                     | ÷     | 用户成员管理             |               |                           |         |    |     |       |                 |
| 📮 消息管理                     | ~     |                    |               |                           |         |    | _   |       |                 |
| ■ 任务管理                     | ~     | <b>关键词:</b> 账号,姓名, | 单位, 手 查询      | 重置添加用户                    |         | •  | ×   |       | - + 添加用户        |
| <b>岩</b> 普查普办              | ~     | 用户名                | 姓名            | *角色:                      | 请选择     |    | 9.5 | \$FRE | 19/1            |
| 🔍 设备管理                     |       |                    | Ret           | 用户名:                      | 道输入     |    |     |       | 网络 经改造合 经改变资 新秋 |
| ▶ 内容管理                     | ~     |                    | a.a.u.        | • B256 :                  | 请输入     | ø  |     |       | es ave ent      |
| <ul> <li>第6693章</li> </ul> |       | arring             | 3C 2 1001/CIN | <ul> <li>角认密码:</li> </ul> | 请输入     | ø  |     |       |                 |
| a8. 用户管理                   | ^     |                    |               | * 24台:                    | 10181.へ | ×  |     |       | 1-2共2条数据 < 1 >  |
| 用户成员管理                     |       |                    |               | 脱系电话:                     | 请输入     |    |     |       |                 |
| 角色权限管理                     |       |                    |               | 电子邮箱:                     | 请输入     |    |     |       |                 |
| C RARACH                   | ~     |                    |               | 展察地址:                     | 语填写联系地址 | Δ  |     |       |                 |
| SKREE                      | ~     |                    |               |                           |         |    |     |       |                 |
|                            |       |                    |               |                           |         | 取消 | 7   |       |                 |
|                            |       |                    |               |                           |         |    |     |       |                 |
|                            |       |                    |               |                           |         |    |     |       |                 |
|                            |       |                    |               |                           |         |    |     |       |                 |
| <                          |       |                    |               |                           |         |    |     |       |                 |

图2-12-1-2 添加巡检任务

2.12.1.3 编辑

#### 点击"编辑",在弹窗中输入新的用户信息,点击"保存"完成编辑用户。

| ○ 智慧消防云平 | <b>台</b> 安宁市) | 助大队                   |                          | 盛控大屏 Q 安宁消防大队     |
|----------|---------------|-----------------------|--------------------------|-------------------|
| ♠ 首页     |               | 普页 / 用户管理 / 用户成员管理    |                          |                   |
| ★ 单位管理   |               | 用户成员管理                |                          |                   |
| P note   |               |                       |                          |                   |
| 任务管理     |               | <b>关键词:</b> 账号姓名,单位,手 |                          | + 添加用户            |
| ¥ 普查普办   |               | 用户名 姓名                |                          | \$\$\$            |
| 🔍 设备管理   |               | 111 親成                | • 用户名: 111               |                   |
| 内容管理     |               | anning 安宁海防大队         | • 姓名: 测试                 | 编辑 伊政角色 伊政密码      |
|          |               |                       | (注例: 米/II ~ /            |                   |
| A& 用户管理  |               |                       | 联赛电话: 请知入                | 1-2 共 2 条数据 < 1 > |
| 用户成员管理   |               |                       |                          |                   |
| 角色权限管理   |               |                       | <b>秋茶店堂:</b> 1999-947月1日 |                   |
| 🔮 Rainat |               |                       |                          |                   |
| 章 系统设置   |               |                       | 較 消<br>(文字)              |                   |
|          |               |                       |                          |                   |
|          |               |                       |                          |                   |
|          |               |                       |                          |                   |
|          |               |                       |                          |                   |
| <        |               |                       |                          |                   |

图2-12-1-3 编辑

#### 2.12.1.4 修改角色

点击"修改角色",在弹窗中选择新的角色,点击"保存"即可完成修改角色。

| Q 智慧消防云平                                    | P台 安宁市) | 用防大队                     |           |                                |       |        | 1      | · · · · · · · · · · · · · · · · · · · |
|---------------------------------------------|---------|--------------------------|-----------|--------------------------------|-------|--------|--------|---------------------------------------|
| ★ 前页<br>▲ mild@TE                           | ,       | 普页 / 用户管理 / 用户<br>用户成员管理 | 中成员管理     |                                |       |        |        |                                       |
| ▶ 消息管理                                      | ÷       |                          |           |                                |       |        |        |                                       |
| <ul> <li>目 任务管理</li> <li>発 管査管办</li> </ul>  | v<br>v  |                          | n, 用位, 于  |                                |       |        |        |                                       |
| 🔧 设备管理                                      |         | 111                      | na<br>Rit | 修改角色                           | and X | 4.4 BA | • 1977 | 320角色 1923年19日 新秋                     |
|                                             | Ť       | anning                   | 安宁浦防大队    | 姓名: 刘诚                         |       |        | 966 (  | 教政和告 师政家研                             |
| 22.用户管理<br>四点14日日和3月                        | •       |                          |           | 所屬单位: 安宁市消防大队<br>* 角色名称: 管理员 × |       |        |        | 1-2共2条数据 < 1 >                        |
| 角色灰限管理                                      |         |                          |           |                                | 取消 保存 |        |        |                                       |
| <ul> <li>1018/6计</li> <li>15/6词图</li> </ul> | v<br>v  |                          |           |                                |       |        |        |                                       |
|                                             |         |                          |           |                                |       |        |        |                                       |
|                                             |         |                          |           |                                |       |        |        |                                       |
|                                             |         |                          |           |                                |       |        |        |                                       |
| <                                           |         |                          |           |                                |       |        |        |                                       |

图2-12-1-4 修改角色

### 2.12.1.5 修改密码

点击"修改密码",在弹窗中输入原密码和新密码,点击"保存"即可完成修改密码,可 点击查看按钮查看输入的信息。

| 智慧消防云平台                      | 安宁市派 | 物大队                |          |                      |                |     |     | <b>监控大屏 û</b> 🛞 安宁消防大队 |
|------------------------------|------|--------------------|----------|----------------------|----------------|-----|-----|------------------------|
| ♠ 首页                         |      | 普页 / 用户管理 / 用户#    | 2员管理     |                      |                |     |     |                        |
| ▲ 单位管理                       | ×    | 用户成页管理             |          |                      |                |     |     |                        |
| <b>戸</b> 消息管理                | ×    |                    |          |                      |                |     |     |                        |
| 任务管理                         | ~    | <b>关键词:</b> 账号,姓名, | 单位, 手 直询 | 王王                   |                |     |     | + 添加用户                 |
| <b>₩</b> 普查普办                | ř    | 用户名                | 姓名       | 所電準位                 | ie .           | 9.5 | £78 | 操作                     |
| 🔌 设备管理                       |      |                    | 附试       | 修改密码                 | <b>▲</b> ×     |     |     |                        |
| ▶ 内容管理                       | ř    | anning             | 安宁满防大队   |                      |                |     |     | 编辑 伊政角色 伊政密码           |
| <ul> <li>1985/208</li> </ul> |      |                    |          | • 康忠码: 访伯入           | ø              |     |     |                        |
| && 用户管理                      | ^    |                    |          | • 87122546: 197982.A | Ø              |     |     |                        |
| 用户成员管理                       |      |                    |          | CIRCLE MININ         | <u> </u>       |     |     |                        |
| 角色权限管理                       |      |                    |          | 3                    | 13H <b>MIN</b> |     |     |                        |
| RURAL+                       | × I  |                    |          |                      |                |     |     |                        |
| 5. 新始设置                      | × I  |                    |          |                      |                |     |     |                        |
|                              |      |                    |          |                      |                |     |     |                        |
|                              |      |                    |          |                      |                |     |     |                        |
|                              |      |                    |          |                      |                |     |     |                        |
|                              |      |                    |          |                      |                |     |     |                        |
| <                            |      |                    |          |                      |                |     |     |                        |

图2–12–1–5 修改密码

2.12.1.6 删除

点击"删除",点击提示弹窗中的"确定"即可完成删除成员(不能删除当前登录的账号)。

| Q 智慧消防云平                       | 2台 安宁市) | 用防大队               |            |                                   |              |    |     | abb大麻 Q 安宁闲助大队        |
|--------------------------------|---------|--------------------|------------|-----------------------------------|--------------|----|-----|-----------------------|
| ♠ 首页                           |         | 首页 / 用户管理 / 用户。    | 2.月管理      |                                   |              |    |     |                       |
| 人 单位管理                         | ×       | 用户成员管理             |            |                                   |              |    |     |                       |
| ■ 消息管理                         | ×       |                    |            |                                   |              |    |     |                       |
| ■ 任务管理                         | ×       | <b>关键词:</b> 账号.姓名, | 前位,手 查询 重重 | ž.                                |              |    |     | + 添加用户                |
| ¥ 普查普办                         | ř       | 用户名                | 姓名         | 所蓬单位                              | 集色           | 电波 | £78 | 1017                  |
| ▲ 沿缶管理                         |         |                    | Rist       | 安宁市阔防大队                           | 管理员          |    |     | 编辑 ( 你没有告 ) 你没定行 ( 告给 |
| ▶ 内容世理                         | ř       | arning             | 安宁浦防大队     |                                   | ++           |    |     | 编辑:伊政角色:伊政市码          |
| <ul> <li>Impositing</li> </ul> |         |                    |            | <ol> <li>         ·   ·</li></ol> | <b>X</b>     |    |     |                       |
| 28. 用户管理                       | ^       |                    |            |                                   | R7 100 000 1 |    |     | 1-2.94.2.200030       |
| 用户成员管理                         |         |                    |            |                                   | -96.375      |    |     |                       |
| 角色权限管理                         |         |                    |            |                                   |              |    |     |                       |
|                                | ř       |                    |            |                                   |              |    |     |                       |
| 第66设置                          | ř       |                    |            |                                   |              |    |     |                       |
|                                |         |                    |            |                                   |              |    |     |                       |
|                                |         |                    |            |                                   |              |    |     |                       |
|                                |         |                    |            |                                   |              |    |     |                       |
|                                |         |                    |            |                                   |              |    |     |                       |
| <                              |         |                    |            |                                   |              |    |     |                       |

图2-12-1-6 单个删除

# 2.12.2 角色权限设置

#### 2.12.2.1 添加

点击"添加",在添加角色弹窗中输入角色信息,点击"保存"完成添加角色。

| ○ 智慧消防云平                   | 台 安宁市 | 消防大队 |                                 |       |             |         |    | 监控大屏      | 0 (S) 978 | 城方大队 |
|----------------------------|-------|------|---------------------------------|-------|-------------|---------|----|-----------|-----------|------|
| ♠ 首页                       |       | 角色管理 | l .                             |       |             | 菜单权限    |    | 功能权限      |           |      |
| ★ 单位管理                     |       | 添加   |                                 |       |             | 周新      |    | 周朝        |           |      |
| 📮 消息管理                     |       | 透镜   | 角色高标                            | 制色类型  | 頭作          | 选择 莱草名称 | 权限 | 功能有称 (分美) |           | 松和   |
| ■ 任务管理                     |       |      | 普理员( <b>宫建</b> 贯)<br>拥有系统最高管理权限 | 系统    |             |         |    |           |           |      |
| 8 普查普办                     |       |      | 普通用戶 (統公)                       | 系统    |             |         |    |           |           |      |
| 🔌 设备管理                     |       |      |                                 |       |             |         |    |           |           |      |
| ▶ 内容管理                     |       |      |                                 | 2011年 | 巴           | ×       |    |           |           |      |
| <ul> <li>Intern</li> </ul> |       |      |                                 | * 角色8 | 3称: 请帕入角色名称 |         |    |           |           |      |
| & 用户管理                     |       |      |                                 | 角色指   | 谜: 请输入角色描述  |         |    |           |           |      |
| 用户成员管理                     |       |      |                                 |       |             |         |    |           |           |      |
| 角色权服管理                     |       |      |                                 |       |             | 取消 保存   |    |           |           |      |
| @ RORANI+                  |       |      |                                 |       |             |         |    |           |           |      |
| 🛊 系统设置                     |       |      |                                 |       |             |         |    |           |           |      |
|                            |       |      |                                 |       |             |         |    |           |           |      |
|                            |       |      |                                 |       |             |         |    |           |           |      |
|                            |       |      |                                 |       |             |         |    |           |           |      |
|                            |       |      |                                 |       |             |         |    |           |           |      |
| <                          |       |      |                                 |       |             |         |    |           |           |      |

图2-12-2-1 添加角色

#### 2.12.2.2 编辑

点击"编辑",在弹窗中输入新的角色信息,点击"保存"完成编辑角色(管理员和普通 用户两种角色不允许编辑)。

| 〇 智慧消防云平      | 4 安宁市 | 消防大队                      |      |                                 |      |         |     | 监控大屏     | Q 安宁開防大队 |
|---------------|-------|---------------------------|------|---------------------------------|------|---------|-----|----------|----------|
| ♠ 首页          |       | 角色管理                      |      |                                 | 繁華权限 |         |     | 功能权限     |          |
| 人 单位管理        |       | ant 🕸                     |      |                                 | 周新   |         |     | 78) 8ri  |          |
| 📕 消息管理        |       | 选择 角色实际                   | 角色关型 | 長作                              | 透暖   | 菜草名称    | 678 | 功能有称(分类) | KAR      |
| ■ 任务管理        |       | 日 普理员 (普理员)<br>用有系统最高管理权限 | 系统   |                                 |      |         |     |          |          |
| <b>発</b> 普查普办 |       |                           | 2.15 |                                 |      |         |     |          |          |
| ▲ 设备管理        |       |                           | 自定义  | 編編 副除                           |      | NO Data |     |          |          |
| ▶ 内容管理        |       |                           | 编辑角  | 色 ·                             |      | ×       |     |          |          |
| ■ 31853028    |       |                           | (角色) | 5称: 111                         |      |         |     |          |          |
| 88、用户管理       |       |                           |      | • • • • • • • • • • • • • • • • |      |         |     |          |          |
| 田白成品修理        |       |                           | mes  | EX: NUMPER                      |      |         |     |          |          |
| 0.0.0000000   |       |                           |      |                                 |      | 取消 保存   |     |          |          |
|               |       |                           |      |                                 |      |         |     |          |          |
|               |       |                           |      |                                 |      |         |     |          |          |
| A NOVEH       |       |                           |      |                                 |      |         |     |          |          |
|               |       |                           |      |                                 |      |         |     |          |          |
|               |       |                           |      |                                 |      |         |     |          |          |
|               |       |                           |      |                                 |      |         |     |          |          |
|               |       |                           |      |                                 |      |         |     |          |          |
| <             |       |                           |      |                                 |      |         |     |          |          |

图2-12-2-2 编辑

#### 2.12.2.3 删除

点击"删除",点击提示弹窗中的"确定"即可完成删除角色(管理员和普通用户两种角 色不允许删除)。

| Q 智慧消防云平  | <b>2台</b> 安宁市 | 消防大队 |                        |      |            |         |    | <u> 盛</u> 控大屏 🗘 | 安宁消防大队 |  |
|-----------|---------------|------|------------------------|------|------------|---------|----|-----------------|--------|--|
| ♠ 首页      |               | 角色管理 |                        |      |            | 莱单权限    |    | 功能权限            |        |  |
|           |               | 添加   | I                      |      |            | 周朝      |    | 周朝新             |        |  |
| ■ 消息管理    |               | 透琴   | 角色高称                   | 角色类型 | 接作         | 选择 莱单名称 | 权限 | 功能省称 (分类)       | 6570   |  |
| ■ 任务管理    |               |      | 普理员(普理员)<br>拥有系统最高管理权限 | 系统   |            |         |    |                 |        |  |
| 8 普查普办    |               |      | 普通用戶 (旅公)              | 系统   |            |         |    |                 |        |  |
| 🔧 设备管理    |               |      | 111                    | 自定义  | 编辑 副除 -    |         |    |                 |        |  |
| ▶ 内容管理    |               |      |                        |      |            | _       |    |                 |        |  |
| • 消防资源    |               |      |                        |      | 提示         |         |    |                 |        |  |
| 22. 用户管理  |               |      |                        |      | 確定要删除该角色吗? |         |    |                 |        |  |
| 用户成员管理    |               |      |                        |      |            | 取消      |    |                 |        |  |
| 角色皮膜管理    |               |      |                        |      |            |         |    |                 |        |  |
| 🖨 RaBisit |               |      |                        |      |            |         |    |                 |        |  |
| ¢ KKQT    |               |      |                        |      |            |         |    |                 |        |  |
|           |               |      |                        |      |            |         |    |                 |        |  |
|           |               |      |                        |      |            |         |    |                 |        |  |
|           |               |      |                        |      |            |         |    |                 |        |  |
|           |               |      |                        |      |            |         |    |                 |        |  |
|           |               |      |                        |      |            |         |    |                 |        |  |
| <         |               |      |                        |      |            |         |    |                 |        |  |

图2-12-2-3 删除

### 2.12.2.4 修改权限

点击角色名称展开菜单功能权限,勾选需要的权限,即可完成角色权限的修改。

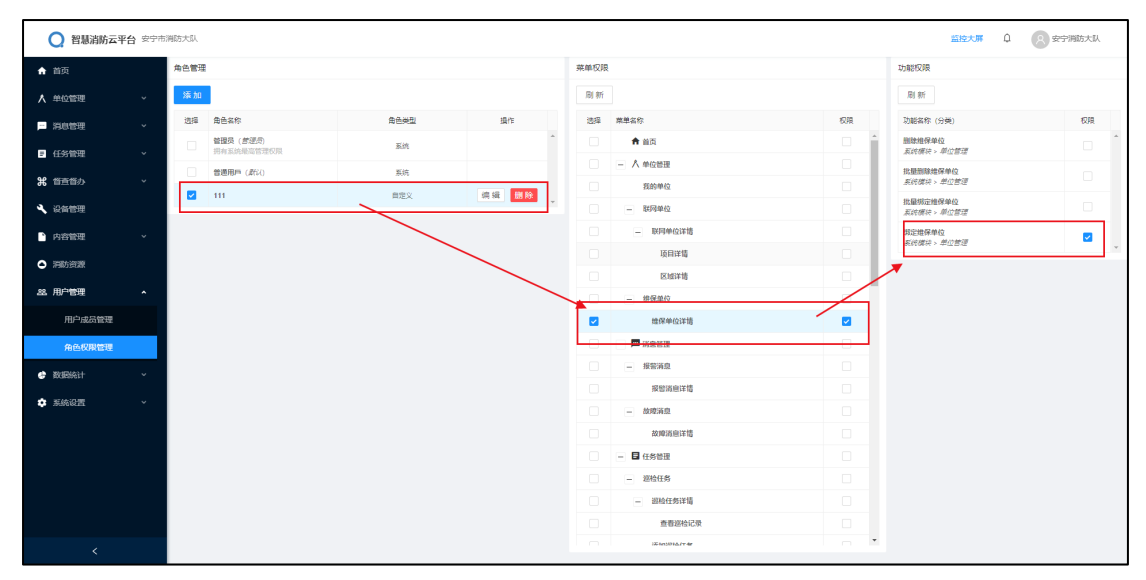

图2-12-2-4 修改权限

### 2.13 数据统计

数据统计中包括短信发送记录、故障统计、报警统计、巡检任务统计,展示本单位下的各项统计信息。操作有查询和导出结果,四项统计的功能操作方式一致。

#### 2.13.1 查询

短信发送记录可按单位名称、短信分类、关键词、发送日期进行查询;故障统计和报 警统计可按单位名称、故障/报警时间进行查询;巡检任务统计可按单位名称、项目名称、 巡检日期进行查询。

在输入框中输入查询条件,点击"查询"即可查询到对应结果,点击"重置"清空输入的 条件。

| 2 智慧清防云平台 安               | 宁市清防大队                  |       |                      |          |                    |             |    | 监控大屏 û ② 安宁满防大队      |  |
|---------------------------|-------------------------|-------|----------------------|----------|--------------------|-------------|----|----------------------|--|
| ★ 首页 ★ 单位管理 ~             | #页/数据统计/巡检任务的<br>巡检任务统计 | \$i+  |                      |          |                    |             |    |                      |  |
| ▶ 消息管理 >                  |                         | ~     | 7767 (MA) (7767      | 1471 B 2 | 740                | (1-1-17) Ab |    |                      |  |
| ■ 任务管理 >                  | 单位名称: 前個人単位名            | §     | <b>坝目省称:</b> 请输入项目名称 | 28月21    | <b>18:</b> 1138日AB | → 181       |    | Φ 考试结果     重当     重当 |  |
| <b>光</b> 信查信办 ~           | 单位名称                    | 项目名称  | 巡检任务                 | 完成运验     | 进行中                | 未开始         | 超时 | 織町比例                 |  |
| 🔧 设备管理                    | 热点实验室                   | 热虑实验室 | 1                    | 0        | 0                  | 1           | 0  | 0.00%                |  |
| ▶ 内容管理 ∨                  |                         |       |                      |          |                    |             |    | 1-1共1条数据 < 1 >       |  |
| <ul> <li>N5628</li> </ul> |                         |       |                      |          |                    |             |    |                      |  |
| A& 用户管理 ·                 |                         |       |                      |          |                    |             |    |                      |  |
| ✿ 数据统计 ^                  |                         |       |                      |          |                    |             |    |                      |  |
| 短信发送记录                    |                         |       |                      |          |                    |             |    |                      |  |
| 故障统计                      |                         |       |                      |          |                    |             |    |                      |  |
| 报警统计                      |                         |       |                      |          |                    |             |    |                      |  |
| 巡检任务统计                    |                         |       |                      |          |                    |             |    |                      |  |
| 系统设置 ~                    |                         |       |                      |          |                    |             |    |                      |  |
|                           |                         |       |                      |          |                    |             |    |                      |  |
|                           |                         |       |                      |          |                    |             |    |                      |  |
|                           |                         |       |                      |          |                    |             |    |                      |  |
|                           | _                       |       |                      |          |                    |             |    |                      |  |

#### 图2-13-1 查询

### 2.13.2 导出结果

点击"导出结果",修改导出文件名称,选择保存位置后点击"下载"即可将统计结果下

载到本地。(不同浏览器下载方式不同)

| 默认导出全部统计结果. | 可按照查询结果讲行导出。 |
|-------------|--------------|
|             |              |

| ○ 智慧清防云平:                                | 台 安宁市河 | 防大队                                                                  |                                                                  | 監控大屏 Q 🕟 安宁消防大队    |
|------------------------------------------|--------|----------------------------------------------------------------------|------------------------------------------------------------------|--------------------|
| ★ 首页 ★ 单位管理                              | ~      | ■□ / 取描明计 / 当给任务统计<br>巡检任务统计                                         |                                                                  |                    |
| <ul> <li>消息管理</li> <li>5 任务管理</li> </ul> | *<br>* | <b>单位名称</b> : 透验入单位名称                                                |                                                                  | ● 导出结束             |
| 第 哲查普办 ▲ 값係管理                            | ×      | <ul> <li>単位名称</li> <li>現日名称</li> <li>熱点実验室</li> <li>熱点実验室</li> </ul> | EXH任務 丸成回始 出行中 中市価 紹打     参加であ 大 1 0                             | 828752.0N<br>0.00% |
| <ul> <li>内容管理</li> <li>) 両防资源</li> </ul> | ~      |                                                                      | 次作品 Chipsteria de 4,500<br>第件目 ClupmAdministrato/DestavaR2.0 ン 回 | 1-1 共 1 象取語 〈 1 〉  |
| 242. 用户管理<br>全数35% 計                     | ×      |                                                                      | яныямы в.с.м/77 🖬 латя                                           |                    |
| 短信发送记录<br>故障统计                           |        |                                                                      | 直接打开 下驱 和3月                                                      |                    |
| 报警统计<br>遮检任务统计                           |        |                                                                      |                                                                  |                    |
| <b>◆</b> 系统设置                            | *      |                                                                      |                                                                  |                    |
| <                                        |        |                                                                      |                                                                  |                    |

图2-13-2 导出结果

# 2.14 日志管理

日志管理中为智能检测日志,可查询可查看详情。

### 2.14.1 查询

智能检测日志可按单位、项目、检测时间进行查询。在输入框中输入查询条件,点击 "查询"即可查询到对应结果,点击"重置"清空输入的条件。

| ○ 智慧消防云                    | 平台 热点实验室 |                    |         |        |                   |      | 5   | E控大屏 🗘      | jihblw |
|----------------------------|----------|--------------------|---------|--------|-------------------|------|-----|-------------|--------|
| ☆ 首页                       |          | 前页 / 日志管理 / 智能检测日志 |         |        |                   |      |     |             |        |
| ▲ 单位管理                     | ř        |                    |         |        |                   |      |     |             |        |
| 三 消息管理                     | ~        |                    |         |        |                   |      |     |             |        |
| ■ 任务管理                     | ~        | 单位: 第选择单位          | 舉位项目: 第 | 医学型位项目 | <b>检测时间:</b> 开始日期 |      | 「血資 | 重置          |        |
| 8 管查管办                     | ×        | 重点单位               | 项目      | 检测人    | 检测时间              | 安全等级 | 评分  | 44作         |        |
| 🔍 没备管理                     |          | 机冲突验室              | 8:57E   | 1      | 2020-04-23        | ž.   | 0   |             |        |
| 內容管理                       | ~        | 热点实验室              | 热点实验室   | 系统管理员  | 2020-04-21        | 8    | 0   | 22          |        |
| <ul> <li>Indext</li> </ul> |          | 热点实验室              | 約束实验室   | 系统管理员  | 2020-04-21        | 80   | 0   | ±8          |        |
| 路 用户管理                     | ~        | 热点实验室              | 約点实验室   | 系统管理员  | 2020-04-21        | 题    | 0   | 重要          |        |
| 🐡 Weinit                   | ×        |                    |         |        |                   |      |     | 1-4 共 4 条数据 | < 1 >  |
| 日志管理                       | ^        |                    |         |        |                   |      |     |             |        |
| 智能检测日志                     |          |                    |         |        |                   |      |     |             |        |
| * %                        | ~        |                    |         |        |                   |      |     |             |        |
|                            |          |                    |         |        |                   |      |     |             |        |
|                            |          |                    |         |        |                   |      |     |             |        |
|                            |          |                    |         |        |                   |      |     |             |        |
|                            |          |                    |         |        |                   |      |     |             |        |
| <                          |          |                    |         |        |                   |      |     |             |        |

#### 图2-14-1 查询

### 2.14.2 查看

点击"查看",进入日志详情页面,查看内容详情,可点击"评分说明"查看评分介绍。

| ○ 智慧消防云雪                                              | P台 热想实得      | )E                                             |                                                                 |      | 监控大屏 ♀ | jihblw |
|-------------------------------------------------------|--------------|------------------------------------------------|-----------------------------------------------------------------|------|--------|--------|
| ♠ 首页 ▲ 单位管理                                           | ÷            | 普页 / 日志管理 / 智能检測日志 / 检測日志講傳<br>◆ 热点实验室         |                                                                 |      |        |        |
| ■ 消息管理 ■ 任务管理                                         | *<br>*       | 检测评分: 0                                        | 安全等级: 葡                                                         | 评分说明 |        |        |
| ¥ 香查香办<br>▲ 设备管理                                      | Ť            | 检测结束信息                                         | 评分说明                                                            |      |        |        |
| <ul> <li>内容管理</li> <li>予防资源</li> </ul>                | Ť            | 10月単位: 約50次回至<br>10月1日第1日<br>10日前日前:2020-04-21 | 评分编码:<br>1、评分等现为优、良、中、单<br>2、以百分之制分数计算得分,根据得分分数确创评分等级(85—100为优, | c.   |        |        |
| 22 用户管理<br>() 数据统计<br>) 日本管理                          | > > <b>4</b> |                                                | 75—84均良。60—74功中,60以下为意。)<br>3、根据每个间的项目下的系统设备的运行状态进行打分。          |      |        |        |
| <ul> <li>2002第日本     </li> <li>本 新会议目     </li> </ul> | •            |                                                | 取用 彩动式7                                                         |      |        |        |
|                                                       |              |                                                |                                                                 |      |        |        |
|                                                       |              |                                                |                                                                 |      |        |        |
| <                                                     |              |                                                |                                                                 |      |        |        |

图2-14-2 日志详情

# 2.15 系统设置

# 2.15.1 定时计划

定时计划配置后可按周期自动生成巡检任务。定时计划配置列表可按计划标题、计划 状态、发起单位、受检单位进行查询。可添加、编辑、查看、删除定时计划。

| ○ 智慧消防云平                 | 2台 热点实验 | 2<br>2<br>2   |      |         |        |       |      | 篮控大屏 🗘 🙁 jihblw   |
|--------------------------|---------|---------------|------|---------|--------|-------|------|-------------------|
| ♠ 首页                     |         | 首页 / 定时计划配置   |      |         |        |       |      |                   |
| ★ 单位管理                   | v       | 定时计划配置列表      |      |         |        |       |      |                   |
| 月息管理                     | ×       |               |      |         |        |       |      |                   |
| ■ 任务管理                   | ×       | 计划标题: 清喻入计划标题 |      | 计划状态:   | 陆绎     |       | ×    |                   |
| ¥ 普查普办                   | ~       | 发起单位: 请输入发起单位 |      | 受检单位: 训 | 目输入关键词 |       |      | 查询 重置             |
| 🔧 设备管理                   |         | + 添加 🗋 删除     |      |         |        |       |      |                   |
| ▶ 内容管理                   | ~       | 计划名称          | 计划类别 | 执行周期    | 发起方    | 受给单位  | 计划状态 | 膜作                |
| <ul> <li>消防资源</li> </ul> |         | 日计划           | 计划巡检 | Ŧ       | 热点实验室  | 物理实验室 | 正常   | 病理 查查 谢徐          |
| <b>怂</b> 用户管理            | ř       | 热点联网日计划       | 计划巡检 | Ŧ       | 热带实验室  | 热点实验室 | 正常   | 948 128 BB        |
| 🔄 数据统计                   | ř       |               |      |         |        |       |      | 1-2 共 2 条数据 < 1 > |
| ➡ 日志管理                   | ř       |               |      |         |        |       |      |                   |
| 京 系統设置                   | ^       |               |      |         |        |       |      |                   |
| 定时计划                     |         |               |      |         |        |       |      |                   |
| 巡检模板配置                   |         |               |      |         |        |       |      |                   |
| 预整推送配置                   |         |               |      |         |        |       |      |                   |
| 个人设置                     |         |               |      |         |        |       |      |                   |
|                          |         |               |      |         |        |       |      |                   |
| <                        |         |               |      |         |        |       |      |                   |

图2-15-1 定时计划列表

#### 2.15.1.1 添加

点击"添加",在添加计划页面中输入定时计划信息,选择巡检范围、设备,点击"保 存"完成添加定时计划。

| ○ 智慧消防云平台                              | 合 約点支援 | 22<br>2                                                                                           | 蓝拉大屏 Q B 热点 |
|----------------------------------------|--------|---------------------------------------------------------------------------------------------------|-------------|
| ♠ 首页                                   |        | ■回「」回社会」為助/編集団社会<br>← 添加/巡检任务                                                                     |             |
| ▲ 单位管理                                 | ř      |                                                                                                   |             |
| □ 消息管理                                 | ř      | 任务基本信息                                                                                            |             |
| E 任务管理<br>約99年2                        | ^      | <b>巡检编号:</b> 系统自动注意编号,不可编组 "任务名称" 谢翰入任务名称                                                         |             |
| 维保任务                                   |        | <b>전영史철:</b> 대하1년 · 전영 <b>전</b> · 전영 <b>전</b> · 전영 <b>전</b> · 전 · 전 · 전 · 전 · 전 · 전 · 전 · 전 · 전 · | 8           |
| 8 管查管办                                 | *      |                                                                                                   |             |
| 🔧 设备管理                                 |        | 道於信息                                                                                              |             |
| <ul> <li>内容管理</li> <li>消防资源</li> </ul> | ×      | <ul> <li>・愛信希信: 他の正治王</li> <li>・燃き商目: 他の年代10日</li> </ul>                                          |             |
| <b>総</b> 用户管理                          | ÷      | ◆英行集堂:○ 単位目注 ○ 傳保經注                                                                               |             |
| BERGH                                  | v      | ・ 細始電理: ○ 線条団社 ○ 図域回社                                                                             |             |
| 📄 日志管理                                 | ×      | 巡检设备列表                                                                                            | 添加          |
| 🍄 系统设置                                 | ×      | n stie                                                                                            |             |
|                                        |        | ।<br>                                                                                             |             |
|                                        |        |                                                                                                   |             |
|                                        |        |                                                                                                   | 取消          |

图2–15–1–1 添加定时计划

### 2.15.1.2 编辑

#### 点击"编辑",在编辑计划页面中输入新的计划信息,点击"保存"完成编辑定时计划。

| ○ 智慧消防云平      | 台 热点实验 | <u> </u>                   |            |                               |    | 监控大屏 🗘 🙁 jihblw |
|---------------|--------|----------------------------|------------|-------------------------------|----|-----------------|
| ♠ 首页          |        | 首页 / 定时计划配置 / 源加/编辑计划      |            |                               |    |                 |
| ▲ 单位管理        | ×      | ← 编辑定时计划                   |            |                               |    |                 |
| - 消息管理        | ~      | 计划基本信息                     |            |                               |    |                 |
| ■ 任务管理        | ×      |                            |            |                               |    |                 |
| <b>光</b> 普查普办 | ×      | 计划编号: TP202004212216304607 |            | <ul> <li>计划名称: 日计划</li> </ul> |    |                 |
| 🔧 设备管理        |        | 计划类型: 计划巡检                 |            | * 执行周期: 每天                    |    | ~               |
| ▶ 内容管理        | ×      |                            |            |                               |    |                 |
|               |        | 巡检信息                       |            |                               |    |                 |
| <b>総</b> 用户管理 | Ÿ      | a Bitta an ima             |            |                               |    |                 |
| 数据统计          | ×      | · MARAIT: NUMBER           |            | * Zartakketti : movrak-tarak  |    |                 |
| ☐ 日志管理        | ×      | •执行单位: ● 单位自检 ○ 维保巡检       |            |                               |    |                 |
| \$6.00        | ^      | • 巡检范围: 💿 设备巡检 🔷 区域巡检      |            |                               |    |                 |
| 定时计划          |        | 巡检设备列表                     |            |                               |    | 液加              |
| 巡检模板配置        |        |                            |            |                               |    |                 |
| 预警推送配置        |        | 1 1810<br>1984 - 1         | 设备位置       | 设备分钟                          | 操作 |                 |
| 个人设置          |        | 海東用修-浪试                    | 白云路会尚宣号29楼 | 用使设备                          |    | $\rightarrow$   |
|               |        |                            |            |                               |    |                 |
|               |        |                            |            |                               |    | 取消 保存           |

图2-15-1-2 编辑

#### 2.15.1.3 查看

点击"查看",进入定时计划的详情页面,查看定时计划的详情。可按巡检任务、巡检 状态、巡检时间、执行单位进行查询自动生成的巡检任务。

点击"查看"跳转到巡检任务页面查看巡检任务详情。

| 2 智慧消防云平台:                                                                                                    | 热点实验室  |                              |              |                  |       |                   |                                            |                  | 监控大屏 〔        | jihblw   |
|----------------------------------------------------------------------------------------------------|--------|------------------------------|--------------|------------------|-------|-------------------|--------------------------------------------|------------------|---------------|----------|
| ▲ 首页 ★ 单位管理                                                                                                    | v      | 普页 / 定时计划配置 /<br>← 日计划       | 计划详情         |                  |       |                   |                                            |                  |               |          |
| <ul> <li>□ 消息管理</li> <li>■ 任务管理</li> </ul>                                                                                                    | •<br>• | 计划信息                         |              |                  |       |                   |                                            |                  |               |          |
| <ul> <li>೫ 普查普办</li> <li>▲ 设备管理</li> </ul>                                                                                                    | ~      | 计划编号: TP202004<br>计划类别: 计划巡检 | 212216304607 |                  |       | 201               | 8单位:抗症实验室<br>行 <b>周期:</b> 每天               |                  |               |          |
| <ul> <li>内容管理</li> <li>一、</li> <li>一、</li> <li>一、</li> <li>一、</li> <li>一、</li> <li>二、</li> <li>二、</li> <l< th=""><th>~</th><th>受检单位:热点实验<br/>巡检范围:设备巡检</th><th></th><th></th><th></th><th>巡</th><th>登项目:热点实验室</th><th></th><th></th><th></th></l<></ul> | ~      | 受检单位:热点实验<br>巡检范围:设备巡检       |              |                  |       | 巡                 | 登项目:热点实验室                                  |                  |               |          |
|                                                                                                    |        | 执行任务                         |              |                  |       |                   |                                            |                  |               |          |
| <ul> <li>B 日志管理</li> </ul>                                                                                                    | ~      | 巡检任务: 请输入:                   | 大健宇          |                  | 道检状态: | 清选择<br><b>百 表</b> | > 道                                        | <b>脸时间:</b> 开始日期 | → 结束日期        | 8        |
| ◆ 系统设置                                                                                                    |        | 2017442, Map 0               | 执行单位         | 責任人              | 受给单位  | 巡检项目              | 运给开始时间                                     | 財奴 (天)           | <sup>状态</sup> | 操作       |
| 巡檢模板配置                                                                                                    |        | BH원<br>BH원                   | 机将实验室        | jihblw<br>jihblw | 机中实验室 | 热点实验室<br>热点实验室    | 2020-04-23 00:00:00<br>2020-04-22 00:00:00 | 0                | 未开始<br>來开始    | 22<br>22 |
| 个人设置                                                                                                    |        |                              |              |                  |       |                   |                                            |                  | 1-2 共 2 祭数据   | ( 1 >    |
| <                                                                                                    |        |                              |              |                  |       |                   |                                            |                  |               |          |

图2-15-1-3 定时计划详情

#### 2.15.1.4 删除

点击定时计划后面的"删除",或勾选需要删除的计划点击上方"删除",点击提示弹窗 中的"确定"即可完成删除定时计划。

| ○ 智慧消防云平台 热虑                   | 2位至            |              |                   | 蓝经大屏 D Dihblw         |
|--------------------------------|----------------|--------------|-------------------|-----------------------|
| ♠ 首页                           | 普页 / 達时计划配置    |              |                   |                       |
|                                | 定时计划配置列表       |              |                   |                       |
| ■ 消息管理 ~                       |                |              |                   |                       |
| ■ 任务管理 ~                       | 计划环题: 请称众人计划环题 | 计划状态: 计图法    |                   |                       |
| <b>発</b> 普查普办 ~                | 发起单位: 请输入发起单位  | 受检单位: 请输入关键词 |                   | 查询 重量                 |
| 4、没备管理                         | + 15.5a 口 册除   |              |                   |                       |
| 内容管理 ~                         |                |              | <b>学校盖内 计数排</b> 术 | 93                    |
| <ul> <li>IPIR528328</li> </ul> |                | 提示           | ndchg TH          |                       |
|                                | ▼ 市市部局日计划 计划组数 | 你确定删除?       | 和点面影響 正常          | 05 05 86              |
|                                |                | 取消 輸放        |                   |                       |
| 日志管理 ~                         |                |              |                   | 140 94 2 19000 × 11 × |
| ✿ 系统设置 ^                       |                |              |                   |                       |
| 定时计划                           |                |              |                   |                       |
|                                |                |              |                   |                       |
|                                |                |              |                   |                       |
|                                |                |              |                   |                       |
|                                |                |              |                   |                       |
|                                |                |              |                   |                       |

#### 图2-15-1-4 删除定时计划

# 2.15.2 巡检模板配置

巡检模板配置后才可以添加巡检任务。巡检模板可按模板名称进行查询。可添加、编辑、删除巡检模板,可在巡检模板下添加、编辑、启用/禁用、删除巡检项。

| ○ 智慧消防云                                                 | <b>P台</b> 热点实验 | 9室                    |      |      |        |                   |                 |                         |                          |    | 监控大屏                | D jihblw       |
|---------------------------------------------------------|----------------|-----------------------|------|------|--------|-------------------|-----------------|-------------------------|--------------------------|----|---------------------|----------------|
| ★ 首页 ★ 单位管理                                             | Ŷ              | 普页 / 巡检模板配置<br>巡检模板配置 |      |      |        |                   |                 |                         |                          |    |                     |                |
| ■ 消息管理<br>3 任务管理                                        | *              | + 新環機板                |      |      |        |                   | 巡检项列表           |                         |                          |    |                     | 漆加巡检项          |
| 8 普查普办                                                  | *              | 清涼入<br>模板網帯           | 構成名称 | 巡检委型 | 道用设备分类 | 操作                | 巡触项编号<br>ygx001 | 這種壞<br>坦感设 <b>新</b> 正單么 | <ul> <li>单语按钮</li> </ul> | 秋恋 | 受作<br>编辑 菜用 計除      |                |
| ○ 内容管理                                                  | Ŷ              | · Ext01               | 区域适用 | Ext  | 規築     | St 200            | ygx002          | 什么时间                    | •时间                      | 应用 | 9842   55.75   559k |                |
| <ul> <li>消防资源</li> <li>         AL 用户管理     </li> </ul> | 2              |                       | 改善加拉 | 10.M | 用時後書   | 1-2 共 2 条数据 < 1 > |                 |                         |                          |    | 1-2 共 2 始83         | я < <u>1</u> > |
| 🖨 BRERNGI-                                              | *              |                       |      |      |        |                   |                 |                         |                          |    |                     |                |
| <ul> <li>日志管理</li> <li>本 系統设置</li> </ul>                | ~<br>~         |                       |      |      |        |                   |                 |                         |                          |    |                     |                |
| 注时计划                                                    |                |                       |      |      |        |                   |                 |                         |                          |    |                     |                |
| 预营推送配置                                                  |                |                       |      |      |        |                   |                 |                         |                          |    |                     |                |
| 个人设置                                                    |                |                       |      |      |        |                   |                 |                         |                          |    |                     |                |
| <                                                       |                |                       |      |      |        |                   |                 |                         |                          |    |                     |                |

图2-15-2 巡检模板配置

# 2.15.2.1 新增模板

#### 点击"新增模板",在弹窗中输入模板信息,点击"确定"即可完成新增模板。

| Q 智慧消防云平台 热虑家                 | 治室                                                 | 蓝控大屏 Q 🛞 jihblw   |
|-------------------------------|----------------------------------------------------|-------------------|
| ★ 首页                          | ●□ / 道始爆発設備                                        |                   |
| ★ 单位管理 ~                      | 巡检模板配置                                             |                   |
| ▶ 消息管理 🗸                      |                                                    |                   |
| ■ 任务管理 ~                      | + 新常規約<br>送給項列表                                    | 澤加巡槍項             |
| <b>岩</b> 音査告办 ~               |                                                    | <u>A</u> /2       |
| 4、设备管理                        | 建加油等 建加石塔 印始地名 建甲酸酸合物 建体 voidoi 发展分钟正常公 +建燃用田 用用 i | A44   第月   新休     |
| ▶ 内容管理 ~                      |                                                    |                   |
| <ul> <li>INIT 1933</li> </ul> | ○ 1 必要認知 必要 * 欄板構号: 当他人就把用号                        | 1-2 共 2 乐数据 〈 1 〉 |
| 器 用户管理 ·                      | - 横拟名称: 月前↓入                                       |                   |
| 🖨 BURSET 🗸 🗸                  | • 推动兼整:○ 医病间检 ○ 俗無间检                               |                   |
| 日志管理 ~                        | 取用 ▲主                                              |                   |
| 禁 系统设置 ^                      |                                                    |                   |
| 定时计划                          |                                                    |                   |
| 巡检察教育室                        |                                                    |                   |
| 预警推送配置                        |                                                    |                   |
| 个人设置                          |                                                    |                   |
|                               |                                                    |                   |
| <                             |                                                    |                   |

图2-15-2-1 新增模板

#### 2.15.2.2 编辑模板

点击"编辑",在弹窗中输入新的模板信息,点击"确定"即可完成编辑模板。

| Q 智慧消防云平        | 台 热点实 | <u>0</u> 2  |      |      |                       |        |         |                          |    | 监控大票 Q C jihblw   |  |
|-----------------|-------|-------------|------|------|-----------------------|--------|---------|--------------------------|----|-------------------|--|
| ♠ 首页            |       | 首页 / 巡检模板配置 |      |      |                       |        |         |                          |    |                   |  |
| V model         |       | 巡检模板配置      |      |      |                       |        |         |                          |    |                   |  |
| ■ 消息管理          |       |             |      |      |                       |        |         |                          |    |                   |  |
| ■ 任务管理          |       | + 新端模板      |      |      |                       | 這检项列表  |         |                          |    | 添加巡检项             |  |
| # 管査管办          |       |             |      |      |                       | 巡检坝编号  | 這種壞     | 控件类型                     | 状态 | <b>吸作</b>         |  |
| 4、设备管理          |       | 模板编号        | 構板名称 | 运动类型 | 适用设备分类 操作             | ygr001 | 細糖设备正常么 | <ul> <li>单运按钮</li> </ul> | 雇用 | 4948 M/H 899      |  |
| 内容管理            |       | • 区域01      | 区域适用 | 区域   | 時補償权                  | ×      | 什么时间    | •85(5)                   | 启用 | 448 M.H. 859      |  |
|                 |       |             | 设备巡社 | 设备   | * 模板编号: 区地01          |        |         |                          |    | 1-2 共 2 条数据 〈 1 〉 |  |
| <b>88.</b> 用户管理 |       |             |      |      | * 模板名称: 区域适用          |        |         |                          |    |                   |  |
| # 2017/611      |       |             |      |      | • 巡检樂型: ④ 区域巡检 🔵 设备巡检 |        |         |                          |    |                   |  |
| 日志管理            |       |             |      |      |                       | 取消 确定  |         |                          |    |                   |  |
| ✿ 系统设置          |       |             |      |      | _                     |        |         |                          |    |                   |  |
| 定时计划            |       |             |      |      |                       |        |         |                          |    |                   |  |
| 巡检模板配置          |       |             |      |      |                       |        |         |                          |    |                   |  |
| 预营推送配置          |       |             |      |      |                       |        |         |                          |    |                   |  |
| 个人设置            |       |             |      |      |                       |        |         |                          |    |                   |  |
|                 |       |             |      |      |                       |        |         |                          |    |                   |  |
|                 |       |             |      |      |                       |        |         |                          |    |                   |  |
| <               |       |             |      |      |                       |        |         |                          |    |                   |  |

图2-15-2-2 编辑模板

# 2.15.2.3 删除模板

点击"删除",点击提示弹窗中的"确定"即可删除模板。

| Q 智慧消防云:                     | 14 熱点实 | 验室     |         |      |            |          |        |    |         |         |                         |    | 监控大屏        | Q 📀 jihblw |
|------------------------------|--------|--------|---------|------|------------|----------|--------|----|---------|---------|-------------------------|----|-------------|------------|
| ♠ 首页                         |        | 首页 / 計 | 巡检模板配置  |      |            |          |        |    |         |         |                         |    |             |            |
| 大 单位管理                       |        | 巡检核    | 製板配置    |      |            |          |        |    |         |         |                         |    |             |            |
| ■ 消息管理                       |        |        |         |      |            |          |        |    |         |         |                         |    |             |            |
| E 任务管理                       |        | +      | 新増模板    |      |            |          |        |    | 巡检项列表   |         |                         |    |             | 添加巡检项      |
| <b>発</b> 管査管办                |        |        |         |      |            |          |        |    | 巡检项编号   | 巡险项     | 腔体微型                    | 状态 | 操作          |            |
| 4、设备管理                       |        |        | 模板调号    | 構版名称 | 巡检樂型       | 道用设备分类   | 調作     |    | ygx001  | 焜藝设备正常么 | •单语按钮                   | 鹿用 | 编辑 禁用 動除    |            |
| 内容管理                         |        |        | ● Ⅲ1101 | 区域适用 | 区域         | 坦亚       | R6 259 |    | ygx002  | 什么時間    | <ul> <li>(1)</li> </ul> | 雇用 | 编辑 景用 景脉    |            |
| <ul> <li>39858938</li> </ul> |        |        |         | 设备运行 | 2 <b>8</b> | 周t<br>提示 | 4      |    |         |         |                         |    | 1-2 共 2 条数3 | R < 1 >    |
| 路 用户管理                       |        |        |         |      |            | 你确定删除    | ?      | 7  | _       |         |                         |    |             |            |
| 🖨 BURKALT                    |        |        |         |      |            |          |        | 取消 | eth sär |         |                         |    |             |            |
| 日志管理                         |        |        |         |      |            |          |        |    |         |         |                         |    |             |            |
| ✿ 系统设置                       |        |        |         |      |            |          |        |    |         |         |                         |    |             |            |
| 定时计划                         |        |        |         |      |            |          |        |    |         |         |                         |    |             |            |
| 巡检機制配置                       |        |        |         |      |            |          |        |    |         |         |                         |    |             |            |
| 预警推送配置                       |        |        |         |      |            |          |        |    |         |         |                         |    |             |            |
| 个人设置                         |        |        |         |      |            |          |        |    |         |         |                         |    |             |            |
|                              |        |        |         |      |            |          |        |    |         |         |                         |    |             |            |
|                              |        |        |         |      |            |          |        |    |         |         |                         |    |             |            |
| <                            |        |        |         |      |            |          |        |    |         |         |                         |    |             |            |

图2-15-2-3 删除模板

#### 2.15.2.4 添加巡检项

点击左边模板前面的选中框选中此模板,点击"添加巡检项",在弹窗中输入巡检项信息,点击"确定"即可完成添加巡检项。

| Q 智慧消防云平      | 台航空 | 给至          |      |      |                               |       |         |                                          |    | 蓝经大原 Q jihblw      |  |
|---------------|-----|-------------|------|------|-------------------------------|-------|---------|------------------------------------------|----|--------------------|--|
| ♠ 首页          |     | 普页 / 巡检模板配置 |      |      |                               |       |         |                                          |    |                    |  |
| ▲ 单位管理        |     |             |      |      |                               |       |         |                                          |    |                    |  |
| 📁 消息管理        |     |             |      |      |                               |       |         |                                          |    |                    |  |
| ■ 任务管理        |     | + 新增模板      |      |      |                               | 巡检项列表 |         |                                          |    | <del>、漢</del> 加巡检项 |  |
| 26 音直音か       |     |             | ų    |      | _                             | 迎检叹编号 | 巡检境     | 控件类型                                     | 状态 | · 授作               |  |
| ▲ 设备管理        |     | 構成調告        | 構被名称 | 巡检樂型 | 添加巡检项                         | ×     | 粗糙设备正常么 | <ul> <li>         ● 節语按钮     </li> </ul> | 扇用 | 编辑 禁用 普段           |  |
| ▶ 内容管理        |     | ● 区域01      | 区域适用 | 医雉   | • 遮检填编号: 以字母开头,不能包含-          |       | 什么时间    | •时尚                                      | 開用 | 942 AR 89          |  |
| • Internet    |     |             | 设备运检 | 12M  | • 遮检项: 请输入巡检项                 |       |         |                                          |    | 1-2共2条数据 < 1 >     |  |
| <b>起</b> 用户管理 |     |             |      |      |                               |       |         |                                          |    |                    |  |
| ¢ RHEIGH      |     |             |      |      | <ul> <li>按件关型: 清洁择</li> </ul> | Ň     |         |                                          |    |                    |  |
| 日志管理          |     |             |      |      |                               |       |         |                                          |    |                    |  |
| <b>章</b> 系统设置 |     |             |      |      |                               | 取消 确定 |         |                                          |    |                    |  |
| 定时计划          |     |             |      |      |                               |       |         |                                          |    |                    |  |
| 巡检模板配置        |     |             |      |      |                               |       |         |                                          |    |                    |  |
| 预营推送配置        |     |             |      |      |                               |       |         |                                          |    |                    |  |
| 个人设置          |     |             |      |      |                               |       |         |                                          |    |                    |  |
|               |     |             |      |      |                               |       |         |                                          |    |                    |  |
| <             |     |             |      |      |                               |       |         |                                          |    |                    |  |

图2-15-2-4 添加巡检项

### 2.15.2.5 编辑巡检项

#### 点击"编辑",在弹窗中输入新的巡检项信息,点击"确定"即可完成编辑巡检项

| ○ 智慧消防云平台 №0    | (朱)道 山                                                                          | 空大屏 🗘 🔗 jihblw |
|-----------------|---------------------------------------------------------------------------------|----------------|
| ♠ 首页            | 単页 / 道陸爆破配置                                                                     |                |
| ▲ 全部的 ~         | 巡检模板配置                                                                          |                |
| 用 消息管理 ~        |                                                                                 |                |
| ■ 任务管理 ~        | + 新常確認<br>                                                                      | 藻加巡检项          |
| <b>೫</b> 普查普办 ~ |                                                                                 |                |
| 🔧 设备管理          | 構成時等 構成高校 印始構築 · 直接気候号: yp-01 和単品級任 単名 構成 8                                     |                |
| 内容管理 ~          | 回 Extra         Extra         · 包括第:         型新会会正常公         什么的常 **約司 勝用 ●報集 ■ |                |
| • 消防资源          | 0 1 08409 08 12                                                                 | ,共2条数据 < 1 >   |
| <b>総</b> 用户管理 ~ | <ul> <li>協体規算: 単志原因</li> </ul>                                                  |                |
| 🔮 (818%)) 🗸 🗸   | 列表选项                                                                            |                |
| ● 日志管理 ~        | 1 28                                                                            |                |
| ✿ 系统设置 ^        | 2 不正常                                                                           |                |
| 定时计划            | ал ( <u>ж.</u>                                                                  |                |
| 巡校模板配置          |                                                                                 |                |
| 预营推送配置          |                                                                                 |                |
| 个人设置            |                                                                                 |                |
|                 |                                                                                 |                |
| <               |                                                                                 |                |

图2-15-2-5 编辑巡检项

### 2.15.2.6 禁用/启用巡检项

点击"启用/禁用",点击提示弹窗中的"确定"即可将此巡检项启用/禁用。

| <b>〇</b> 智慧消防云平              | 4 熱想实 | 给至          |      |            |        |       |                 |         |       |    | 监控大屏                   | Q jihblw |
|------------------------------|-------|-------------|------|------------|--------|-------|-----------------|---------|-------|----|------------------------|----------|
| ♠ 首页                         |       | 普页 / 巡检模板配置 |      |            |        |       |                 |         |       |    |                        |          |
| ★ 单位管理                       |       | 巡检模板配置      |      |            |        |       |                 |         |       |    |                        |          |
| <b>同</b> 消息管理                |       |             |      |            |        |       |                 |         |       |    |                        |          |
| ■ 任务管理                       |       | + 新端模板      |      |            |        |       | 巡检项列表           |         |       |    |                        | 澤加巡检項    |
| 8 管查管办                       |       |             |      |            |        |       | 巡检项编号           | 巡触项     | 控件类型  | 秋恋 | 操作                     |          |
| 🔍 设备管理                       |       | 建板钢带        | 構被名称 |            | 道用设备分类 | 操作    | ygx001          | 炮感设备正常么 | •单语按钮 | 鹿用 | 1918 <b>1</b> 8/11 200 |          |
| 内容管理                         |       | () 医线01     | 区域适用 | 区域         | 地區     | 98 29 | ygx002          | 什么时间    | 47/6  | 訊用 | 编辑 应用 整除               |          |
| <ul> <li>19863038</li> </ul> |       |             | 设备运给 | <b>设</b> 集 |        |       | 4               |         |       |    | 1-2 共 2 条数3            | < 1 >    |
| <b>起</b> 用户管理                |       |             |      |            | 确定禁用吗  | ?     |                 |         |       |    |                        |          |
| 💣 RURNeit                    |       |             |      |            |        | 取     | 39 <b>10</b> 22 |         |       |    |                        |          |
| 日志管理                         |       |             |      |            |        |       |                 |         |       |    |                        |          |
| ✿ 系统设置                       |       |             |      |            |        |       |                 |         |       |    |                        |          |
| 定时计划                         |       |             |      |            |        |       |                 |         |       |    |                        |          |
| 巡检模板配置                       |       |             |      |            |        |       |                 |         |       |    |                        |          |
| 预营推送配置                       |       |             |      |            |        |       |                 |         |       |    |                        |          |
| 个人设置                         |       |             |      |            |        |       |                 |         |       |    |                        |          |
|                              |       |             |      |            |        |       |                 |         |       |    |                        |          |
|                              |       |             |      |            |        |       |                 |         |       |    |                        |          |
| <                            |       |             |      |            |        |       |                 |         |       |    |                        |          |

图2-15-2-6 启用/禁用巡检项

### 2.15.2.7 删除巡检项

点击"删除",点击提示弹窗中的"确定"即可删除巡检项。

| Q 智慧消防云 <sup>3</sup>         | 平台 热点实 | ¢Ξ.            |      |            |                |          |     |        |         |                           |    | 监控大屏          | D jihblw |
|------------------------------|--------|----------------|------|------------|----------------|----------|-----|--------|---------|---------------------------|----|---------------|----------|
| ♠ 首页                         |        | 首页 / 巡检模板配置    |      |            |                |          |     |        |         |                           |    |               |          |
| ▲ 单位管理                       | ~      | 巡检模板配置         |      |            |                |          |     |        |         |                           |    |               |          |
| <b>戸</b> 消息管理                | ~      |                |      |            |                |          |     |        |         |                           |    |               |          |
| ■ 任务管理                       | v      | + 新瑞機板         |      |            |                |          |     | 巡检项列表  |         |                           |    |               | 爆加巡检项    |
| # 管査管办                       | ÷      |                |      |            |                |          |     | 迎检项编号  | 這種项     | 控件类型                      | 秋市 | 操作            |          |
| ▲ 设备管理                       |        | 模拟编号           | 構板名称 | 兰拉关盟       | 道用设备分类         | 操作       |     | ygx001 | 烟感没餐正常么 | •单适按田                     | 度用 | 1018 3775 BD9 |          |
| ▶ 内容管理                       | ~      | <b>©</b> ⊠#201 | 区域适用 | Ext        | 19.95<br>19.95 | 1918 ESH |     | ygx002 | 什么时间    | <ul> <li>₩7/40</li> </ul> | 熱用 | 编辑 应用 豐餘      |          |
| <ul> <li>39853838</li> </ul> |        |                | 设备送社 | 0 <b>9</b> | 用: 提示          |          |     |        |         |                           |    | 1-2 共 2 条数    | 8 < 1 >  |
| 28. 用户管理                     | ÷      |                |      |            | 确定删除吗?         |          |     |        |         |                           |    |               |          |
| # 影照前计                       | ~      |                |      |            |                | R        | 议 川 | 和定     |         |                           |    |               |          |
| 日志管理                         | ~      |                |      |            |                |          |     |        |         |                           |    |               |          |
| 京 系統设置                       | ^      |                |      |            |                |          |     |        |         |                           |    |               |          |
| 定时计划                         |        |                |      |            |                |          |     |        |         |                           |    |               |          |
| 巡检機板配置                       |        |                |      |            |                |          |     |        |         |                           |    |               |          |
| 预答推送配置                       |        |                |      |            |                |          |     |        |         |                           |    |               |          |
| 个人设置                         |        |                |      |            |                |          |     |        |         |                           |    |               |          |
|                              |        |                |      |            |                |          |     |        |         |                           |    |               |          |
| <                            |        |                |      |            |                |          |     |        |         |                           |    |               |          |

图2-15-2-7 删除巡检项

# 2.15.3 监管推送配置

2.15.3.1 查询

预警推送模板可按模板名称名称进行查询。在输入框中输入查询条件,点击"查询"即 可查询到对应结果,点击"重置"清空输入的条件。

| 智慧消防云平<br>                             | 4 热点实 | 立室                              |                |      |      |      |    | 监控大屏 ♀        | 8 jihblw |
|----------------------------------------|-------|---------------------------------|----------------|------|------|------|----|---------------|----------|
| ★ 首页 ★ 单位管理                            | ÷     | 台页 / 系统设置 / 预容推送<br><b>预警推送</b> |                |      |      |      |    |               |          |
| <ul> <li>消息管理</li> <li>日务管理</li> </ul> | > >   | <b>根板名称</b> : 语输入关键字            | 重素 + 配置機板 白 制限 | *    |      |      |    |               |          |
| # 普查普办                                 | ř     | 構版編号                            | 構版名称           | 系统模板 | 是否意用 | 橫板描述 | 操作 |               |          |
| 🔧 没告管理                                 |       | T\$20200421221716745721         | 测试模拟           | 1    | 風用   | 搜索时  |    |               |          |
| 内容管理                                   | Ý     |                                 |                |      |      |      |    | 1-1 共 1 奈数据 < | 1 >      |
| • 消防资源                                 |       |                                 |                |      |      |      |    |               |          |
| A&用户管理                                 | ř     |                                 |                |      |      |      |    |               |          |
| Bulkit                                 | ř     |                                 |                |      |      |      |    |               |          |
|                                        | ,     |                                 |                |      |      |      |    |               |          |
| setten                                 |       |                                 |                |      |      |      |    |               |          |
| 巡检模板配置                                 |       |                                 |                |      |      |      |    |               |          |
| 预管推送配置                                 |       |                                 |                |      |      |      |    |               |          |
| 个人设置                                   |       |                                 |                |      |      |      |    |               |          |
|                                        |       |                                 |                |      |      |      |    |               |          |
| <                                      |       |                                 |                |      |      |      |    |               |          |

图2-15-3-1 查询

#### 2.15.3.2 配置模板

点击"配置模板",在配置模板页面中输入模板信息,添加预警规则,点击"确定"再点 击"保存"即可完成添加模板。

| Q 智慧消防云平台 熱感家                      | 池車                                                                                                    | 直控大屏 Q 🛞 jihblw |
|------------------------------------|----------------------------------------------------------------------------------------------------|-----------------|
| ♠ 首页                               | 出页 / 系统设置 / 预算推送 / 配置編載                                                                                  |                 |
| ★ 单位管理 ~                           | ← 配置模板                                                                                                   |                 |
| ■ 消息管理 ~                           | 源如现间 ×                                                                                                   |                 |
| ■ 任約管理 ~                           |                                                                                                    |                 |
| <b>월</b> 音查告办 ~                    | · 標準高等: 19%入 · 预型机制: ● 按设备监测理性 ○ 按设备在线状态                                                                 |                 |
| 🔧 设备管理                             | <b>鐵胺調紙:</b> 1000入 <b>自然的清晰明:</b> 他将它的属性 ∨                                                               |                 |
| 内容管理 ~                             | <b>商連利御</b> : 南北平 ~                                                                                      |                 |
| <ul> <li>Initialization</li> </ul> | 英版图像: 仙人的道                                                                                               |                 |
| 総用户管理 、                            | <ul> <li>* 推送保部: [LO94-</li> <li>* 推送保部: [LO94-</li> <li>* 推进保護: (200)</li> <li>* 推进代表: (200)</li> </ul> | No. 100         |
| 🔮 Berricht 🗸 🗸                     | - 推進2013: 前位人団(2011月 (2014)                                                                              |                 |
| 日志管理 ~                             | · 推进渠道: ② 众々                                                                                             |                 |
|                                    | · mustane:                                                                                               |                 |
| 定时计划                               |                                                                                                    |                 |
| 巡检機板配置                             |                                                                                                    |                 |
| 预整推送配置                             |                                                                                                    |                 |
| 个人设置                               |                                                                                                    | 1               |
|                                    |                                                                                                    |                 |
| <                                  |                                                                                                    | 取消 保存           |

图2-15-3-2 配置模板

2.15.3.3 编辑

点击"编辑",在编辑模板页面中输入新的模板信息,添加/编辑/删除监管规则后,点 击"保存"完成编辑模板。

| ○ 智慧消防云平                     | 2台 热点实验 | ž                       |         |         | 监控大屏 🗘 🙁 jihblw |
|------------------------------|---------|-------------------------|---------|---------|-----------------|
| ♠ 首页                         |         | 首页 / 系统设置 / 预容推送 / 配置模板 |         |         |                 |
| ★ 单位管理                       | ~       | ← 配置模板                  |         |         |                 |
| □ 消息管理                       | ~       |                         |         |         |                 |
| ■ 任务管理                       | ~       | 基础信息                    |         |         |                 |
| 8 普查普办                       | ~       | * 機板名称: 別试模板            |         |         |                 |
| ▲ 没告管理                       |         | <b>模积描述:</b> 提集时        |         |         |                 |
| 內容管理                         | ~       |                         |         |         |                 |
| <ul> <li>FINGHERR</li> </ul> |         |                         |         |         |                 |
| <b>総</b> 用户管理                | ÷       |                         |         |         |                 |
| 🔄 Banati                     | ~       | 预整规则                    |         |         | 3家九09见职9        |
| → 日志管理                       | ~       | 規则名称                    | 400/#22 | 操作      |                 |
| ✿ 系统设置                       | ^       | RUCKER                  | 寬坡      | 94Q 259 | 1               |
| 这时计划                         |         |                         |         |         | 1-1共1余数图 < 1 >  |
| 巡检模板配置                       |         |                         |         |         |                 |
| 预管推送配置                       |         |                         |         |         |                 |
| 个人设置                         |         |                         |         |         |                 |
|                              |         |                         |         |         | 取消 保存           |
| <                            |         |                         |         |         | 4X //9          |

#### 图2-15-3-3 编辑模板

2.15.3.4 查看

#### 点击"查看",进入模板详情页面,查看模板详情及预警规则详情。

| 🔵 智慧消防云平                                 | 2台 热点实 | Ω.                             |      |    | 监控大屏 🗘 🙁 jihblw   |
|------------------------------------------|--------|--------------------------------|------|----|-------------------|
| ♠ 首页                                     |        | 首页 / 系统设置 / 预容推送 / 配置模板        |      |    |                   |
| ★ 单位管理                                   | ~      | ← 配置模板                         |      |    |                   |
| 1991年1月1日日日日日日日日日日日日日日日日日日日日日日日日日日日日日日日日 | ~      | 1120/cm                        |      |    |                   |
| ₽ 任务管理                                   | ~      | 2014 (1990)                    |      |    |                   |
| 2 哲査哲办                                   | ¥      | <ul> <li>機板名称: 許式模板</li> </ul> |      |    |                   |
| 🔍 没备管理                                   |        | 模板描述: 说你时                      |      |    |                   |
| 内容管理                                     | ~      |                                |      |    | ĥ                 |
| <ul> <li>1985/838</li> </ul>             |        |                                |      |    |                   |
| 总 用户管理                                   | ~      | 预警规则                           |      |    |                   |
| 😌 数据统计                                   | ~      |                                |      |    |                   |
| 日志管理                                     | ×      | 規则名称                           | 规则伸型 | 操作 |                   |
| 京航设置                                     | ^      | Ristran                        | 案例   | 皇帝 |                   |
| 定时计划                                     |        |                                |      |    | 1-1 共 1 条数据 < 1 > |
| 巡检機板配置                                   |        |                                |      |    |                   |
| 预管推送配置                                   |        |                                |      |    |                   |
| 个人设置                                     |        |                                |      |    |                   |
|                                          |        |                                |      |    |                   |
| <                                        |        |                                |      |    |                   |

图2-15-3-4 模板详情

#### 2.15.3.5 禁用/启用模板

点击"启用/禁用",点击提示弹窗中的"确定"即可将此模板启用/禁用。

| 智慧消防云平                                                        | 4 热点实 | 22                     |               |       |      |      | 监控大屏 Q S jihblw                              |
|---------------------------------------------------------------|-------|------------------------|---------------|-------|------|------|----------------------------------------------|
| ★ 首页 ★ 单位管理                                                   | ÷     | 首页 / 系统设置 / 预整推送 预警推送  |               |       |      |      |                                              |
| ■ 消息管理 ■ 任务管理                                                 | > >   | 機振名称: 浙汕入关键字 查询        | 重要 + 配置機械 首 # | life. |      |      |                                              |
| ¥ 普查普办                                                        | Ý     | 模板编号                   | 構版名称          | 系统模板  | 最否意用 | 模板描述 | ■ 並出版加H10000H1000000000000000000000000000000 |
| ▲ 设备管理                                                        |       | TS20200421221716745721 | 到达博牧          | 1     | 度用   | 搜索时  | 2020 9442 0077 0050                          |
| <ul> <li>Primere</li> <li>Primere</li> <li>Primere</li> </ul> | Ť     |                        |               |       |      |      | 1-1共1原政语 < 1 >                               |
| 总 用户管理                                                        | v     |                        |               |       |      |      |                                              |
| 🔅 Rikisit                                                     | Ý     |                        |               |       |      |      |                                              |
| <ul> <li>日志管理</li> <li>一日志管理</li> </ul>                       | Ý     |                        |               |       |      |      |                                              |
| ♥ 系統設置<br>注明計划                                                | Ŷ     |                        |               |       |      |      |                                              |
| 巡检模板配置                                                        |       |                        |               |       |      |      |                                              |
| 预管推送配置                                                        |       |                        |               |       |      |      |                                              |
| 个人设置                                                          |       |                        |               |       |      |      |                                              |
|                                                               |       |                        |               |       |      |      |                                              |
| <                                                             |       |                        |               |       |      |      |                                              |

图2-15-3-5 启用/禁用模板

#### 2.15.3.6 删除

点击模板后面的"删除",或勾选需要删除的模板点击上方"删除",点击提示弹窗中的 "确定"即可完成删除预警模板。

| 〇 智慧消防云平                     | 台航航实行 | 22                      |               |        |       |      |              | 监控大屏 Q 🛞 jihblw |
|------------------------------|-------|-------------------------|---------------|--------|-------|------|--------------|-----------------|
| ♠ 首页                         |       | 普页 / 系统设置 / <b>预警推送</b> |               |        |       |      |              |                 |
| 人 单位管理                       |       | 预警推送                    |               |        |       |      |              |                 |
| 📮 消息管理                       |       |                         |               |        |       |      |              |                 |
| ■ 任务管理                       |       | 模拟名称: 请输入关键字            | + 配置機械 自 删除   |        |       |      |              |                 |
| 26 管査管办                      |       | 2 (25:85                | 機板名称          | 系统模板   | 墨百座用  | 模板描述 | <u>11</u> /2 |                 |
| 🔦 设备管理                       |       | T520200421221716745721  | 测试模板          | ē      | 启用    | 提索町  |              |                 |
| 内容管理                         |       |                         |               | +      | +     |      |              | 1-1井1祭務(2)1)    |
| <ul> <li>39853238</li> </ul> |       |                         | 提示            |        |       |      |              |                 |
| 路 用户管理                       |       |                         | 13 WEALSOND I | 27.104 |       |      |              |                 |
| 🔮 Barkeit                    |       |                         |               | 46.24  | 90 AL |      |              |                 |
| 日志管理                         |       |                         |               |        |       |      |              |                 |
| 并成设置                         |       |                         |               |        |       |      |              |                 |
| 定时计划                         |       |                         |               |        |       |      |              |                 |
| 巡检模板配置                       |       |                         |               |        |       |      |              |                 |
| 预警推送配置                       |       |                         |               |        |       |      |              |                 |
| 个人设置                         |       |                         |               |        |       |      |              |                 |
|                              |       |                         |               |        |       |      |              |                 |
| <                            |       |                         |               |        |       |      |              |                 |

#### 图2-15-3-6 删除模板

# 2.15.4 个人设置

#### 2.15.4.1 基本设置

基本设置中可以修改当前登录账号的信息,输入新的信息,点击"更新信息"即可完成 修改当前账号信息。

| ○ 智慧消防云                    | ₽台 热点实 | 的室        |                               | 监控大屏 | Q | 8 jihblw |
|----------------------------|--------|-----------|-------------------------------|------|---|----------|
| ♠ 首页                       |        | 首页 / 个人设置 |                               |      |   |          |
| ★ 单位管理                     | ~      | 个人设置      |                               |      |   |          |
| - 消息管理                     | ~      |           |                               |      |   |          |
| ■ 任务管理                     | v      | 基本设置      | 基本设置                          |      |   |          |
| 8 普查普办                     | ÷      | 安全设置      | ·用户名<br>libbur                |      |   |          |
| 🔌 设备管理                     |        | 消息订阅      | 550m<br>姓名                    |      |   |          |
| ▶ 内容管理                     | v      | 新消息通知     | jihblw                        |      |   |          |
| <ul> <li>Interm</li> </ul> |        |           | 联系电话<br>15190772702           |      |   |          |
| 总 用户管理                     | v      |           | 电子邮稿<br>International Control |      |   |          |
| 👉 Resent                   | v      |           | 所爆牛位                          |      |   |          |
| ■ 日志管理                     | ÷      |           | 新·卢索特2                        |      |   |          |
| 系统设置                       | •      |           | 史新任息                          |      |   |          |
| 定时计划                       |        |           |                               |      |   |          |
| 巡检模板配置                     |        |           |                               |      |   |          |
| 预禁推送配置                     |        |           |                               |      |   |          |
| 个人设置                       |        |           |                               |      |   |          |
|                            |        |           |                               |      |   |          |
|                            |        |           |                               |      |   |          |
| <                          |        |           |                               |      |   |          |

图2-15-4-1 基本设置

#### 2.15.4.2 安全设置

安全设置中可修改当前用户的密码,点击"修改",输入原密码、新密码,点击"确定" 完成修改密码。

| 智慧消防云平                      | 台航航实 | 22 E                    | 监控大屏 | Q | jihblw |
|-----------------------------|------|-------------------------|------|---|--------|
| ♠ 首页                        |      | 首页 / 个人设置               |      |   |        |
| 人 单位管理                      |      | 个人设置                    |      |   |        |
| 📮 消息管理                      |      |                         |      |   |        |
| ■ 任务管理                      |      | <sup>高牛设置</sup><br>安全设置 |      |   |        |
| ¥ 管查管办                      |      |                         |      |   | 1000   |
| 🔦 设备管理                      |      | 時間周 格芬克玛 女              |      |   |        |
| 内容管理                        |      | #IR8.800                |      |   |        |
| <ul> <li>Initian</li> </ul> |      | ·原密码: 湖汕入 00            |      |   |        |
| 28. 用户管理                    |      | • M235: 1980.A Ø        |      |   |        |
| 武法院统计                       |      |                         |      |   |        |
| 日志管理                        |      | R2 19                   |      |   |        |
| 并成设置                        |      |                         |      |   |        |
| 定时计划                        |      |                         |      |   |        |
| 巡检模板配置                      |      |                         |      |   |        |
| 预普准送配置                      |      |                         |      |   |        |
| 个人设置                        |      |                         |      |   |        |
|                             |      |                         |      |   |        |
| <                           |      |                         |      |   |        |

#### 图2-15-4-2 安全设置

#### 2.15.4.3 消息订阅

消息订阅中可以管理本单位中的项目的消息推送方式,点击开关按钮,可打开/关闭消息订阅功能。开启功能后,可按项目名称查询,可启用/禁用、编辑消息订阅。

| 21 智慧游的云平台 他点示说王 21      |   |           |            |                    |       | 蓝控大屏 🗘 📀 Jihblw |                |
|--------------------------|---|-----------|------------|--------------------|-------|-----------------|----------------|
| ♠ 首页                     |   | 首页 / 个人设置 |            |                    |       |                 |                |
| ★ 单位管理                   | × | 个人设置      |            |                    |       |                 |                |
| - 消息管理                   | ~ |           |            |                    |       |                 |                |
| ■ 任务管理                   | ~ | 置以本臺      | 消息订阅       |                    |       |                 | 1              |
| 8 普查普办                   | ~ | 安全设置      |            | 意订阅通知              |       |                 |                |
| 🔧 设备管理                   |   | 消息订阅      | <b>1</b>   | 两方面当可入消量是平位改善并参数的。 |       |                 |                |
| 🎦 内容管理                   | ~ | 新消息通知     | 新用意通知 订阅项目 |                    |       |                 |                |
| <ul> <li>消防资源</li> </ul> |   |           |            |                    |       |                 |                |
| 总 用户管理                   | ~ |           | 订阅项目       | : 请输入关键学           |       |                 | 批量禁用 批量信用 批量修改 |
| 😁 1838361+               | ~ |           |            | 项目名称               | 满意类别  | 接收渠道            | <b>張作</b>      |
| ■ 日志管理                   | ~ |           |            | 热点实验室              | 投管 故障 | 微信小程序           | 2              |
| ✿ 系统设置                   | ^ |           |            |                    |       |                 | 1-1共1条数据 < 1 > |
| 定时计划                     |   |           |            |                    |       |                 |                |
| 巡检模板配置                   |   |           |            |                    |       |                 |                |
| 预营推送配置                   |   |           |            |                    |       |                 |                |
| 个人设置                     |   |           |            |                    |       |                 |                |
|                          |   |           |            |                    |       |                 |                |
| <                        |   |           |            |                    |       |                 |                |

图2-15-4-3-1 消息订阅

启用/禁用:点击项目后的启用/禁用按钮,或勾选要启用/禁用的项目,点击上方"批量启用/批量禁用",点击提示框中的"确定",即可启用/禁用该项目的消息订阅。

| ○ 智慧消防云平      | 台 热点实 | 0×        |                   |            |        |       |      | 监控大屏 ♀  | jihblw |
|---------------|-------|-----------|-------------------|------------|--------|-------|------|---------|--------|
| ♠ 首页          |       | 普页 / 个人设置 |                   |            |        |       |      |         |        |
|               |       | 个人设直      |                   |            |        |       |      |         |        |
| ■ 消息管理        |       |           |                   |            |        |       |      |         |        |
| ■ 任約管理        |       | 基本设置      | 消息订阅              |            |        |       |      |         |        |
| ₩ 普查普办        |       | 安全设置      | 前息订阅通知            |            |        |       |      |         |        |
| 🔧 设备管理        |       | 消息订阅      | 1月1日日の以前運車団板會/208 |            |        |       |      |         | _      |
| ▶ 内容管理        |       | 新消息通知     | 订阅项目              |            |        |       |      |         |        |
| O INISEER     |       |           |                   | 示          | •      |       |      |         |        |
| <b>战</b> 用户管理 |       |           | 订阅项目: 请输入关键字 是    | !否确认禁用选中项? |        |       | 北星榮用 | 批量信用    | 批量修改   |
| #33E361+      |       |           | 「 坂田 名称           |            | 取消 初 症 | 接次道道  |      | 操作      | /      |
| 🔓 日志管理        |       |           | 2 热带实验室           |            | 投發 故障  | 微信小程序 |      | 2       | 1      |
| 🗘 系统设置        |       |           |                   |            |        |       |      | 共1条数据 < |        |
| 定时计划          |       |           |                   |            |        |       |      |         |        |
| 巡检模板配置        |       |           |                   |            |        |       |      |         |        |
| 预营推送配置        |       |           |                   |            |        |       |      |         |        |
| 个人设置          |       |           |                   |            |        |       |      |         |        |
|               |       |           |                   |            |        |       |      |         |        |
| <             |       |           |                   |            |        |       |      |         |        |

图2-15-4-3-2 启用/禁用

修改:点击项目后的编辑按钮,或勾选要修改的项目,点击上方"批量修改",在弹窗 中选择要通知的消息类型和通知方式,点击"确定"即可完成修改。

| Q 智慧消防云平                               | 台航点实 | 1<br>E    |                                                                                                  | 监控大屏 ♀     | (S) jihblw  |
|----------------------------------------|------|-----------|--------------------------------------------------------------------------------------------------|------------|-------------|
| <b>會</b> 首页                            |      | 首页 / 个人设置 |                                                                                                  |            |             |
| V 业际局面                                 |      | 个人设置      |                                                                                                  |            |             |
| ▶ 消息管理                                 |      |           |                                                                                                  |            |             |
| • 任务管理                                 |      | 基本设置      | 肖忠订阅                                                                                             |            |             |
| <b>೫</b> 5550                          |      | 安全设置      | 「用意订阅通知」                                                                                         |            |             |
| ▲ 没告管理                                 |      | 消息订阅      | 176月午前6月前期 配置推送方案 ×                                                                              |            |             |
| ▶ 内容管理                                 |      | 新消息通知     | [J编项目 ] 消息类型: 经营业者 批准消息                                                                          |            |             |
| • PROFER                               |      |           | 潮洋原語: 市本 かおへんき かえん得る 田水                                                                          |            |             |
| <b>88</b> 用户管理                         |      |           |                                                                                                  | 批重喧用 批     | <b>此</b> 修改 |
| #1000000000000000000000000000000000000 |      |           | ■ 「東日本称 」<br>「東単位的有体説は信流方案別注い「同単位」が准。<br>「「東単位的有体説は信流方案別注い」「開単位」が准。<br>「「東単位的有体説は信流方案別注い」「単位」が准。 | <u>境</u> 作 |             |
| 🖹 日志管理                                 |      |           |                                                                                                  | 2          |             |
| 章 系统设置                                 |      |           | 取消 商认                                                                                            | -1共1条数据 <  |             |
| 应时计划                                   |      |           |                                                                                                  |            |             |
| 巡检模板配置                                 |      |           |                                                                                                  |            |             |
| 预营推送配置                                 |      |           |                                                                                                  |            |             |
| 个人设置                                   |      |           |                                                                                                  |            |             |
|                                        |      |           |                                                                                                  |            |             |
| <                                      |      |           |                                                                                                  |            |             |

图2-15-4-3-3 修改

### 2.15.4.4 新消息通知

消息通知中记录了系统中所有的报警消息、故障消息、系统消息,点击上方分类可查 询对应分类的消息。

| ○ 智慧消防云 1                   | 1台 热点实 | 验室        |                                   | 监控大屏 | D B jihblw |  |
|-----------------------------|--------|-----------|-----------------------------------|------|------------|--|
| ★ 首页 ★ 单位管理                 | ÷      | 首页 / 个人设置 |                                   |      |            |  |
| 198世理                       |        | *****     |                                   |      |            |  |
| ■ 任务管理                      |        | 盡中以直      | 新消息通知                             |      |            |  |
| 8 管查管办                      |        | 安全设置      | 全部(0) 报警消载通知(0) 初期消载通知(0) 系统通知(0) |      |            |  |
| 🔧 设备管理                      |        | 消息订阅      |                                   |      |            |  |
| ▶ 内容管理                      |        | 新消息通知     |                                   |      |            |  |
| <ul> <li>Initian</li> </ul> |        |           |                                   |      |            |  |
| <b>益</b> 用户管理               |        |           |                                   |      |            |  |
| 🔄 数据统计                      |        |           |                                   |      |            |  |
| 3 日志管理                      |        |           |                                   |      |            |  |
| 系統设置                        |        |           |                                   |      |            |  |
| 定时计划                        |        |           |                                   |      |            |  |
| 巡检模板配置                      |        |           |                                   |      |            |  |
| 预整推送配置                      |        |           |                                   |      |            |  |
| 个人设置                        |        |           |                                   |      |            |  |
|                             |        |           |                                   |      |            |  |
| <                           |        |           |                                   |      |            |  |

图2-15-4-4 消息通知